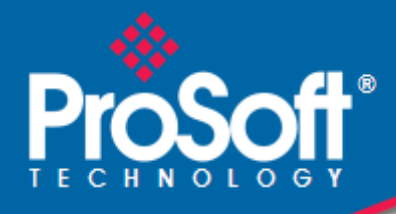

# Where Automation Connects.

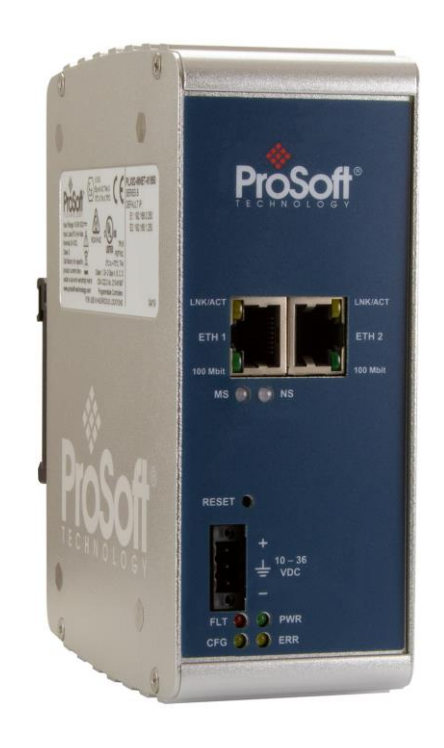

# PLX82-EIP-61850

**Communication Gateway** EtherNet/IP to IEC 61850 Gateway

October 14, 2024

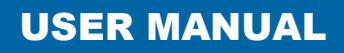

# Your Feedback Please

We always want you to feel that you made the right decision to use our products. If you have suggestions, comments, compliments or complaints about our products, documentation, or support, please write or call us.

# How to Contact Us

ProSoft Technology, Inc. +1 (661) 716-5100 +1 (661) 716-5101 (Fax) www.prosoft-technology.com support@prosoft-technology.com

PLX82-EIP-61850 User Manual For public use

October 14, 2024

ProSoft Technology<sup>®</sup>, is a registered copyright of ProSoft Technology, Inc. All other brand or product names are or may be trademarks of, and are used to identify products and services of, their respective owners.

In an effort to conserve paper, ProSoft Technology no longer includes printed manuals with our product shipments. User Manuals, Datasheets, Sample Ladder Files, and Configuration Files are provided at our website: www.prosoft-technology.com

# **Content Disclaimer**

This documentation is not intended as a substitute for and is not to be used for determining suitability or reliability of these products for specific user applications. It is the duty of any such user or integrator to perform the appropriate and complete risk analysis, evaluation and testing of the products with respect to the relevant specific application or use thereof. Neither ProSoft Technology nor any of its affiliates or subsidiaries shall be responsible or liable for misuse of the information contained herein. Information in this document including illustrations, specifications and dimensions may contain technical inaccuracies or typographical errors. ProSoft Technology makes no warranty or representation as to its accuracy and assumes no liability for and reserves the right to correct such inaccuracies or errors at any time without notice. If you have any suggestions for improvements or amendments or have found errors in this publication, please notify us.

No part of this document may be reproduced in any form or by any means, electronic or mechanical, including photocopying, without express written permission of ProSoft Technology. All pertinent state, regional, and local safety regulations must be observed when installing and using this product. For reasons of safety and to help ensure compliance with documented system data, only the manufacturer should perform repairs to components. When devices are used for applications with technical safety requirements, the relevant instructions must be followed. Failure to use ProSoft Technology software or approved software with our hardware products may result in injury, harm, or improper operating results. Failure to observe this information can result in injury or equipment damage.

Copyright © 2024 ProSoft Technology, Inc. All Rights Reserved.

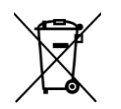

#### For professional users in the European Union

If you wish to discard electrical and electronic equipment (EEE), please contact your dealer or supplier for further information.

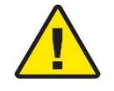

Warning - Cancer and Reproductive Harm - www.P65Warnings.ca.gov

### Important Safety Information

Power, Input, and Output (I/O) wiring must be in accordance with Class I, Division 2 wiring methods, Article 501-4 (b) of the National Electrical Code, NFPA 70 for installation in the U.S., or as specified in Section 18-1J2 of the Canadian Electrical Code for installations in Canada, and in accordance with the authority having jurisdiction. The following warnings must be heeded:

#### North America Warnings

- A Warning Explosion Hazard Substitution of components may impair suitability for Class I, Division 2.
- **B** Warning Explosion Hazard When in Hazardous Locations, turn off power before replacing or rewiring modules.
- **C** Warning Explosion Hazard Do not disconnect equipment unless power has been switched off or the area is known to be nonhazardous.

#### Agency Approvals and Certifications

Please visit our website: www.prosoft-technology.com

7

12

# **Contents**

| How to Contact Us            |
|------------------------------|
| Content Disclaimer           |
| Important Safety Information |

#### **Start Here** 1

| 1.1   | Overview                                               | 7  |
|-------|--------------------------------------------------------|----|
| 1.2   | System Requirements                                    | 8  |
| 1.3   | Deployment Checklist                                   | 8  |
| 1.4   | Package Contents                                       | 9  |
| 1.5   | Setting Jumpers                                        | 9  |
| 1.6   | Mounting the PLX82-EIP-61850 on a DIN-rail             | 10 |
| 1.7   | Connecting Power to the Unit                           | 10 |
| 1.8   | Installing ProSoft Software                            | 11 |
| 1.8.1 | Installing the ProSoft Discovery Service               | 11 |
| 1.8.2 | Installing the ProSoft EIP-61850 Configuration Manager | 11 |
| 1.8.3 | Installing the ProSoft EIP-61850 Tag Monitor           | 11 |

# 2 Configuring the PLX82-EIP-61850 Gateway

| 2.1   | Connecting Your PC to the Gateway                      | 12 |
|-------|--------------------------------------------------------|----|
| 2.2   | Setting a Temporary IP Address in the Gateway          | 12 |
| 2.3   | Creating a New Project in the Configuration Manager    | 14 |
| 2.4   | Importing a Project into the Configuration Manager     | 16 |
| 2.5   | Configuring the Gateway EtherNet/IP Adapter            | 16 |
| 2.6   | Importing IED Files                                    | 18 |
| 2.7   | Creating the IED Network                               | 21 |
| 2.8   | Mapping Data Attributes from IEDs to the Gateway       | 22 |
| 2.8.1 | Mapping MMS Messages                                   | 23 |
| 2.8.2 | Mapping MMS Write Messages                             | 26 |
| 2.8.3 | Mapping Reports                                        | 27 |
| 2.8.4 | Mapping GOOSE Messages                                 |    |
| 2.8.5 | Deleting one or more IEC 61850 mappings                | 32 |
| 2.9   | Mapping Tags in the Gateway to EtherNet/IP             |    |
| 2.10  | Validating the Configuration                           |    |
| 2.11  | Downloading the Configuration File to the Gateway      | 37 |
| 2.12  | Uploading the Configuration from the Gateway           |    |
| 2.13  | Exporting the IED Add-On Instructions for RSLogix 5000 |    |
| 2.14  | Exporting a Project from the Configuration Manager     | 40 |
| 2.15  | Importing Updated IED Files                            | 40 |

#### Configuring the EtherNet/IP Driver 3

42

| 3.1 | Create or open a project in RSLogix 5000                       | 42 |
|-----|----------------------------------------------------------------|----|
| 3.2 | Adding an Ethernet Bridge                                      | 43 |
| 3.3 | Adding the Gateway                                             | 45 |
| 3.4 | Download the project to the processor to verify the connection | 49 |
| 3.5 | Import the AOI from the Configuration Manager                  | 50 |
| 3.6 | Adding the Rung to Your Project                                | 52 |
| 3.7 | Mapping to the Generic Ethernet Bridge                         | 54 |

| 3.8   | Importing an updated AOI from an updated IED | 56 |
|-------|----------------------------------------------|----|
| 3.9   | Configuring Class 3 MSG Instructions         | 57 |
| 3.9.1 | CIP Data Table Write                         | 58 |
| 3.9.2 | CIP Generic Get Attribute Single             | 60 |
| 3.9.3 | CIP Generic Set Attribute Single             | 61 |

# 4 Diagnostics and Troubleshooting

62

| 4.1   | Known Anomalies                                 | 62 |
|-------|-------------------------------------------------|----|
| 4.2   | Important Design Considerations                 | 62 |
| 4.3   | Driver Status Data                              | 63 |
| 4.3.1 | Status Values                                   | 64 |
| 4.4   | Rebooting the Gateway                           | 66 |
| 4.5   | ProSoft EIP-61850 Tag Monitor Diagnostics       | 67 |
| 4.6   | ProSoft 61850 Configuration Manager Diagnostics | 68 |
| 4.6.1 | IEC 61850 Client Diagnostics                    | 68 |
| 4.6.2 | MCP Diagnostics                                 | 73 |
| 4.6.3 | EtherNet/IP Diagnostics                         | 75 |
| 4.6.4 | SNTP/NTP                                        | 76 |
| 4.7   | Web Service and Gateway Webpage                 | 77 |
| 4.8   | Event Logger                                    | 79 |
| 4.8.1 | 61850C Events                                   | 80 |
| 4.8.2 | EIPS Events                                     | 80 |
| 4.8.3 | MCP Events                                      | 81 |
| 4.8.4 | MCP Interface Events                            | 81 |
| 4.8.5 | SNTP/NTP Events                                 | 81 |
| 4.8.6 | InterProcess Communication (IPC) Events         | 82 |
|       |                                                 |    |

# 5 Reference

| 51    | Specifications                  | 83  |
|-------|---------------------------------|-----|
| 5.1.1 | Module                          |     |
| 5.1.2 | EtherNet/IP (EIP)               |     |
| 5.1.3 | IEC 61850 Client                |     |
| 5.1.4 | SNTP/NTP Client                 |     |
| 5.2   | Hardware Specifications         |     |
| 5.3   | LEDs                            |     |
| 5.3.1 | Module LEDs                     | 86  |
| 5.3.2 | Ethernet Port LEDs              | 86  |
| 5.4   | Gateway Specifications          | 87  |
| 5.4.1 | Asynchronous Processes          | 87  |
| 5.4.2 | Tag Database                    |     |
| 5.4.3 | SNTP/NTP                        |     |
| 5.5   | IEC 61850 Specifications        | 90  |
| 5.5.1 | Application Association Model   | 90  |
| 5.5.2 | DATA-SET                        | 93  |
| 5.5.3 | Report Control Block            | 93  |
| 5.5.4 | GOOSE Control Block             | 97  |
| 5.5.5 | Control                         |     |
| 5.5.6 | MMS                             | 103 |
| 5.5.7 | EtherNet/IP Adapter             | 107 |
| 5.5.8 | IEC 61850 Client                | 108 |
| 5.6   | IEC 61850 Standard Introduction | 109 |
| 5.6.1 | Integrating the Substation      | 109 |

83

| 5.6.2 | IEC 61850 Benefits                                                | 110 |
|-------|-------------------------------------------------------------------|-----|
| 5.6.3 | IEC 61850 Communication Features                                  | 111 |
| 5.6.4 | SCL / Standardized Data Exchange                                  | 111 |
| 5.6.5 | Advantages to Substation Configuration Description Language (SCL) | 111 |
| 5.6.6 | Report Control Block BRCB (Clause 14)                             | 113 |
| 5.6.7 | GSE (Clause 15)                                                   | 114 |
| 5.6.8 | Control (Clause 17)                                               | 114 |
| 5.6.9 | Naming Conventions (Clause 19)                                    | 120 |
| 5.7   | Usage Examples                                                    | 121 |
| 5.7.1 | Rockwell Automation PLC Device Configuration                      | 121 |
| 5.7.2 | Energy Application                                                | 123 |
| 5.7.3 | Monitoring                                                        | 124 |
| 5.7.4 | Measuring and Metering                                            | 124 |
| 5.7.5 | Supervision and Protection                                        | 124 |

#### List of Abbreviations 6

# 125

| 7 5 | Support, Service & Warranty  | 140 |
|-----|------------------------------|-----|
| 7.1 | Contacting Technical Support | 140 |
| 7.2 | Warranty Information         | 140 |

# 1 Start Here

To get the most benefit from this User Manual, you should have the following skills:

- Rockwell Automation<sup>®</sup> RSLogix<sup>™</sup> software: launch the program, configure ladder logic, and transfer the ladder logic to the processor
- **Microsoft Windows®:** install and launch programs, execute menu commands, navigate dialog boxes, and enter data
- Hardware installation and wiring: install the module, and safely connect EIP-61850 and ControlLogix or CompactLogix devices to a power source and to the PLX82-EIP-61850 gateway's Ethernet port
- Intelligent Electronic Device (IED): have one or more IEDs and be familiar with the IED configuration software

# 1.1 Overview

This User Manual explains the features of the PLX82-EIP-61850 EtherNet/IP to IEC 61850 gateway. It guides you through configuring the gateway, showing how to map IEC 61850 Data Attributes between an Intelligent Electronic Device (IED) and a Rockwell Automation<sup>®</sup> ControlLogix<sup>®</sup> or CompactLogix<sup>™</sup> (PLC). The ProSoft EIP-61850 Configuration Manager software creates files to import into RSLogix<sup>™</sup> 5000 programming software, integrating the gateway into your system.

This document provides examples of how to move IEC 61850 Data Attributes using IEC 61850 8.1 MMS messages. The PLC reads and writes data to the IED. The gateway uses Class 1 EtherNet/IP I/O messaging to send data from the IEDs to the Logix processor.

IEDs are generally supplied with their own configuration software, and a template IED Capability Description (ICD) file. The template file represents a device that is not configured. Once configured, the device makes a Configured IED Description (CID) file. Some devices can also make a System Configuration Description (SCD) file. Some IEDs generate an ICD file (rather than a CID file) for their configured file. You must have these files on hand before beginning this process.

PLX82-EIP-61850 gateways with firmware version v2.002 and above support the Link Layer Discovery Protocol (LLDP). For a complete list of features and supported functions of the PLX82-EIP-61850 gateway, refer to the IEC 61850 PICS Statement, available as a separate download at: <a href="http://www.prosoft-technology.com">www.prosoft-technology.com</a>.

# 1.2 System Requirements

The PLX82-EIP-61850 module requires the following minimum hardware and software components:

- Rockwell Automation ControlLogix or CompactLogix processor (firmware version 10 or higher).
- Rockwell Automation RSLogix 5000 programming software version 16 or higher
- Rockwell Automation RSLinx<sup>®</sup> communication software version 2.51 or higher.

The ProSoft EIP-61850 Configuration Manager configuration software for the PLX82-EIP-61850 gateway requires the following minimum hardware and software components:

- Pentium<sup>®</sup> II 450 MHz minimum. Pentium III 733 MHz (or better) recommended
- 128 Mbytes of RAM minimum, 256 Mbytes of RAM recommended
- 100 Mbytes of free hard disk space (or more based on application requirements)

Supported operating systems:

- Microsoft Windows 10
- Microsoft Windows 7 (32 or 64-bit)
- Microsoft Windows 2000 Professional with Service Pack 1, 2, or 3
- Microsoft Windows Server 2003

*ProSoft fdt Configuration Manager* requires that Microsoft .NET be installed on the PC or laptop used to configure the gateway.

### **1.3 Deployment Checklist**

Before you begin to configure the module, consider the following questions. Your answers will help you determine the scope of your project, and the configuration requirements for a successful deployment.

- Are the RSLogix 5000 and RSLinx software installed? RSLogix and RSLinx are required to communicate to the ControlLogix or CompactLogix.
- Do you have the Intelligent Electronic Devices (IEDs) and their configuration files?

### 1.4 Package Contents

The following components are included with your PLX82-EIP-61850 gateway, and are all required for installation and configuration.

Important: Before beginning the installation, verify that all of the following items are present.

| Qty. | Part Name                           | Part Number     | Part Description               |
|------|-------------------------------------|-----------------|--------------------------------|
| 1    | EtherNet/IP to IEC<br>61850 gateway | PLX82-EIP-61850 | ProSoft communication gateway  |
| 1    | Screwdriver                         | HRD250          | Small, flat-bladed screwdriver |
| 1    | Power Connector                     | J180            | 3-wire DC power connector      |

If any of these components are missing, please contact ProSoft Technology Technical Support for replacement parts.

### 1.5 Setting Jumpers

Jumper settings are located on the back of the module. For security reasons, the Mode 1 and Mode 2 jumpers are not readily accessible. Under normal conditions, these two jumpers will not be needed. The following diagram illustrates the available Setup Jumper setting.

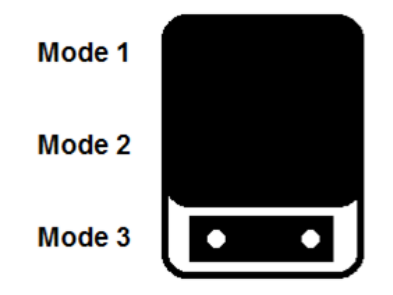

#### Setup Jumper:

Mode 3 is jumpered by default. It must be jumpered when performing a firmware upgrade or when downloading a configuration file to the module.

For normal operation, this jumper should be hung on only one pin (not jumpered). This allows for better communications between the IEC 61850 and EtherNet/IP drivers.

# 1.6 Mounting the PLX82-EIP-61850 on a DIN-rail

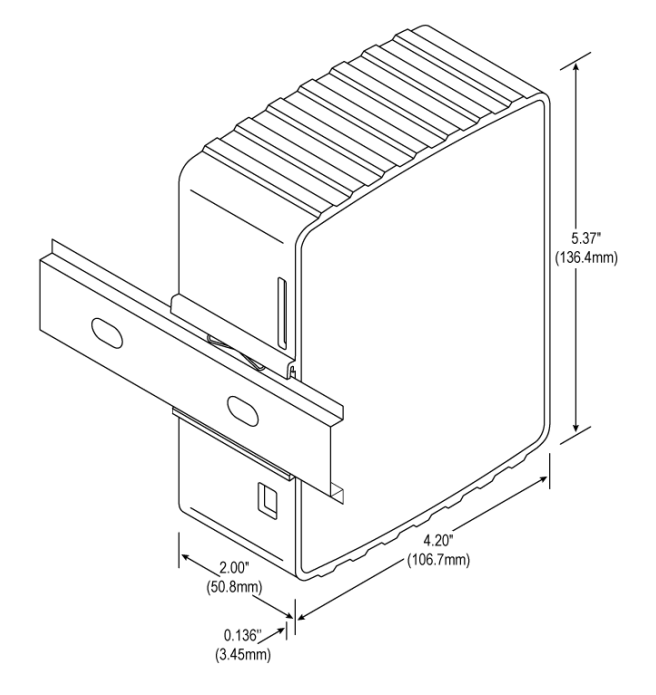

- 1 Position the PLX82-EIP-61850 on the DIN-rail B at a slight angle.
- 2 Hook the lip on the rear of the adapter onto the top of the DIN-rail, and rotate the adapter onto the rail.
- **3** Press the adapter down onto the DIN-rail until flush. The locking tab snaps into position and locks the module to the DIN-rail.
- 4 If the adapter does not lock in place, use a screwdriver or similar device to move the locking tab down while pressing the adapter flush onto the DIN-rail and release the locking tab to lock the adapter in place. If necessary, push up on the locking tab to lock.

# 1.7 Connecting Power to the Unit

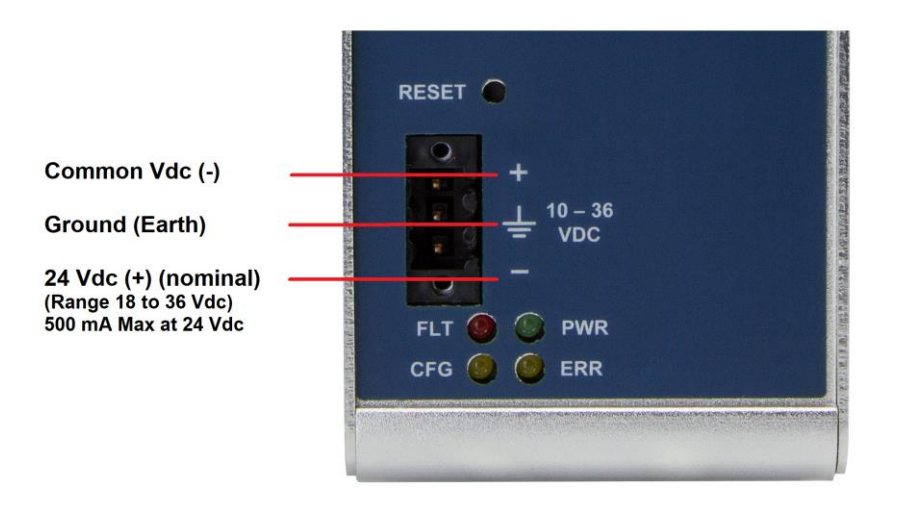

# **1.8 Installing ProSoft Software**

#### 1.8.1 Installing the ProSoft Discovery Service

ProSoft Discovery Service (PDS) is a Windows-based software program that connects to the gateway through the Ethernet port for the following purposes:

- Automatically discovering the gateway on the Ethernet network.
- Setting a temporary IP address for the gateway for commissioning.
- Allowing PDS to select the gateway for monitoring and IP address reconfiguration.

This software is supplied as a stand-alone utility, available from http://www.prosoft-technology.com. To install the PDS, follow these steps:

- 1 Navigate to Products > ProSoft Software.
- 2 Scroll through the list to locate ProSoft Discovery Service.
- 3 Choose PROSOFT DISCOVERY SERVICE to install.

### 1.8.2 Installing the ProSoft EIP-61850 Configuration Manager

Use the ProSoft EIP-61850 Configuration Manager to configure the gateway. You can find the ProSoft EIP-61850 Configuration Manager at: <u>www.prosoft-technology.com</u>

- 1 Navigate to your PLX82-EIP-61850 product.
- 2 Choose PROSOFT EIP-61850 CONFIGURATION MANAGER to install.

**Note**: To use the ProSoft EIP-61850 Configuration Manager under the Windows 7 (or Windows 10) OS, you must be sure to install it using the *Run as Administrator* option. To find this option, right-click the Setup.exe program icon, and then click **Run As Administrator** on the context menu. You must install using this option even if you are already logged in as an Administrator on your network or personal computer (PC). Using the Run as Administrator option allows the installation program to create folders and files on your PC with proper permissions and security. If you do not use the Run as Administrator option, the ProSoft EIP-61850 Configuration Manager may appear to install correctly, but you will receive multiple file access errors whenever the ProSoft EIP-61850 Configuration Manager is running, especially when changing configuration screens. If this happens, you must completely uninstall the ProSoft EIP-61850 Configuration Manager and then re-install using the Run as Administrator option to eliminate the errors.

# 1.8.3 Installing the ProSoft EIP-61850 Tag Monitor

Use the ProSoft EIP-61850 Tag Monitor to monitor the data tag values through the gateway. It is automatically installed when you install the ProSoft EIP-61850 Configuration Manager.

# 2 Configuring the PLX82-EIP-61850 Gateway

To configure the PLX82-EIP-61850 gateway, follow these topics in the order as they appear.

You must import the Intelligent Electronic Device (IED) files before you configure the EtherNet/IP device so that the ProSoft EIP-61850 Configuration Manager can help with the EtherNet/IP configuration after you set up the IEDs in the ProSoft EIP-61850 Configuration Manager.

# 2.1 Connecting Your PC to the Gateway

This gateway has two Ethernet ports, refer to sections Setting a Temporary IP Address in the Gateway (page 12) through Configuring the Gateway EtherNet/IP Adapter (page 16). Later, you can use a patch cable to connect the gateway to a switch, allowing the IEDs, gateway, and ControlLogix or CompactLogix PLC or PAC to all operate on the same network.

Use the ProSoft Discovery Service to locate the gateway and assign a temporary IP address. See Setting a Temporary IP Address in the Gateway (page 12). You can set a permanent IP address when you configure the module. See Configuring the Gateway EtherNet/IP Adapter (page 16).

# 2.2 Setting a Temporary IP Address in the Gateway

**Important:** ProSoft Discovery Service (PDS) locates the gateway through UDP broadcast messages. These messages may be blocked by routers or layer 3 switches. In that case, PDS is unable to locate the gateways.

To use PDS, arrange the Ethernet connection so that there is no router or layer 3 switch between the computer and the gateway OR reconfigure the router or layer 3 switch to allow the routing of the UDP broadcast messages.

- 1 In PDS, click the Windows **START** button, and then choose **PROGRAMS > PROSOFT TECHNOLOGY > PROSOFT DISCOVERY SERVICE**.
- 2 Right-click module, and then click **ASSIGN TEMPORARY IP**.

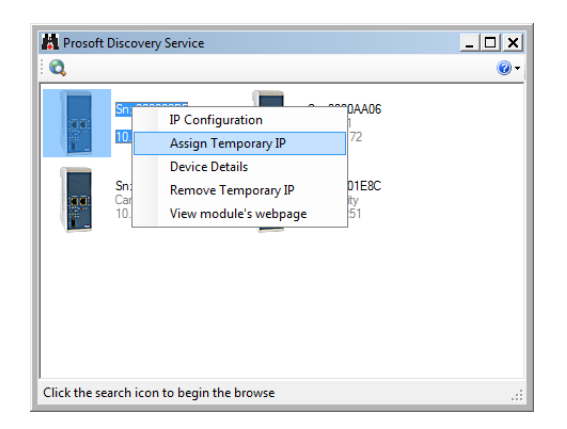

3 The module's default IP address is 192.168.0.250.

| 🛔 Assign Temporary | ry IP Address         | ] |
|--------------------|-----------------------|---|
| Temporary IP:      | 255 . 255 . 255 . 254 | I |
| Network Mask:      | 0.0.0.0               | I |
| ОК                 | Cancel                |   |
|                    | //                    | 1 |

- 4 Enter an unused IP within your subnet, and then click **OK**.
- **5** See Configuring the Ethernet Port for the steps to set the permanent IP address in the gateway.

### 2.3 Creating a New Project in the Configuration Manager

You configure the gateway with the ProSoft EIP-61850 Configuration Manager software. The first step is creating a project for the gateway.

- 1 If you have not installed the ProSoft EIP-61850 Configuration Manager, refer to Installing the ProSoft EIP-61850 Configuration Manager (page 11).
- 2 Click the Windows START button, and then choose PROGRAMS > PROSOFT TECHNOLOGY > PROSOFT EIP-61850 CONFIGURATION MANAGER.

| No Soft EIP-61850 Configuration N                                                                                                    | /anager - Project 10                  |                                             |         |        |             | - • ×        |
|----------------------------------------------------------------------------------------------------|---------------------------------------|---------------------------------------------|---------|--------|-------------|--------------|
| File Edit View Help                                                                                                    |                                       |                                             |         |        |             |              |
| 🗋 💕 🖬 🐰 🖦 🛍 🎯                                                                                                    |                                       |                                             |         |        |             | -            |
| Device View C C<br>Devices & Configurations<br>Ethernet/IP Devices<br>Ethernet/IP Class 3<br>IC 61850 Configurations<br>TC 61850 Configurations<br>TC 61850 Configurations<br>TOUG.CID<br>SEL_700G<br>TO1ACID<br>TO1ACID<br>TO1ACID | ProSoft<br>Project 1<br>192.168.0.251 | rheVIP Device<br>EthernetIP<br>lass 1 and 3 |         | 0      |             | E            |
|                                                                                                    | IED SEL_700G_1 has 9 Assigne          | d Tags                                      |         |        |             | -            |
|                                                                                                    | Device Path                           | Tag Name                                    | Туре    | Access | Description | EIP Class 🔺  |
|                                                                                                    | BR/BRep01:METXMMXU1\$MX\$             | SEL_700G_1_METXMMXU1                        | FLOAT32 | R      |             | Not Assi     |
|                                                                                                    | BR/BRep01:METXMMXU1\$MX\$             | SEL_700G_1_METXMMXU1                        | FLOAT32 | R      |             | Not Assi 😑   |
|                                                                                                    | GOOSE/GooseDSet13:RBGGIO1\$           | SEL_700G_1_RBGGIO1_ST_S                     | BOOLEAN | R      |             | Not Assi     |
|                                                                                                    | GOOSE/GooseDSet13:RBGGIO1\$           | SEL_700G_1_RBGGIO1_ST_S                     | Quality | R 3    |             | Not Assi     |
|                                                                                                    | LLN0\$ST\$Beh\$stVal                  | SEL_700G_1_LLN0_ST_Beh                      | Enum    | R      |             | Not Assi     |
|                                                                                                    | LLN0\$ST\$Beh\$q                      | SEL_700G_1_LLN0_ST_Beh_q                    | Quality | R      |             | Not Assi     |
|                                                                                                    | RBGGIO1\$CE\$Mod\$ctlModel<br>∢       | SEL 700G 1 RBGGIO1 CE                       | Fnum    | R      |             | Not ∆ssi *   |
| Ready                                                                                                    |                                       |                                             |         |        |             | CAP NUM SCRL |

The ProSoft EIP-61850 Configuration Manager window consists three panes:

| 0 | The Device View Tree shows the EtherNet/IP device and IEC 61850 configurations. The <b>IEC 61850 Configurations</b> folder is a list of IED configuration files. This folder is empty until you import IED files.                                                                                                    |
|---|----------------------------------------------------------------------------------------------------|
| 0 | <ul> <li>The Network View pane shows a graphic representation of the devices to be connected to the gateway. Each device appears as a "bubble".</li> <li>The project bubble (ProSoft Gateway) represents the gateway itself.</li> <li>The IED bubbles (IEC61850) represent the IEC 61850 port on the gateway, and the attached devices.</li> <li>The EtherNet/IP bubbles (EtherNet/IP Device) represent both the EtherNet/IP port on the gateway, and the attached Ethernet scanners.</li> </ul> |
| 3 | The Configured Tags pane shows the configured tags associated with the currently selected "bubble" in the Network View pane.                                                                                                    |

When you first start the ProSoft EIP-61850 Configuration Manager, the *Device View* shows default devices and configuration, and the *Network View* shows only the project bubble (*ProSoft Gateway Project 1*).

- 3 Choose **FILE > NEW** to create a new project.
- 4 You can rename the project by right-clicking the project bubble, and then choosing **PROPERTIES**. You can also double-click the project bubble.
- 5 Enter a new name in **PROJECT NAME**, and any notes in **NOTES**, and then click **OK**.
- 6 Save the project by choosing **FILE > SAVE As** and entering a name for the project.

**Note:** You need a separate Configuration Manager file for each gateway. You can run multiple instances of the Configuration Manager software at the same time.

Note that the diagram in the *Network View* does not exactly match the physical hardware. In reality, the IED connects to the 61850 side of the gateway, while the EtherNet/IP device connects to the other side. Typically these three devices are connected across a network, rather than connected directly to each other.

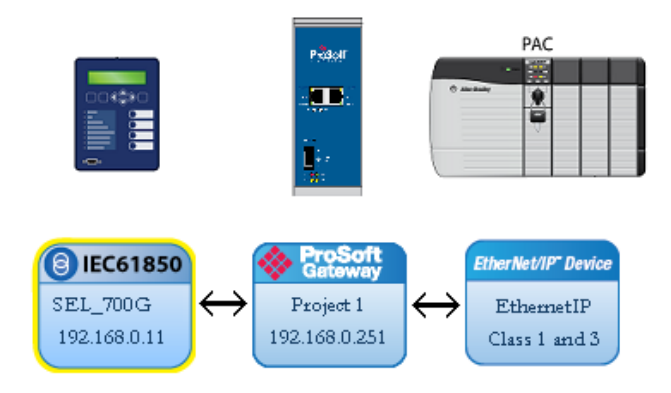

# 2.4 Importing a Project into the Configuration Manager

You can import a ProSoft EIP-61850 Configuration Manager file that was created and exported on a different PC. Do not try to open a project file created on another PC, because it does not contain all the IED files that were used to create it. Instead, choose **FILE > IMPORT CONFIGURATION**. This recreates all the CID/SCD/ICD files that were part of the original configuration.

If you open a project not created on your PC instead of importing it, the Device View shows a red slash through the IED files.

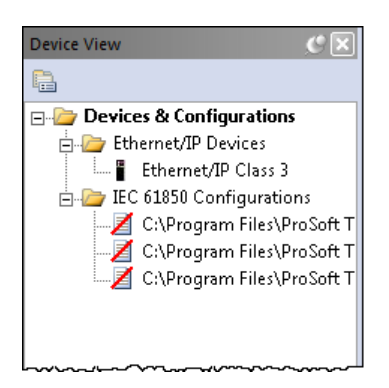

# 2.5 Configuring the Gateway EtherNet/IP Adapter

Configuring the gateway sets the permanent IP address for the gateway. It also defines the NTP server that the gateway can poll for the current date and time.

**Note:** The PLX82-EIP-61850 has two physical Ethernet ports – one for each protocol. You must configure these ports on different subnets.

1 Right-click the *ProSoft Gateway* bubble and choose **PROPERTIES**. You can also double-click the *ProSoft Gateway* bubble.

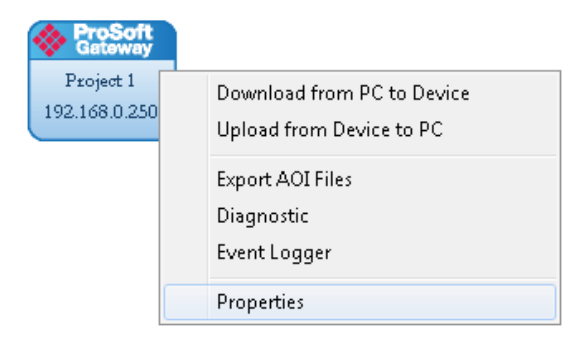

| Select Module:     |                       | Project Name:        |
|--------------------|-----------------------|----------------------|
| beleet module.     | 1                     | Project 1            |
| C PLX81            | ProSoft               | Notes                |
| PLX82 - 2 Ports    | and the second second | Notes:               |
| O PLX82 - 1 Port   |                       |                      |
| Ethernet Port E1 — |                       |                      |
|                    | IP Address:           | 192 . 168 . 0 . 250  |
| IEC 61850          | Subnet Mask:          | 255 . 255 . 255 . 0  |
| ✓ Ethernet/IP      | Default Gateway:      | 192 . 168 . 0 . 1    |
|                    | NTP Address:          | 128 . 138 . 140 . 44 |
|                    |                       | NTP Update Time: 1   |
| Ethernet Port E2   |                       |                      |
|                    | IP Address:           | 192 . 168 . 1 . 250  |
| V IEC 61850        | Subnet Mask:          | 255 . 255 . 255 . 0  |
| Ethernet/IP        | Default Gateway:      | 192 . 168 . 1 . 1    |

This displays the ProSoft Gateway Configuration dialog.

- 2 Choose the correct gateway model (one or two ports).
- 3 Select the function for the port (IEC 61850 or EtherNet/IP). If the gateway has two ports, one must be IEC 61850 and the other EtherNet/IP).
- 4 Enter the IP address and other network information for the gateway port.
  - **IP ADDRESS**: The IP address must be a fixed IP address. Contact your network administrator for assistance.
  - **SUBNET MASK**: Enter the gateway's subnet mask.
  - **IP GATEWAY**: The IP gateway address is optional, and is not required for networks that do not use a default gateway.
- 5 If the gateway has two ports, enter the network information for the second port.
- 6 Enter the **NTP ADDRESS**. The gateway polls the server for the current date and time. For example, in the USA, there are a number of time servers and their IP addresses listed at http://tf.nist.gov/tf-cgi/servers.cgi
- 7 Enter the **NTP UPDATE TIME**. This is the polling interval (in minutes) for the current date and time. A value of 0 means the gateway does not poll the NTP server.

### 2.6 Importing IED Files

After you have configured the gateway in the project, the next step is to import the configured Intelligent Electronic Device (IED) files into the project. IEDs come with a template ICD file, but an ICD file indicates possible configuration options. It usually does not contain specific configuration information. For instance, ICD files usually do not have an IP Address or other configured elements in them. Once an IED has been configured (using third-party configuration software provided by the IED manufacturer), the manufacturer's software usually creates a specific CID configuration file. Some third-party software may also create a SCD system configuration file (an SCD usually has multiple IEDs in it).

**Note:** You can only import configured ICD, CID, and SCD files. These files must be fully configured and saved in the software that is used to configure the IEDs. The configured file must include the IP address, subnet mask, and gateway address (if required by the network). Also, each IED must have a unique Device Name and IP address.

Note: The IED Name of a CID, ICD, or SCD file has a maximum of eight characters.

#### To import configured IED files:

1 In the *Device View* pane of the ProSoft EIP-61850 Configuration Manager, right-click **IEC 61850 CONFIGURATION** and then choose **ADD IED**.

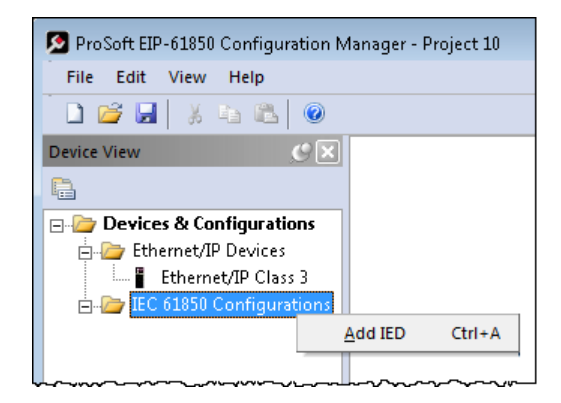

2 In the Open dialog box, browse to the directory containing the ICD, CID, or SCD file.

| 🚱 🔍 🔻 📔 🕨 Computer 🕨 Local Disk (C:) 🕨 ICD                                                                                                    | ✓ 4 Search ICD                                                                   |
|----------------------------------------------------------------------------------------------------|----------------------------------------------------------------------------------|
| Organize 🔻 New folder                                                                                                    | i= - 🔟 🔞                                                                         |
| Videos       Image: Computer         Computer       751A.CID         Image: Computer       78522 V4.6.icd         Image: Computer       78522 V4.6.icd         Image: Computer       79742 CID         Image: Computer       79742 CID         Image: Computer       7975142 CID | Eltest2.CID<br>SEltest.CID<br>Entestnode.cid                                     |
| File <u>n</u> ame:                                                                                                    | <ul> <li>✓ IED Configuration Files (*.scd, * ▼</li> <li>Open ▼ Cancel</li> </ul> |

3 Make sure the file type is **IED CONFIGURATION FILES (\*.SCD, \*.ICD, \*.CID)**.

**Note:** The IED name must contain a maximum of 9 characters.

4 Each IED has its own configuration file, except for SCD files which can contain more than one IED. Select one or more configuration files to import and click **OPEN**. The imported IED files appear in the *Device View* tree under **IEC 61850 CONFIGURATION**.

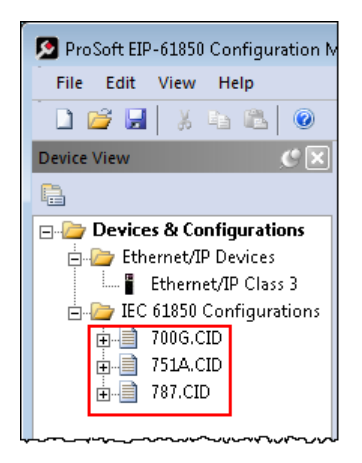

5 Repeat the above steps to import the rest of your IED files.

6 If you are familiar with the contents of CID, SCD, and ICD files, you can right-click the file name and then choose **DISPLAY** to see the contents of the file in the default text editor.

| Device View       | Ø×              |        |  |  |  |
|-------------------|-----------------|--------|--|--|--|
| <b>E</b>          |                 |        |  |  |  |
| 🖃 🦢 Devices & Con | figurations     |        |  |  |  |
| 🚊 🗁 Ethernet/IP   | Devices         |        |  |  |  |
| 🛄 🖁 Ethernet      | :/IP Class 3    |        |  |  |  |
| 🗄 - 🗁 IEC 61850 C | onfigurations   |        |  |  |  |
| 🗄 🗐 700G.C        |                 |        |  |  |  |
| 🕂 📄 751A.C        | <u>D</u> isplay |        |  |  |  |
| 🗄 📄 787.CII       | <u>A</u> dd IED | Ctrl+A |  |  |  |
| Update IED        |                 |        |  |  |  |
|                   | Edit Path       |        |  |  |  |
|                   | <u>R</u> emove  |        |  |  |  |

**Note:** Normally you only view the configuration files in the text editor for reference if you are familiar with these files. If you want to change the IED configuration, use the configuration software for the IED.

# 2.7 Creating the IED Network

After you have imported the IED files, you can create the IED 61950 network in the ProSoft EIP-61850 Configuration Manager.

#### To create the IED network configuration:

- 1 In the *Device View* pane of the Configuration Manager, expand the IED file name (700G.CID in this example) by clicking the [+] sign next to the file name.
- 2 Click and drag the IED name (SEL\_700G\_1 in this example) from the Device View pane into the Network View. When you release the mouse button, the IED is added to the view in an IEC 61850 bubble. The bubble shows the IED Device Name and IP address. These values are from the IED file and cannot be changed in the Configuration Manager.

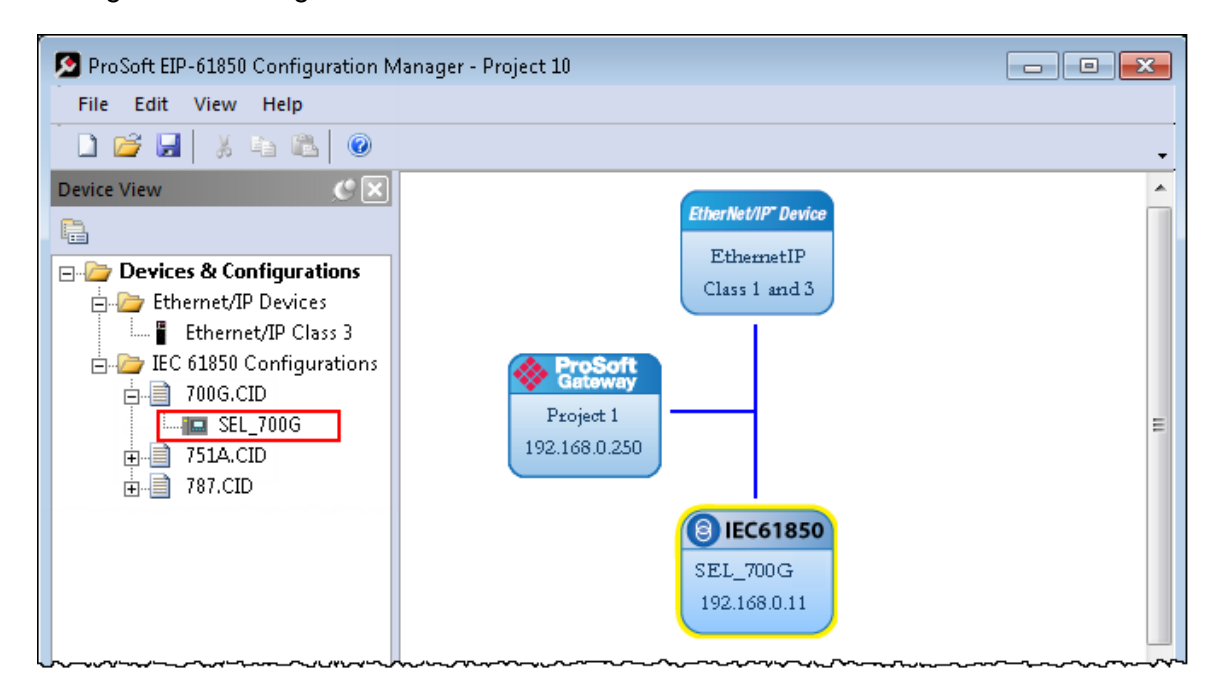

3 Repeat the steps above to add more IEDs to the *Network View* pane.

#### To delete an IED from the Network View:

Right-click the IED bubble in the *Network View* and choose **DELETE**.

#### To change the MMS Scan Delay:

You can change the MMS Scan Delay for any IED. This is the only property you can change for an IED, as everything else is set in the IED configuration file.

Right-click the IED bubble in the *Network View* and choose **PROPERTIES**. By default, the **MMS SCAN DELAY** is set to 1000 milliseconds.

IEC 61850 Reports and GOOSE messages are generated by the IED and are not affected by the MMS Scan Delay. The MMS Scan Delay parameter also has no impact on MMS writes. The lower you set the MMS Scan Delay value, the more network capacity is consumed by MMS Read network traffic. If you do not configure an IED to read any Data Attributes using MMS messages, then this parameter has no effect.

The **EDIT NETWORK SETTINGS** button is only for troubleshooting under the direction of ProSoft Technical Support.

#### To locate the IED file:

The Configuration Manager stores its own copy of the CID, SCD, or ICD file for this IED.

- 1 Right-click the IED bubble in the *Network View* and choose **PROPERTIES**.
- 2 Click the DETAILED PROPERTIES tab to see the path on your PC where the Configuration Manager stores the file.

# 2.8 Mapping Data Attributes from IEDs to the Gateway

As you add IEDs to the *Network View*, the ProSoft EIP-61850 Configuration Manager reads the device information and builds a list of tags (Data Attributes) from the device file. In this step, you map tags from the IED to the gateway database. This is the first of two steps in mapping data from the IED to the PAC:

- 1 First, you map the tag from the device to the gateway. This creates a location in the gateway database to store the data associated with the tags.
- 2 Second, you map the tag from the gateway database to the gateway EtherNet/IP port. This sets up an MMS data movement (IEC 61850-8-1) to push the data to the Logix processor (if the tag can be read) or to write to data to the device (if the tag can be written). Refer to Mapping Tags in the Gateway to EtherNet/IP (page 33) for this second step.

**Note:** Remember that you must configure the gateway so that the IP address is in the same subnet as the 61850 relay device. Refer to Configuring the Gateway EtherNet/IP Adapter (page 16).

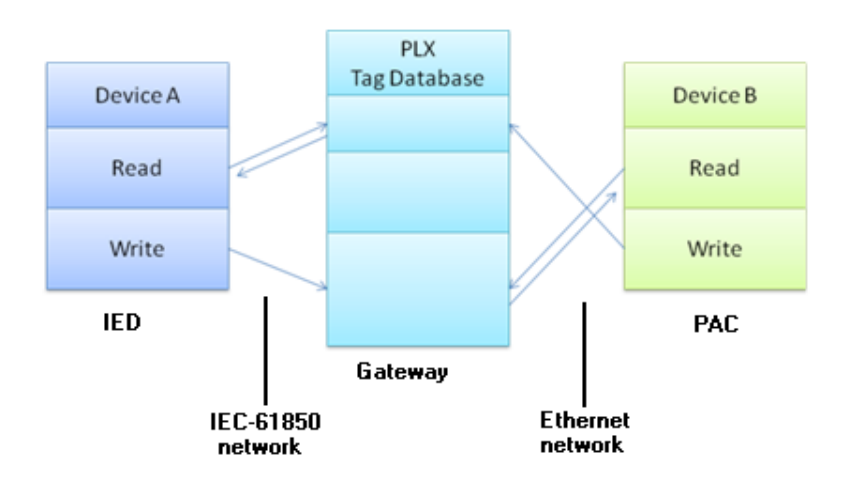

## 2.8.1 Mapping MMS Messages

MMS messages can be read-only (read the value from the IED) or write (write the value to the IED).

1 In the *Network View* pane in the ProSoft EIP-61850 Configuration Manager, rightclick the *IED* bubble that you want to map, and choose **CONFIGURE**.

| 1            |            |
|--------------|------------|
| 3 IEC61850   |            |
| SEL_700G     |            |
| 192.168.0.11 | Configure  |
|              | Delete     |
|              | Properties |

This displays the *IEC 61850 Mapping Tool* window. The window contains the tree view on the left, and the mapping table on the right.

| 🔁 IEC 61850 Mapping Tool |            |         |      |        |             | <   |
|--------------------------|------------|---------|------|--------|-------------|-----|
| Mapping Edit             |            |         |      |        |             |     |
| E-C SEL_700G             | 61850 Path | TagName | Туре | Access | Description | _   |
| PRO: Protection          |            |         |      |        |             |     |
|                          |            |         |      |        |             |     |
| 🗄 🛅 ANN: Annunciators    |            |         |      |        |             |     |
|                          |            |         |      |        |             |     |
|                          |            |         |      |        |             | -   |
|                          |            |         |      |        |             | _   |
| Ready                    | ]          |         |      |        |             | //. |

- 2 In the tree view on the left, expand the root folder (click the [+] sign). This shows the Logical Devices in the IED (notice the little LD in the icon).
- 3 Expand one of the Logical Devices in the IED (click the [+] sign) to see the Logical Nodes within it (notice the little LN in the icon). Some IED manufacturers provide descriptive information in their CID files. The ProSoft EIP-61850 Configuration Manager displays that information after the Logical Node name.

4 Continue to expand the Logical Node to display the Data Object (DO) and finally the individual Data Attributes. The functional constraint for a data attribute appears on the icon; for example CO for control, ST for status information, and CF for configuration (see Functional Constraints (page 106)).

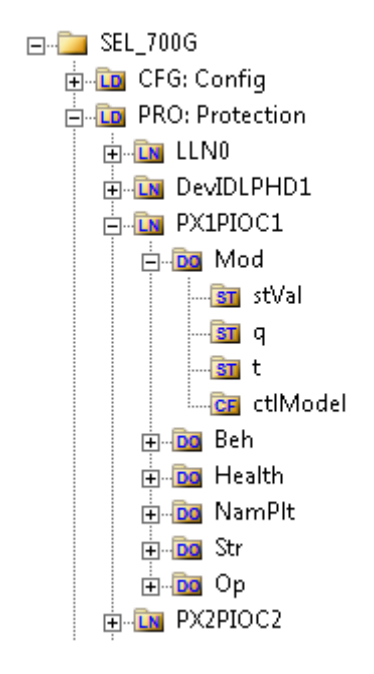

- 5 Click and drag a Data Attribute from the tree into the mapping table on the right. When you drop the Data Attribute, it fills in the table with the following values:
  - 61850 PATH to the Data Attribute.
  - **TAGNAME** generated for the Data Attribute. This can be quite long, and is close to the actual Data Attribute name. Most devices have tag names that are short enough to map to RSLogix5000 projects. For tags that exceed this length, the Configuration Manager automatically shortens the name, ending with a sequence number (\_001, \_002, ...).
  - **TYPE** is the data type for the Data Attribute.
  - Access: The Configuration Manager determines the read/write access of the tab the tag's functional constraints:
     P indicates data that the acteway can read from the IED

**R** indicates data that the gateway can read from the IED.

W indicates data that the gateway can write to the IED.

• **DESCRIPTION**: Enter a description for this Data Attribute.

| 🙍 IEC 61850 Mapping Tool |   |                          |                               |      |        |             | × |
|--------------------------|---|--------------------------|-------------------------------|------|--------|-------------|---|
| Mapping Edit             |   |                          |                               |      |        |             |   |
| ⊡ 📴 SEL_700G             | ~ | 61850 Path               | TagName                       | Type | Access | Description |   |
| 🕂 🛅 CFG: Config          |   | PX1PIOC1\$ST\$Mod\$stVal | SEL_700_PX1PIOC1_ST_Mod_stVal | Enum | R      |             |   |
| 🖻 🛅 PRO: Protection      | = |                          |                               |      |        |             |   |
|                          |   |                          |                               |      |        |             |   |
| 🕀 🛅 DevIDLPHD1           |   |                          |                               |      |        |             |   |
| p. In PX1PIOC1           |   |                          |                               |      |        |             |   |
| ⊟ 🔯 Mod                  |   |                          |                               |      |        |             |   |
| ST stVal                 |   |                          |                               |      |        |             |   |
| a                        |   |                          |                               |      |        | -           |   |

6 To delete tags, select the tag or tags in the table, then right-click the selected tags and choose **DELETE**.

- 7 Repeat until you have mapped the tags for the IED.
- 8 Choose **MAPPING > SAVE** to save the tag mapping. The mapped tags appear in the *Assigned Tags* pane at the lower-right of the Configuration Manager when you click the IED bubble.

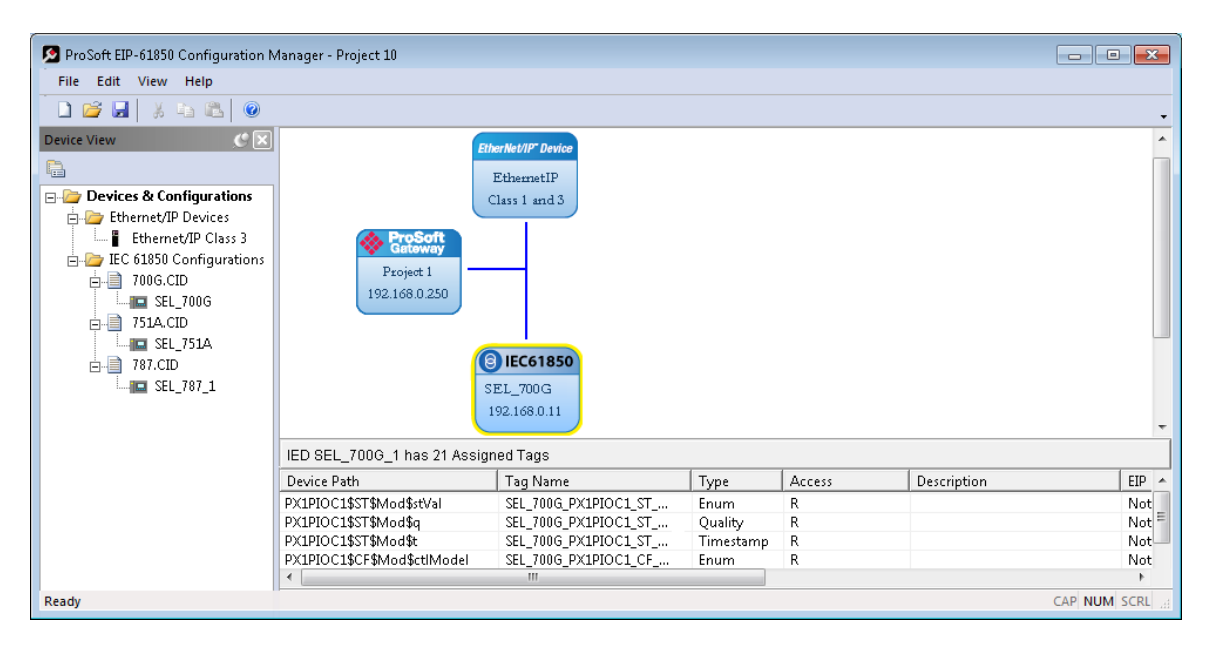

**Note:** You can click and drag a higher level object (such as a logical node (LN), a logical device (LD), or the IED to map ALL the child tags descending from the higher level object. For MMS Write Data Attributes, see Mapping MMS Write Messages (page 25).

- 9 At this point, you have mapped the tags from the IED to the gateway internal database. If you download the configuration to the gateway at this point, the IEC 61850 client starts to read the values of the Data Attributes from the IED. The gateway processes the list of configured IEDs in order, one at a time, based on the MMS Scan Delay Timer. This parameter defines the interval between MMS Read commands. See Creating the IED Network (page 20) for more on this parameter.
- **10** The next step is to map the tags from the internal database to the EtherNet/IP output. Refer to Mapping Tags in the Gateway to EtherNet/IP (page 33).
- **11** If you want to delete one or more mappings, see Deleting one or more IEC 61850 mappings (page 32).

You can map other data from the IED.

- Mapping Reports (page 27)
- Mapping GOOSE Messages (page 30)

# 2.8.2 Mapping MMS Write Messages

You map MMS Write messages using the same steps described for all MMS messages. See Mapping MMS Messages (page 22). For writable data, drag and drop the Oper structure from the tree view on the left to the right-hand side of the window.

**Important:** In addition to the Oper structure, some IEDs also offer SBOw and Cancel structures within the same Data Object. For the gateway, you only need to map the Oper structure. Do not map the SBOw. The Cancel structure should only be mapped if it is required.

We strongly recommend that you map all of the Data Attributes surrounding the actual control value, and set up another exchange to read it before changing the control value and performing a write from the PLC or PAC side.

In the ProSoft EIP-61850 Configuration Manager, Oper structures that are supported by the IED have a green indicator, meaning that these may be mapped to the gateway. Those with a red indicator are not required to be mapped.

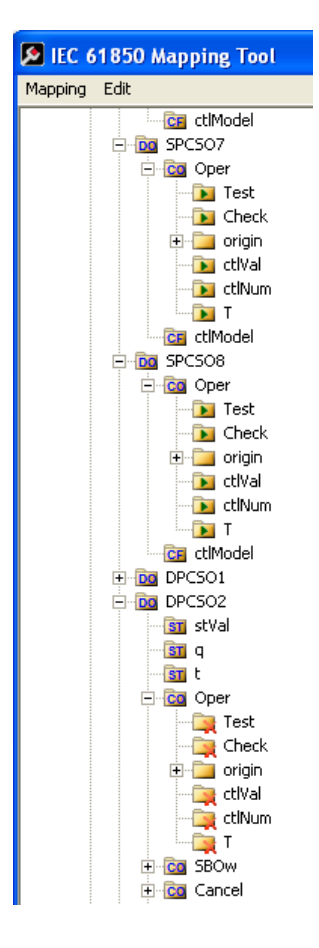

# 2.8.3 Mapping Reports

Reports are based upon a DATA-SET, containing a specific collection of Data Attributes. You can configure the gateway to enable an IED's Buffered Report Control Blocks (BRCBs) or Unbuffered Report Control Blocks (URCBs).

Note: Be sure that the DATA-SET on your IED contains all Data Attributes and not Data Objects.

1 In the *Network View* pane in the ProSoft EIP-61850 Configuration Manager, rightclick the *IED* bubble that you want to map, and choose **CONFIGURE**.

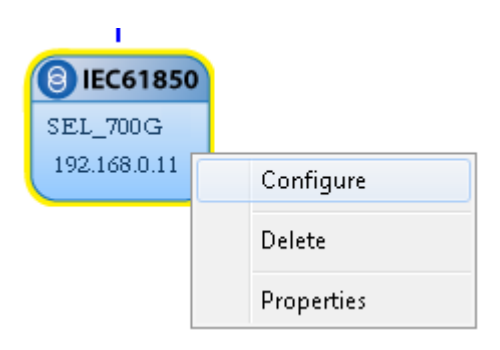

This displays the IEC 61850 Mapping Tool window.

| 🙍 IEC 61850 Mapping Tool |            |         |      |        |             |   | × |
|--------------------------|------------|---------|------|--------|-------------|---|---|
| Mapping Edit             |            |         |      |        |             |   |   |
| E SEL_700G               | 61850 Path | TagName | Туре | Access | Description |   |   |
| 🖶 🛅 CFG: Config          |            |         |      |        |             |   |   |
| PRO: Protection          |            |         |      |        |             |   |   |
|                          |            |         |      |        |             |   |   |
| CON: Control             |            |         |      |        |             |   |   |
|                          |            |         |      |        |             |   |   |
|                          |            |         |      |        |             |   |   |
|                          |            |         |      |        |             |   |   |
|                          |            |         |      |        |             |   |   |
|                          |            |         |      |        |             |   |   |
|                          |            |         |      |        |             |   |   |
| Ready                    | 1          |         |      |        |             | 1 | — |
| Incody                   |            |         |      |        |             |   |   |

- 2 In the tree view on the left, expand the root folder (click the [+] sign).
- **3** Expand the Logical Device to see the Logical Nodes (click the **[+]** sign).

4 Continue to expand the Logical Node to display the Reports Object (RPT) and finally the individual Reports.

| 🚊 <u></u> LLNO: General |
|-------------------------|
| 🕀 应 Mod                 |
| 🕀 应 Beh                 |
| 🕂 应 Health              |
| 🕂 应 NamPlt              |
| 🕀 🛅 Loc                 |
| 🛨 应 LEDRs               |
| 🕂 应 CTFlt               |
| 🕂 应 VTFIt               |
| 🕀 应 ComFlt              |
| Reports                 |
| 😟 💀 SEPAM_REPORT :      |
| 🛨 🏧 Goose               |
| 😟 🚺 LPHD1: Device       |

You can right-click a report name to see more information about the report, such as the Trigger Options and Report Control Block information.

- 5 Click and drag the yellow folder showing the report name from the left side to the right side of the window. This maps the entire DATA-SET. You can also expand the individual report, then click and drag individual Data Attributes to the right side of the window. The functional constraint for a data attribute appears on the icon; for example ST for status information. See Functional Constraints (page 106).
- 6 The Configuration Manager automatically populates the table with one row for each Data Attribute in that DATA-SET. When you drop the report or Data Attribute, it fills in the table with the following values:
  - **61850 PATH** to the Data Attribute.
  - **TAGNAME** generated for the Data Attribute. This can be quite long, and is close to the actual Data Attribute name. Most devices have tag names that are short enough to map to RSLogix5000 projects. For tags that exceed this length, the Configuration Manager automatically shortens the name, ending with a sequence number (\_001, \_002, ...).
  - **TYPE** is the data type for the Data Attribute.
  - Access: the ProSoft EIP-61850 Configuration Manager determines the read/write access of the tab the tag's functional constraints:
     R indicates data that the gateway can read from the IED.
     W indicates data that the gateway can write to the IED.

| 🙍 IEC 61850 Mapping Tool         |                       |                              |         |        | ×             |
|----------------------------------|-----------------------|------------------------------|---------|--------|---------------|
| Mapping Edit                     |                       |                              |         |        |               |
| - 🛅 LD0                          | 61850 Path            | TagName                      | Туре    | Access | Description 🔺 |
| E LLND: General                  | BR/BRep01:METXMMXU1\$ | SEL_700G_1_METXMMXU1_MX_TotW | FLOAT32 | R      |               |
| 🛨 📴 Mod                          | BR/BRep01:METXMMXU1\$ | SEL_700G_1_METXMMXU1_MX_TotW | FLOAT32 | R      |               |
| 🕀 🚾 Beh                          | BR/BRep01:METXMMXU1\$ | SEL_700G_1_METXMMXU1_MX_TotV | FLOAT32 | R      |               |
| 🕀 📴 Health                       |                       |                              |         |        |               |
| 🖭 📴 NamPlt                       |                       |                              |         |        |               |
| E Do Loc                         |                       |                              |         |        |               |
| E DI LEDRs                       |                       |                              |         |        |               |
| 🕀 🛅 CTFlt                        |                       |                              |         |        |               |
| 🕀 🚾 VTFIt                        |                       |                              |         |        |               |
| 😟 🛅 ComFit                       |                       |                              |         |        |               |
| E Reports                        |                       |                              |         |        |               |
| Reg SEPAM_REPORT :               |                       |                              |         |        |               |
| Goose, a H-Goose, and a constant | 0.0.0.00.00.00.0.0    |                              |         |        |               |

After you save the mapped tags, if you re-open the *IEC 61850 Mapping Tool* window, MMS read and write tags are highlighted in red. Report and Goose Message tags are not highlighted.

- 7 To delete tags, select the tag or tags in the table, then right-click the selected tags and choose **DELETE**.
- 8 Repeat until you have mapped the reports and individual Data Attributes for the IED.
- 9 Choose MAPPING > SAVE to save the tag mapping. The mapped report tags appear in the Assigned Tags pane at the lower-right of the Configuration Manager when you click the IED bubble.

| ProSoft EIP-61850 Configuration N | /lanager - Project 10                             |                                                                                          |         |        |             | - • •        |
|-----------------------------------|---------------------------------------------------|------------------------------------------------------------------------------------------|---------|--------|-------------|--------------|
| File Edit View Help               |                                                   |                                                                                          |         |        |             |              |
| 🗋 💕 🛃   X 🖏 🖎 🔍                   |                                                   |                                                                                          |         |        |             | •            |
| Device View                       | ErroSoft<br>Gatoway<br>Project 1<br>192.168.0.250 | therNet/IP Device<br>EthernetIP<br>Class 1 and 3<br>BEC61850<br>SEL_700G<br>192.168.0.11 |         |        |             | •            |
|                                   | IED SEL_700G_1 has 21 Assig                       | gned Tags                                                                                |         |        |             |              |
|                                   | Device Path                                       | Tag Name                                                                                 | Туре    | Access | Description | EIP 🔺        |
|                                   | BR/BRep01:METXMMXU1\$                             | SEL_700G_METXMMXU1                                                                       | FLOAT32 | R      |             | Not          |
|                                   | BR/BRep01:METXMMXU1\$                             | SEL_700G_METXMMXU1                                                                       | FLOAT32 | R      |             | Not =        |
|                                   | BR/BRep01:METXMMXU1\$                             | SEL_700G_METXMMXU1                                                                       | FLOAT32 | R      |             | Not-         |
|                                   | •                                                 | m                                                                                        |         |        |             | Not<br>•     |
| Ready                             |                                                   |                                                                                          |         |        |             | CAP NUM SCRL |

**Note:** The gateway stores the entire DATA-SET of data in the tag database. This make a consistently-sized set of data is available to the other protocol. You configure which Data Attributes are available when you map tags to the EtherNet/IP side of the gateway. See Mapping Tags in the Gateway to EtherNet/IP (page 33).

Report options are used as they are defined in the IED. The gateway supports General Interrogation (GI). Upon report enable, if the Report's trigger options have it set to TRUE, the gateway initiates a General Interrogation. This occurs during the first connection that the gateway makes to the IED, and on any subsequent reconnections. This ensures the gateway has a current snapshot of the values of all members of the report's DATA-SET.

# 2.8.4 Mapping GOOSE Messages

GOOSE (Generic Object Oriented Substation Events) messages are based upon a DATA-SET, containing a specific collection of Data Attributes. You can configure the gateway to enable an IED's GOOSE messages. GOOSE messages are based upon a DATA-SET. An entire GOOSE message must fit in one Ethernet packet. According to the IEC 61850 Standard, GSEControl information is only allowed in the logical node LLN0.

1 In the *Network View* pane in the ProSoft EIP-61850 Configuration Manager, rightclick the *IED* bubble that you want to map, and choose **CONFIGURE**.

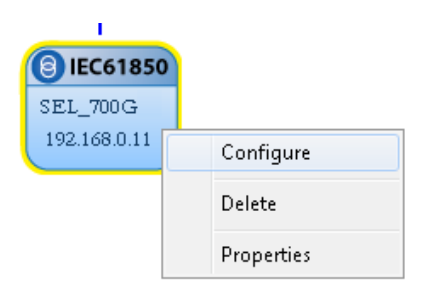

This displays the IEC 61850 Mapping Tool window.

| 🔊 IEC 61850 Mapping Tool                                                                           |            |         |      |        |             | ×     |
|----------------------------------------------------------------------------------------------------|------------|---------|------|--------|-------------|-------|
| Mapping Edit                                                                                       |            |         |      |        |             |       |
| SEL_700G<br>G CFG: Config<br>PRO: Protection<br>MET: Metering<br>CON: Control<br>ANN: Annunciators | 61850 Path | TagName | Туре | Access | Description |       |
|                                                                                                    |            |         |      |        |             |       |
| Ready                                                                                              | ]          |         |      |        |             | _ //, |

- 2 In the tree view on the left, expand the root folder (click the [+] sign).
- **3** Expand the Logical Device to see the Logical Nodes (click the **[+]** sign).
- 4 Continue to expand the Logical Node to display the GOOSE (GSE) and finally the individual DATA-SETS.

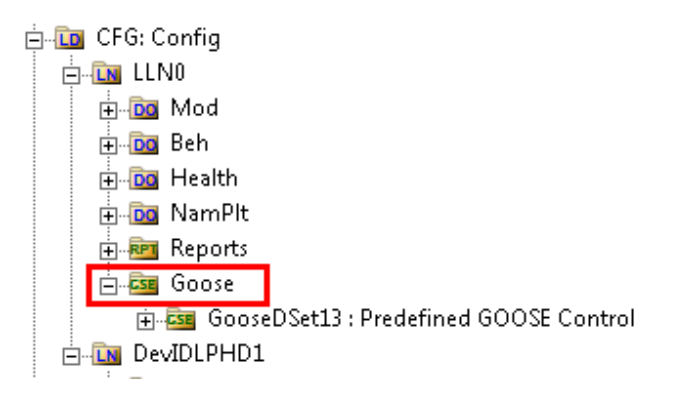

- 5 Click and drag the yellow folder showing the DATA-SET name from the left side to the right side of the window. This maps the entire DATA-SET. You can also expand the individual DATA-SET, then click and drag individual Data Attributes to the right side of the window. The functional constraint for a data attribute appears on the icon; for example ST for status information. See Functional Constraints (page 106).
- 6 The Configuration Manager automatically populates the table with one row for each Data Attribute in that DATA-SET. When you drop the report or Data Attribute, it fills in the table with the following values:
  - **61850 PATH** to the Data Attribute. The ProSoft EIP-61850 Configuration Manager adds GOOSE as a prefix to the standard IEC-61850 path.
  - TAGNAME generated for the Data Attribute. This can be quite long, and is close to the actual Data Attribute name. Most devices have tag names that are short enough to map to the PLC or PAC. For tags that exceed this length, the Configuration Manager automatically shortens the name, ending with a sequence number (\_001, \_002, ...).
  - **TYPE** is the data type for the Data Attribute.
  - Access: the ProSoft EIP-61850 Configuration Manager determines the read/write access of the tab the tag's functional constraints:
     R indicates data that the gateway can read from the IED.
     W indicates data that the gateway can write to the IED.

| 🔁 IEC 61850 Mapping Tool                   |   |                        |                                  |         | ×        |
|--------------------------------------------|---|------------------------|----------------------------------|---------|----------|
| Mapping Edit                               |   |                        |                                  |         |          |
| ⊨to CFG: Config                            | * | 61850 Path             | TagName                          | Туре    |          |
|                                            |   | GOOSE/GooseDSet13:RBGG | SEL_700G_1_RBGGIO1_ST_SPCSO01_st | BOOLEAN |          |
| 🖶 🛅 Mod                                    |   | GOOSE/GooseDSet13:RBGG | SEL_700G_1_RBGGIO1_ST_SPCSO01_q  | Quality |          |
|                                            |   | GOOSE/GooseDSet13:RBGG | SEL_700G_1_RBGGIO1_ST_SPCSO02_st | BOOLEAN |          |
| Health                                     |   | GOOSE/GooseDSet13:RBGG | SEL_700G_1_RBGGIO1_ST_SPCSO02_q  | Quality |          |
| E Da NamPlt                                | Ξ | GOOSE/GooseDSet13:RBGG | SEL_700G_1_RBGGIO1_ST_SPCSO03_st | BOOLEAN |          |
|                                            |   | GOOSE/GooseDSet13:RBGG | SEL_700G_1_RBGGIO1_ST_SPCSO03_q  | Quality |          |
| 🖨 🔤 Goose                                  |   |                        |                                  |         |          |
| 😠 🔤 GooseDSet13 : Predefined GOOSE Control |   |                        |                                  |         |          |
|                                            |   |                        |                                  |         | <u> </u> |

After you save the mapped tags, if you re-open the *IEC 61850 Mapping Tool* window, MMS read and write tags are highlighted in red. Report and Goose Message tags are not highlighted.

- 7 To delete tags, select the tag or tags in the table, then right-click the selected tags and choose **DELETE**.
- 8 Repeat until you have mapped the GOOSE DATA-SETS and individual Data Attributes for the IED.

9 Choose MAPPING > SAVE to save the tag mapping. The mapped tags appear in the Assigned Tags pane at the lower-right of the Configuration Manager when you click the IED bubble.

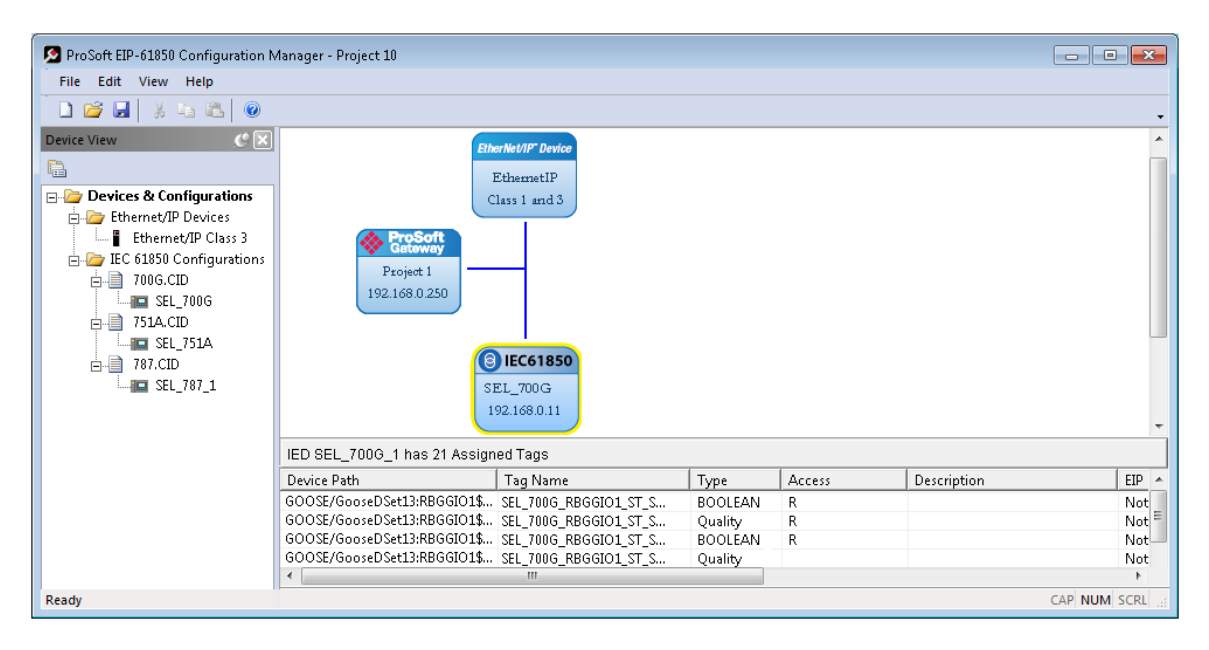

# 2.8.5 Deleting one or more IEC 61850 mappings

You can delete one or more MMS messages, Report, and GOOSE mapping from the IED to the gateway.

1 In the *Network View* pane in the ProSoft EIP-61850 Configuration Manager, rightclick the *IED* bubble that you want to map, and choose **CONFIGURE**.

This displays the *IEC 61850 Mapping Tool* window. The mappings are listed in the table on the right side of the window.

- 2 Select the mappings in the table, then right-click the selected mappings and choose **DELETE**. You can also delete all the mappings by choosing **EDIT > CLEAR ALL**.
- 3 Note that if you delete a mapping from the IED to the Gateway, you also delete the corresponding mapping on the EtherNet/IP side of the Gateway. See Mapping Tags in the Gateway to EtherNet/IP (page 33).

# 2.9 Mapping Tags in the Gateway to EtherNet/IP

After you have mapped the MMS messages, Report, and GOOSE mapping from the IED to the gateway, you must map these tags to the EtherNet/IP side of the gateway. This makes the tags and associated data available to the PLC. This is the second of two steps in mapping data from the IED to the PAC.

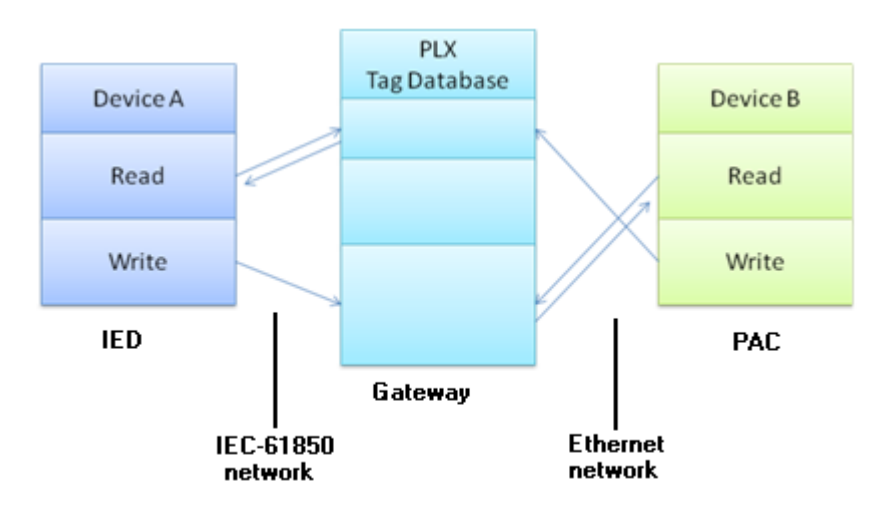

- 1 First, you mapped the tag from the device to the gateway. This creates a location in the gateway database to store the data associated with the tags. Refer to Mapping Data Attributes from IEDs to the Gateway (page 22) for this first step.
- 2 Second, you map the tag from the gateway database to the gateway EtherNet/IP port. This sets up an MMS data movement (IEC 61850-8-1) to push the data to the Logix processor (if the tag can be read) or to write to data to the IED (if the tag can be written).

In the Network View pane in the ProSoft EIP-61850 Configuration Manager, double-click the *EtherNet/IP Device* bubble.

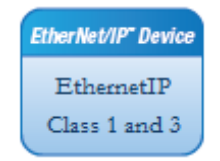

This displays the *EtherNet/IP Mapping Tool* window.

| Ethernet/IP Mapping                 |         |        |                                                 |                    | <b>-</b> × |
|-------------------------------------|---------|--------|-------------------------------------------------|--------------------|------------|
| Name                                | Type    |        | Class 1 INPUTs   Class 1 OUTPUTs   Class 3 MSGs |                    | Conn       |
| SEL_700G_METXMMXU1_MX_TotW_mag_f    | FLOAT32 |        | Tag Name                                        | Start Addr   Butes |            |
| SEL_700G_METXMMXU1_MX_TotVAr_mag_f  | FLOAT32 |        | Tag Ivanie                                      | Start Addi - Dytes | 0          |
| SEL_700G_RBGGIO1_ST_SPCSO01_stVal   | BOOLEAN | Auto   |                                                 |                    |            |
| SEL_700G_RBGGIO1_ST_SPCSO01_q       | Quality | Assign |                                                 |                    |            |
| SEL_700G_LLN0_ST_Beh_stVal          | Enum    |        |                                                 |                    |            |
| SEL_700G_LLN0_ST_Beh_q              | Quality |        |                                                 |                    |            |
| SEL_700G_RBGGIO1_CF_Mod_ctlModel    | Enum    |        |                                                 |                    | 2          |
| SEL_700G_RBGGIO1_CO_SPCSO01_Oper_ct | BOOLEAN |        |                                                 |                    |            |
| SEL_/UUG_RBGGIO1_CO_SPCSOU1_Oper_or | Enum    |        |                                                 |                    |            |
|                                     |         | Assign |                                                 |                    | 3          |
|                                     |         | -      |                                                 |                    |            |
|                                     |         |        |                                                 |                    |            |
|                                     |         |        |                                                 |                    | 4          |
|                                     |         |        |                                                 |                    |            |
|                                     |         |        |                                                 |                    |            |
|                                     |         |        |                                                 |                    | . U        |
|                                     |         | Undo   |                                                 |                    |            |
|                                     |         | 0,100  |                                                 |                    | 6          |
|                                     |         |        |                                                 |                    |            |
|                                     |         |        |                                                 |                    |            |
|                                     |         |        |                                                 |                    | 7          |
|                                     |         |        |                                                 |                    |            |
|                                     |         |        |                                                 |                    |            |
|                                     |         | Docot  |                                                 |                    | ð          |
|                                     |         | All    |                                                 |                    |            |
|                                     |         |        |                                                 |                    | 9          |
|                                     |         |        |                                                 |                    |            |
|                                     |         |        |                                                 |                    |            |
|                                     |         |        |                                                 | ОК                 | ancel      |
|                                     |         |        |                                                 |                    |            |
| Ready                               |         |        |                                                 |                    |            |

The tags (Data Attributes) you mapped from the IED to the gateway appear on the lefthand side of the window. The tags you map from the gateway to the processor appear on the right-hand side of the window, and are highlighted in one of three colors:

- Tags that can be read from the IED are highlighted in yellow.
- Tags that can be written to the IED are highlighted in blue.
- Tags that are string data are highlighted in Brown. This includes tags from Reports.
- Tags that come from GOOSE messages are highlighted in purple.

You must map tags to an output on the right-hand side. You must map the available tags on the left-hand side to one of the three tabs on the right-hand side of the window.

- CLASS 1 INPUTS is for tags that can be read from the IED (yellow, brown, purple). These are output on the gateway EtherNet/IP as Class 1 messages. For more on Class 1 inputs, see EtherNet/IP (EIP) Specifications (page 83).
- CLASS 2 OUTPUTS is for tags that can be written to the IED (blue). Write tags are highlighted in blue. These can be written by the PLC to EtherNet/IP on the gateway as Class 1 messages.
- CLASS 3 MSGs is for any tag. In particular, if your application requires more Data Attributes than the supported number of bytes that can be transferred by EtherNet/IP Class 1 messaging, you must use Class 3 messages. These must be explicitly read or written by the PLC using Class 3 messaging. For more on Class 3 messages, see EtherNet/IP (EIP) Specifications (page 83).

The **CONN** slider allows you to choose the connection for the tags you are about to map as Class 1 Inputs or Class 2 OUTPUTs. For the PLX82-EIP61850, you can map tags to as many as 20 connections to 20 different PLCs, and each tag can be mapped to only one connection. Class 3 messages are explicit messages where you edit and create MSG instructions in the PLC to read/write to specific areas of the gateway memory. No connection parameters need to be defined.

You can map tags in several ways:

- You can click and drag one or more tags from the left-hand side to the current tab right-hand side.
- You can select one or more tags and click **Assign**.
- You can map all the tags by clicking **AUTO ASSIGN**. This automatically maps all the available tags to the correct tab. All read tags are mapped to Class 1, and all write tags are mapped to Class 2.

If you try to map a tag to the wrong tab using click and drag, or the **Assign** button, the Configuration Manager displays an error message and maps the tag to the correct tab.

#### To delete one or more mappings

Select the mappings you want to delete in the right-hand table, then click **UNDO**. You can delete all mappings by clicking **RESET ALL**. Deleting a mapping on the EtherNet/IP side of the gateway does not delete the mapping from the IED to the Gateway.

Note that if you delete a mapping from the IED to the Gateway, you also delete the corresponding mapping on the EtherNet/IP side of the Gateway. See Deleting one or more IEC 61850 mappings (page 32).

# 2.10 Validating the Configuration

You can validate the configuration file before downloading it to the gateway.

1 Right-click the *Project* bubble and choose **DOWNLOAD FROM PC TO DEVICE**.

| ProSoft<br>Gateway |                            |
|--------------------|----------------------------|
| 192.168.0.250      | Download from PC to Device |
|                    | Upload from Device to PC   |
|                    | Diagnostic<br>Event Logger |
|                    | Properties                 |

This displays the *Transfer File* dialog box.

| Transfer File          |                     |  |  |  |  |
|------------------------|---------------------|--|--|--|--|
|                        |                     |  |  |  |  |
|                        |                     |  |  |  |  |
| Module IP Address:     | 192 . 168 . 0 . 251 |  |  |  |  |
| Diagnostics            |                     |  |  |  |  |
| Test Connection        |                     |  |  |  |  |
| Validate Configuration |                     |  |  |  |  |
| Download               | Close               |  |  |  |  |

2 Click the VALIDATE CONFIGURATION button.
# 2.11 Downloading the Configuration File to the Gateway

After you have created the IEC 61850 project in the Configuration Manager software, you are ready to download it to the gateway.

**Note:** If you want to validate the configuration before downloading, refer to Validating the Configuration (page 35).

1 Right-click the *Project* bubble and choose **DOWNLOAD FROM PC TO DEVICE**.

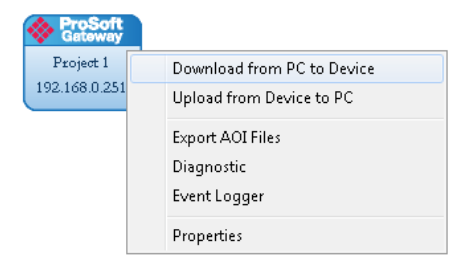

This displays the *Transfer File* dialog box.

| Transfer File                | ×         |  |  |  |  |  |
|------------------------------|-----------|--|--|--|--|--|
|                              |           |  |  |  |  |  |
|                              |           |  |  |  |  |  |
| Module IP Address: 192 . 168 | . 0 . 251 |  |  |  |  |  |
| Diagnostics                  |           |  |  |  |  |  |
| Test Connection              |           |  |  |  |  |  |
| Validate Configuration       |           |  |  |  |  |  |
| Download                     | Close     |  |  |  |  |  |

2 Click **TEST CONNECTION**. If the gateway's IP address does not match what was entered in ProSoft EIP-61850 Configuration Manager, then the software displays an error message:

"Error: Connecting to Module. Please check your IP Address."

If the gateway's IP address matches the address in the Configuration Manager, and the software displays the following message: "*Successfully connected*."

**3** Click **DOWNLOAD** to download the project to the gateway.

**Note:** If you see the *Error: Download Configuration* message, make sure that the MODE 3 jumper is correctly installed on both pins for configuration. Refer to Setting Jumpers (page 9).

If you need to change MODE 3 jumper, note that the jumper setting is only read by the module when it powers up; therefore you must reboot the gateway before it can recognize the change in the jumper setting.

## 2.12 Uploading the Configuration from the Gateway

You can use this feature to retrieve the configuration from the gateway. Not only does it retrieve the configuration, but is also retrieves all the CID, ICD, and/or SCD files used in creating that configuration. There are several reasons that you might use this feature:

- You want to modify the configuration, but do not have access to the original configuration files.
- You want to copy a configuration from one gateway to another gateway.
- You want to back up the configuration for safety.

**Warning:** This function replaces the current configuration in the ProSoft EIP-61850 Configuration Manager with the one from the gateway. Make sure you save the current configuration before uploading the configuration from the gateway.

- 1 Optional: Create a new project in the ProSoft EIP-61850 Configuration Manager by choosing **FILE > NEW**.
- 2 Right-click the *ProSoft Gateway* bubble and choose **UPLOAD FROM DEVICE TO PC**.

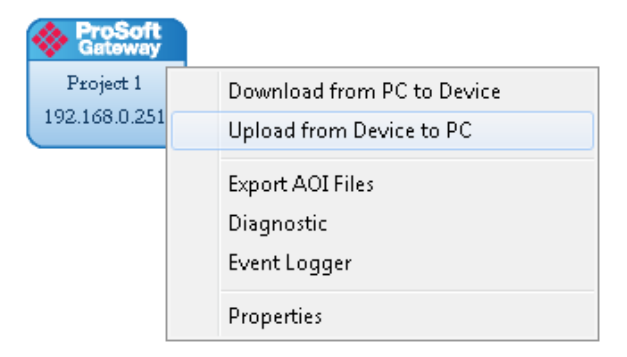

The Configuration Manager uploads the configuration from the gateway and displays it. You can then edit the configuration or save it on the computer.

## 2.13 Exporting the IED Add-On Instructions for RSLogix 5000

After downloading a configuration file to the module, you must export the Add-On Instruction (.L5X) file to be used in RSLogix 5000. This creates the Add-On Instructions for the IEDs that you imported Refer to Importing IED Files (page 18). The ProSoft EIP-61850 Configuration Manager creates one AOI file for each IED in the network configuration (IEDs that appear as bubbles in the Network View pane).

**Important:** The AOI file name and the Controller Tags within the AOI must start with a letter of the alphabet. It cannot start with a numeral as the AOI cannot be properly imported by the RSLogix 5000 application.

To prevent AOI Controller Tags from starting with a numeral, check that the IED Name within the CID, SCD, or ICD files starts with a letter.

1 To export the IED files, right-click the *ProSoft Gateway* bubble in the Network View and choose **Export AOI FILES**.

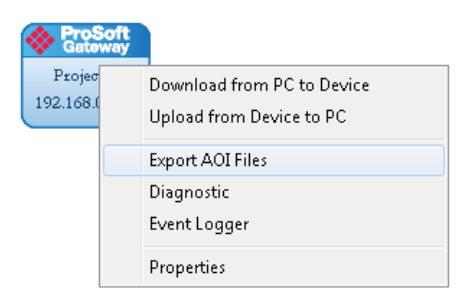

2 In the Save As dialog box, navigate to the correct directory and save the AOI files.

**Note:** Each IED in the network configuration must have a unique device name because the Configuration Manager uses the name to build the Add-On Instruction. The .L5X AOI file contains all the tags and ladder logic defined in your IEC 61850 project. Since the Configuration Manager builds a User-Defined Data Type (UDT) for RSLogix 5000, each device must have fewer than 512 configured IEC 61850 tags (with a BOOL data type occupying 2 tags, and all other data types occupying one tag).

# 2.14 Exporting a Project from the Configuration Manager

You can export a ProSoft EIP-61850 Configuration Manager file that you created on your PC. Exporting a project includes all the original IED files that you used to create the project into the export file. This allows someone on a different PC to import your configuration file and have all the CID/SCD/ICD files that are part of your project. If you need assistance from ProSoft Technology Technical Support, they will need your configuration file.

- 1 In the ProSoft EIP-61850 Configuration Manager choose FILE > EXPORT CONFIGURATION.
- 2 In the Save As dialog box, navigate to the correct directory and save the configuration file.

**Note:** You can also upload the configuration from the gateway, and then save it to a file. Refer to Uploading the Configuration from the Gateway (page 37).

## 2.15 Importing Updated IED Files

You may need to make changes to the CID, ICD, or SCD files after you create the IED system configuration in the gateway. For example, you may need to modify a DATA-SET, or add or remove some Data Attributes. When you make changes like this, it's easy to update the project in the ProSoft EIP-61850 Configuration Manager with the new information.

1 Right-mouse-click on the CID, SCD, or ICD filename you want to update in the *Device View* section of the ProSoft EIP-61850 Configuration Manager and choose UPDATE IED.

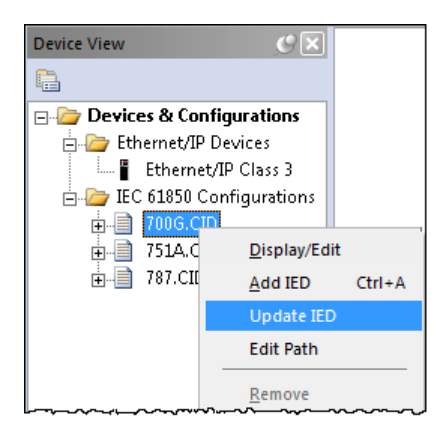

2 In the *Open* dialog box, browse to the directory containing the ICD, CID, or SCD file. Often you use the exact same filename as when you first imported the file into the ProSoft EIP-61850 Configuration Manager.

| 🔎 Open                                                                                                    |                                                                                                    |                             | ×                                |
|----------------------------------------------------------------------------------------------------|----------------------------------------------------------------------------------------------------|-----------------------------|----------------------------------|
| Compute                                                                                                    | er 🕨 Local Disk (C:) 🕨 ICD                                                                                                    | ✓ <sup>4</sup> → Search ICD | ٩                                |
| Organize 🔻 New fold                                                                                                    | er                                                                                                    |                             | ·····                            |
| Videos Videos  Videos  Videos  Computer  Local Disk (C:)  SRecycle.Bin  Cosvn Coygwin Dev-Cpp Documents an ICD Jupiter NEW Iogs MSOCache NVIDIA PCBExportFiles | F00G.CID         751A.CID         787.CID         787.CID         < | E SELtest2.CID              |                                  |
| 📔 PerfLoqs 📼                                                                                                    | •                                                                                                    |                             | •                                |
| File <u>n</u>                                                                                                    | ame:                                                                                                    | ✓ IED Configura     Open    | tion Files (*.scd, * 💌<br>Cancel |

When you right-click the *IEC 61850* bubble representing that IED and choose **CONFIGURE**, the *IEC 61850 Mapping Tool* window shows the previously configured tags. If any of the previously configured Data Attributes for that IED are now missing from the new CID, SCD, or ICD file that you just imported, then those tags are highlighted in red. This lets you know that they are not in the updated IED file.

| 🔊 IEC 61850 Mapping Tool |     |                          |                                  |           |        | <b>×</b>                               |
|--------------------------|-----|--------------------------|----------------------------------|-----------|--------|----------------------------------------|
| Mapping Edit             |     |                          |                                  |           |        |                                        |
| PRO: Protection          | ~   | 61850 Path               | TagName                          | Туре      | Access | Description                            |
| ⊕îm LLN0                 |     | PX1PIOC1\$ST\$Mod\$stVal | SEL_700G_1_PX1PIOC1_ST_Mod_stVal | Enum      | R      |                                        |
| 🕀 🛄 DevIDLPHD1           | Ξ   | PX1PIOC1\$ST\$Mod\$q     | SEL_700G_1_PX1PIOC1_ST_Mod_q     | Quality   | R      |                                        |
| PX1PIOC1                 |     | PX1PIOC1\$ST\$Mod\$t     | SEL_700G_1_PX1PIOC1_ST_Mod_t     | Timestamp | R      |                                        |
| H- Mod                   |     | PX1PIOC1\$CF\$Mod\$ctIMo | SEL_700G_1_PX1PIOC1_CF_Mod_ctIM  | Enum      | R      |                                        |
| E Da Beb                 |     | PX1PIOC1\$ST\$Mod\$stVal | SEL_700G_1_PX1PIOC1_ST_Mod_stVal | Enum      | R      |                                        |
|                          | ~_~ | PX1PIOC1\$ST\$Mod\$q     | SEL 700G 1 PX1PIOC1 ST Mod a     | Quality   | R      | ~~~~~~~~~~~~~~~~~~~~~~~~~~~~~~~~~~~~~~ |

- **3** Right-click the missing tag and choose **DELETE**. This removed the tag mapping for the IED. Any corresponding mappings on the EtherNet/IP side of the Gateway are also deleted.
- 4 When you have finished updating the mapping, choose **MAPPING > SAVE** to save the changes.
- **5** Download the updated project to the gateway.

# **3** Configuring the EtherNet/IP Driver

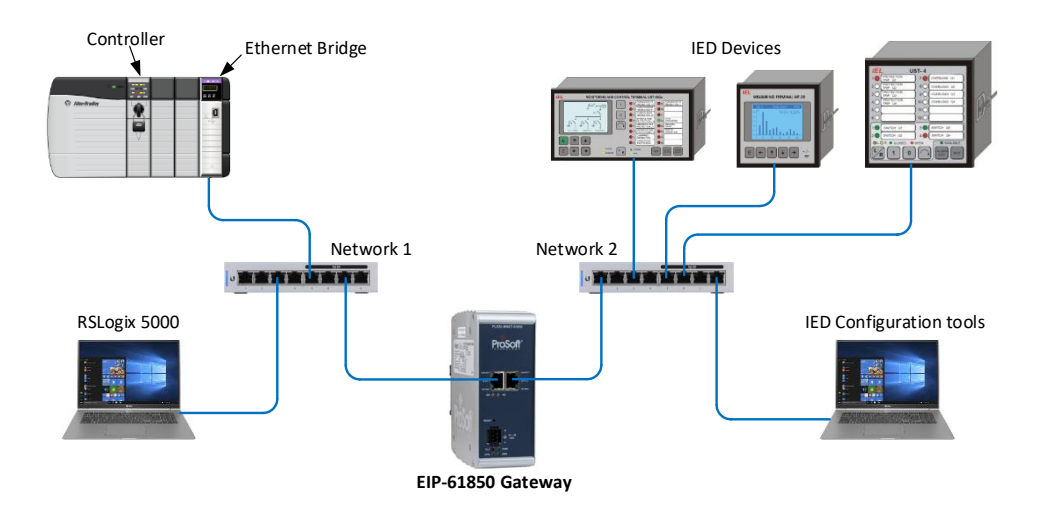

# 3.1 Create or open a project in RSLogix 5000

Before you can import the IED tags from the ProSoft EIP-61850 Configuration Manager into RSLogix 5000, you must create a new project or open an existing project. If you want to add the PLX82-EIP-61850 gateway to an existing project, skip to Adding an Ethernet Bridge (page 43).

To create a new project:

- 1 In RSLogix 5000, choose **FILE > NEW**.
- 2 Select your EtherNet/IP scanner (ControlLogix, or CompactLogix PAC).
- 3 Select **Revision 16** or newer.
- 4 Enter a name for your controller, such as **MY\_CONTROLLER**.
- 5 Select your PAC chassis type and click **OK**.

| New Controller        |                                                                 |   | ×      |
|-----------------------|-----------------------------------------------------------------|---|--------|
| Vendor:               | Allen-Bradley                                                   |   |        |
| <u>T</u> ype:         | 1756-L63 ControlLogix5563 Controller                            | • | ОК     |
| Re <u>v</u> ision:    | 20 👻                                                            |   | Cancel |
|                       | Redundancy Enabled                                              |   | Help   |
| Na <u>m</u> e:        | My_Controller                                                   |   |        |
| Description:          |                                                                 | * |        |
|                       |                                                                 |   |        |
| <u>C</u> hassis Type: | 1756-A10 10-Slot ControlLogix Chassis                           | • |        |
| Sl <u>o</u> t:        | Safety Partner Slot: <none></none>                              |   |        |
| Cr <u>e</u> ate In:   | C:\RSLogix 5000\Projects                                        |   | Browse |
| Security Authority:   | No Protection                                                   | • |        |
|                       | Use only the selected Security Authority for Authentication and |   |        |
|                       | Autonzation                                                     |   |        |
|                       |                                                                 |   |        |
|                       |                                                                 |   |        |
|                       |                                                                 |   |        |

# 3.2 Adding an Ethernet Bridge

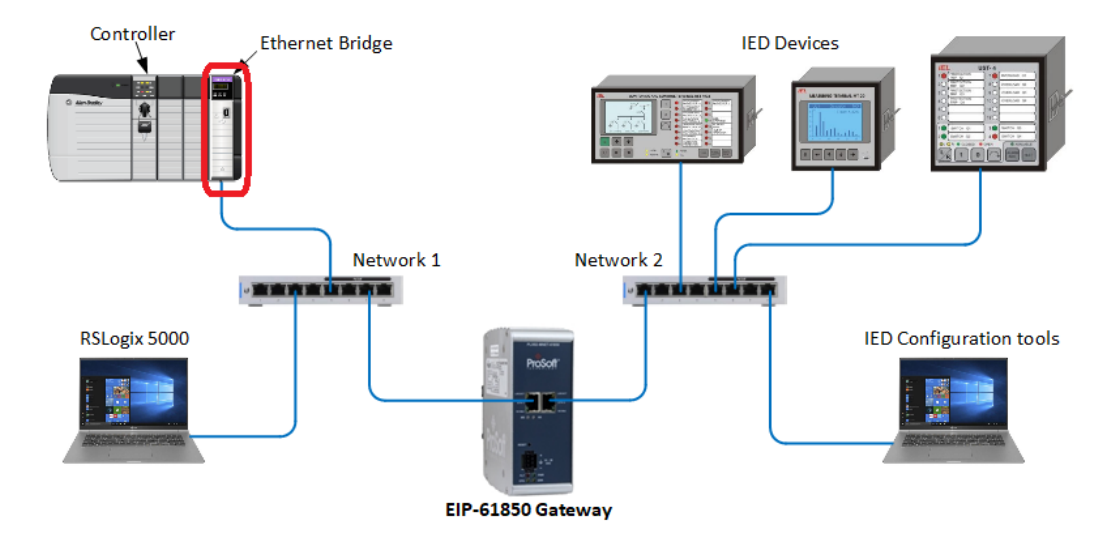

1 Expand the **I/O CONFIGURATION** folder in the Project tree. Right-click the appropriate communications bus and choose **New Module**.

| i I/O Configuration    | - |                  |           |
|------------------------|---|------------------|-----------|
| 1756 Backplane, 1756 A | 1 | New Module       |           |
| -                      |   | Discover Modules |           |
|                        | ß | Paste            | Ctrl+V    |
|                        |   | Properties       | Alt+Enter |
|                        |   | Print            | •         |

- 2 This opens the Select Module Type dialog box.
- 3 For this example, click the **1756-ENBT ETHERNET BRIDGE** and then click **CREATE**.

| Enter Sea      | wch Text for Module Tj                  | ype                                                                        | <u>C</u> lear                       | Filters                      |                                    |                                                 | Hide Filters                   | * |
|----------------|-----------------------------------------|----------------------------------------------------------------------------|-------------------------------------|------------------------------|------------------------------------|-------------------------------------------------|--------------------------------|---|
|                | Module Typ                              | be Category Filters                                                        | *                                   |                              | Mc                                 | idule Type Vendor I                             | Filters                        | * |
| Con            | alog<br>nmunication<br>htroller<br>ital |                                                                            |                                     |                              | Allen-Bradley<br>Prosoft Technolo  | gy                                              |                                | = |
| <              |                                         |                                                                            | •                                   | •                            |                                    |                                                 | •                              |   |
| ▼ Ca           | talog Number                            | Description                                                                |                                     |                              | and Turinte of D                   | Vendor<br>Allen Bradlau                         | Category                       | * |
| 1756           | EN2TSC<br>EN3TR                         | 1756 10/100 Mbps Ether<br>1756 10/100 Mbps Ether<br>1756 10/100 Mbps Ether | met Bridg<br>met Bridg<br>met Bridg | је, 2-г<br>је, Тм<br>је, 2-F | isted-Pair Medi<br>Port, Twisted-P | Allen-Bradley<br>Allen-Bradley<br>Allen-Bradley | Communication<br>Communication | _ |
| 1756           | ENBT                                    | 1756 10/100 Mbps Ether                                                     | met Bridg                           | je, Tv                       | isted-Pair Media                   | Allen-Bradley                                   | Communication                  |   |
| 1756-<br>1756- | ENET<br>EWEB                            | 1756 Ethernet Communic<br>1756 10/100 Mbps Ether                           | ation Int<br>met Bridg              | erface<br>ge w/E             | inhanced Web                       | Allen-Bradley<br>Allen-Bradley                  | Communication<br>Communication | - |
|                |                                         | III                                                                        |                                     |                              |                                    |                                                 | 4                              |   |

4 Enter the name, revision, and IP address for the 1756-ENBT and then click **OK**.

| 💷 New Module                                                                                                    |                                                                                                    |
|----------------------------------------------------------------------------------------------------|----------------------------------------------------------------------------------------------------|
| General* Con                                                                                                    | nection RSNetWorx Module Info Internet Protocol Port Configuration                                                                                                    |
| General <sup>®</sup> <u>Con</u><br>Type:<br>Vendor:<br>Parent:<br>Na <u>m</u> e:<br>Description:<br>Module Defi<br>Revision:<br>Electronic K<br>Rack Conne<br>Time Sync f | nection       RSNetWorx       Module Info       Internet Protocol       Port Configuration         1756-ENBT 1756 10/100 Mbps Ethernet Bridge, Twisted-Pair Media       Change Type (*         Allen-Bradley       Ethernet Address         Local       Ethernet Address         ETHERNET_BRIDGE       Image Private Network:       192.168.1.         Image:       Image:       Image:         Image:       Image:       Image:         Image: |
| Status: Creating                                                                                                    | OK Cancel <u>H</u> elp                                                                                                    |

### 3.3 Adding the Gateway

1 In RSLogix 5000, under the 1756-ENBT, right-click **ETHERNET** and then choose **New MODULE**.

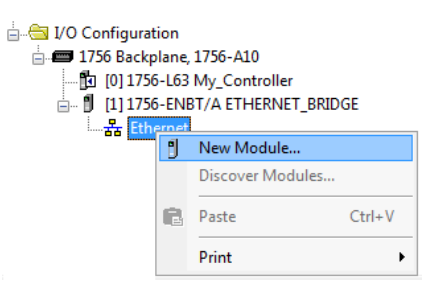

2 Select the **GENERIC ETHERNET/IP CIP BRIDGE** and then click **CREATE**.

| gen    | eric                                                                       |                           | <u>C</u> lear | Filters            |                                            | Hide Filters     |
|--------|----------------------------------------------------------------------------|---------------------------|---------------|--------------------|--------------------------------------------|------------------|
|        | Module T<br>Analog<br>Communication<br>Communications Adapte<br>Controller | ype Category Filters<br>r | •             | Allen-B<br>Prosoft | Module Type Vendor<br>radley<br>Technology | Filters          |
| •      |                                                                            | II                        | •             | •                  |                                            | 4                |
| •      | Catalog Number                                                             | Description               |               |                    | Vendor                                     | Category         |
|        | ETHERNET-BRIDGE                                                            | Generic EtherNet/IP (     | CIP Bridge    |                    | Allen-Bradley                              | Communication    |
|        | ETHERNET-MODULE                                                            | Generic Ethernet Mod      | ule           |                    | Allen-Bradley                              | Communication    |
| •      |                                                                            |                           |               |                    |                                            | 4                |
| 2 of a | 400 Module Types Found                                                     |                           |               |                    |                                            | Add to Favorites |

3 Enter the name and IP address for the gateway and then click **OK**.

| New Module            |                                                        |                      |                     | × |
|-----------------------|--------------------------------------------------------|----------------------|---------------------|---|
| Type:<br>Parent:      | ETHERNET-BRIDGE Generic EtherNet/IP<br>ETHERNET_BRIDGE | CIP Bridge           |                     |   |
| Na <u>m</u> e:        | PLX82_EIP_61850                                        | Address / Host Na    | ame                 |   |
| Descri <u>p</u> tion: |                                                        | IP <u>A</u> ddress:  | 105 . 122 . 0 . 124 |   |
|                       | ~                                                      | ) <u>H</u> ost Name: |                     |   |
|                       |                                                        |                      |                     |   |
|                       |                                                        |                      |                     |   |
|                       |                                                        |                      |                     |   |
|                       |                                                        | <i></i>              |                     |   |
| Upen Modu             | uļe Properties                                         | ОК                   | Cancel Help         |   |

4 Under the gateway (PLX81\_EIP\_61850 in this example), right-click **CIP Bus** and then choose **New Module**.

| 🗄 🖂 I/O Configuration                                                                                                    |                             |                                                                |        |  |  |  |  |
|----------------------------------------------------------------------------------------------------|-----------------------------|----------------------------------------------------------------|--------|--|--|--|--|
| 🚍 🛲 1756 Backplane, 1756-A10                                                                                                    |                             |                                                                |        |  |  |  |  |
| 🛍 [0] 1756-L63 My_Controller                                                                                                    |                             |                                                                |        |  |  |  |  |
| ៉ 🖞 [1] 1756-ENBT/A ETHERNET_BRIDGE                                                                                                    |                             |                                                                |        |  |  |  |  |
| 는                                                                                                    |                             |                                                                |        |  |  |  |  |
| 🖞 1756-ENB                                                                                                    | 1756-ENBT/A ETHERNET BRIDGE |                                                                |        |  |  |  |  |
| ETHERNET-BRIDGE PLX82 EIP 61850                                                                                                    |                             |                                                                |        |  |  |  |  |
| 📥 🖞 ETHERNET                                                                                                    | T-BRI                       | DGE PLX82_EIP_61850                                            |        |  |  |  |  |
|                                                                                                    | T-BRI                       | DGE PLX82_EIP_61850                                            |        |  |  |  |  |
| in there                                                                                                    | T-BRI                       | DGE PLX82_EIP_61850<br>New Module                              |        |  |  |  |  |
| in and the second second secon | T-BRI                       | DGE PLX82_EIP_61850<br>New Module<br>Discover Modules          |        |  |  |  |  |
| in CIP Bu                                                                                                    | T-BRI                       | DGE PLX82_EIP_61850 New Module Discover Modules                |        |  |  |  |  |
| '⊡… 🗊 ETHERNET                                                                                                    | T-BRI                       | DGE PLX82_EIP_61850<br>New Module<br>Discover Modules<br>Paste | Ctrl+V |  |  |  |  |
| '⊡… 🗊 ETHERNET                                                                                                    | C-BRI                       | DGE PLX82_EIP_61850 New Module Discover Modules Paste          | Ctrl+V |  |  |  |  |

5 Click the **GENERIC CIP MODULE** and then click **CREATE**.

| elect Module Type          | avorites              |                       |                    |                  |
|----------------------------|-----------------------|-----------------------|--------------------|------------------|
| Enter Search Text for Modu | le Туре               | <u>C</u> lear Filters |                    | Hide Filters 🛠   |
| Module<br>Module           | Type Category Filters | Allen Braz            | Module Type Vendor | Filters          |
| Catalog Number             | Description           |                       | Vender             | Catagory         |
|                            | Generic CIP Module    |                       | Allen-Bradleu      | Other            |
|                            |                       | m                     |                    | •                |
| 1 of 1 Module Types Found  |                       |                       |                    | Add to Favorites |
| Close on Create            |                       |                       | Create             | Close Help       |

6 Add a Class 1 connection (enter the name and configuration parameters). Enter the Name, select **SINT** for **COMM FORMAT**, and enter the **CONNECTION PARAMETERS** as shown below. Then click **OK**.

| New Module                                                                                               |                                                                                     |   |                                                                                             |                                      |                     |                               | x |
|----------------------------------------------------------------------------------------------------|-------------------------------------------------------------------------------------|---|---------------------------------------------------------------------------------------------|--------------------------------------|---------------------|-------------------------------|---|
| Type:<br>Parent:<br>Na <u>m</u> e:<br>Descri <u>p</u> tion:<br>Comm <u>F</u> ormat:<br>Add <u>r</u> ess: | CIP-MODULE Generic CIP Module<br>PLX82_EIP_61850<br>connection0<br>Data - SINT<br>0 | * | - Connection Para<br>Input:<br>Output:<br>Configuration:<br>Status Input:<br>Status Output: | Assembly<br>Instance:<br>1<br>2<br>4 | Size:<br>500<br>496 | (8-bit)<br>(8-bit)<br>(8-bit) |   |
| 🔲 Open Modu                                                                                              | e Properties                                                                        |   | OK                                                                                          | Cano                                 | cel                 | Help                          |   |

7 Right-click the new connection and then choose **PROPERTIES**.

| 🚊 🖂 Data Types                  |       |                  |           |
|---------------------------------|-------|------------------|-----------|
| 🙀 User-Defined                  |       |                  |           |
| 🖶 🗐 Strings                     | A.    | New Module       |           |
| 🚂 Add-On-Defined                | U     | New Module       |           |
| 🕀 🙀 Predefined                  |       | Discover Modules |           |
| 🗄 🔙 Module-Defined              | ¥     | Cut              | Ctrl+X    |
| Trends                          | 00    | cut              | Curry     |
| 🗄 🖂 I/O Configuration           |       | Сору             | Ctrl+C    |
| = 1756 Backplane, 1756-A10      | ß     | Paste            | Ctrl+V    |
| [0] 1756-L63 My_Controller      |       | Delete           | Del       |
| 🖮 🖞 [1] 1756-ENBT/A ETHERNET_BR |       |                  | C1 1 5    |
|                                 |       | Cross Reference  | Ctrl+E    |
| 🖞 1756-ENBT/A ETHERNET          |       | Properties       | Alt+Enter |
| 🖮 🗍 ETHERNET-BRIDGE PLX8        |       |                  |           |
| 🚊 🛲 CIP Bus                     |       | Print            | •         |
| 🛄 🛛 CIP-MODULE co               | onneo | ctionU           |           |

8 On the **CONNECTION** tab, enter the **REQUESTED PACKET INTERVAL** time and then click **OK**.

| Module Properties Report: PLX82_EIP_61850 (CIP-MODULE 1.1)                                                                                                    |
|----------------------------------------------------------------------------------------------------|
| General Connection* Module Info                                                                                                    |
| <u>R</u> equested Packet Interval (RPI): 100.0 ⇒ ms (0.2 - 750.0 ms)<br>Inhibit Module<br><u>M</u> ajor Fault On Controller If Connection Fails While in Run Mode<br>V Use Unicast <u>C</u> onnection over EtherNet/IP |
| Module Fault                                                                                                    |
| Status: Offline OK Cancel Apply Help                                                                                                    |

### 3.4 Download the project to the processor to verify the connection

- 1 Save, and then download the project to the processor.
- 2 A yellow triangle in RSLogix 5000 means an error on connection. Check that the **OUTPUT** size and **INPUT** size for the Class 1 connection in the gateway configuration matches and the **COMM FORMAT** is **SINT**. Try increasing the **REQUESTED PACKET INTERVAL** time of module if the error persists.
- 3 If errors persist, download the configuration again to make sure that the module configuration matches the configured RSLogix 5000 program.
- 4 For additional troubleshooting, use the ProSoft EIP-61850 Configuration Manager. Right-click the **ProSoft Gateway** bubble, and click **DIAGNOSTIC**.

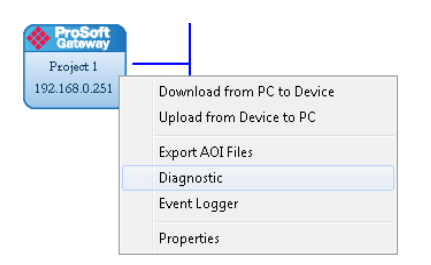

Class 1 displays the connection RPI time of processor and the IP address of the ENBT. The open connection count starts at 1 and increments if the connection to the processor is interrupted or there is a connection timeout. State, open connection, and connection timeout are controlled by the code.

| S Diagnostics                                                                                                    |                                                                                                    |                                        | ×        |
|----------------------------------------------------------------------------------------------------|----------------------------------------------------------------------------------------------------|----------------------------------------|----------|
| Connection Log Module                                                                                                    |                                                                                                    |                                        |          |
|                                                                                                    |                                                                                                    |                                        |          |
| □-□ PLX82-EIP-61850<br>□-V\$ EIPS<br>□-□ Class 1 (Implicit) Configuration                                                                                                    | PLX82-EIP-61850 > EIPS > Class 1 (Imp)<br>[Refresh Counter: 8]                                                          | licit) Connection Status               | <u>^</u> |
| Class 1 (Implicit) Connection Status  Class 3 (Explicit) Configuration  Class 3 (Explicit) Connection Status  Class 3 (Explicit) Connection Status  Dirver Status  Dirver Status  Class 1 (Class 1)  Class 1 (Class 1)  Class 1 (Class 1)  Class 2 (Class 1)  Class 2 (Class 1)  Class | Class 1 (Implicit) Input Status :<br>Connection 0<br>Connection 1<br>Connection 2<br>Class 1 (Implicit) Dutput Status : | : Inactive<br>: Inactive<br>: Inactive |          |
| Econosce     Econosce          | Connection 0<br>Connection 1<br>Connection 2                                                                            | : Inactive<br>: Inactive<br>: Inactive |          |
|                                                                                                    |                                                                                                    |                                        |          |

You can change the RPI and EtherNet/IP parameters in the ladder configuration in RSLogix 5000 (right-click **CONNECTION0** and click **PROPERTIES**).

### 3.5 Import the AOI from the Configuration Manager

- 1 In RSLogix 5000, choose FILE > IMPORT COMPONENT > ADD-ON INSTRUCTION.
- 2 Locate the directory with the Add-On Instructions you exported from the ProSoft EIP-61850 Configuration Manager. Refer to Exporting the IED Add-On Instructions for RSLogix 5000 (page 39).
- 3 Select the AOI files to import and click **IMPORT**.

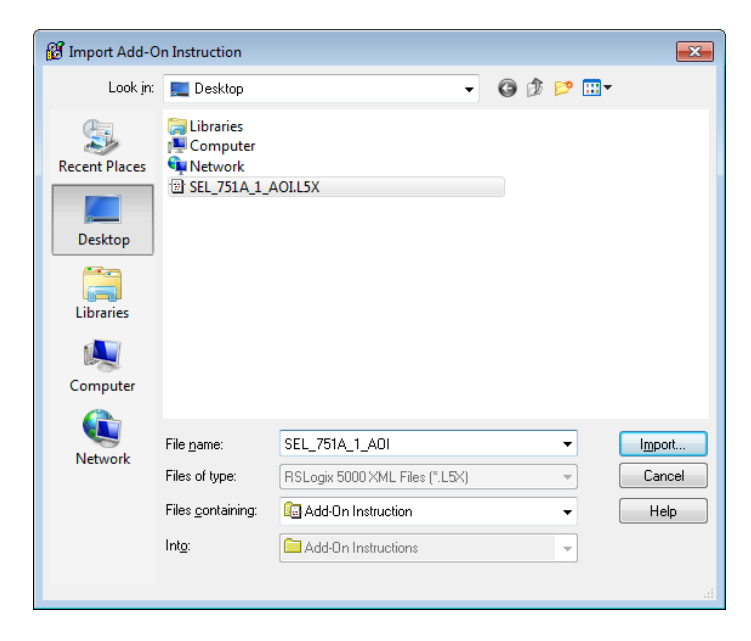

4 In the *Import Configuration* dialog box, make sure the **OPERATION** is set to **CREATE**, and then click **OK**.

| Import Configuration                                                                                                    |                                               |                                                                        |
|----------------------------------------------------------------------------------------------------|-----------------------------------------------|------------------------------------------------------------------------|
| 😤 😫 Find:<br>Find Within: Final Name                                                                                                    | → ▲ ▲                                         | Eind/Replace                                                           |
| Import Content:                                                                                                    |                                               |                                                                        |
| Add-On Instructions           Image: SEL_751A_1_AOI           Image: SEL_751A_1_AOI           Image: Sel_751A_1_AOI           Image: Sel_751A_1_AOI           Image: Sel_751A_1_AOI           Image: Sel_751A_1_AOI           Image: Sel_751A_1_AOI           Image: Sel_751A_1_AOI           Image: Sel_751A_1_AOI           Image: Sel_751A_1_AOI           Image: Sel_751A_1_AOI           Image: Sel_751A_1_AOI           Image: Sel_751A_1AOI           Image: Sel_751A_1AOI           Image: Sel_751A_1AOI           Image: Sel_751A_1AOI           Image: Sel_751A_1AOI           Image: Sel_751A_1AOI           Image: Sel_751A_1AOI           Image: Sel_751A_1AOI           Image: Sel_751A_1AOI           Image: Sel_751A_1AOI           Image: Sel_751AOI           Image: Sel_751AOI           Image: Sel_751AOI           Image: Sel_751AOI           Image: Sel_751AOI           Image: Sel_751AOI           Image: Sel_751AOI           Image: Sel_751AOI           Image: Sel_751AOI           Image: Sel_751AOI           Image: Sel_751AOI           Image: Sel_751AOI           Image: Sel_751AOI           Image: Sel_751AOI | Lonfigure Add-U<br>Import Name:<br>Operation: | SEL_751A_1_A0I                                                         |
| Line Heterences                                                                                                    |                                               | References will be imported as<br>configured in the References folders |
| • 💽 Errors/Warnings                                                                                                    | Final <u>N</u> ame:                           | SEL_751A_1_A0I                                                         |
|                                                                                                    | <u>D</u> escription:                          | ×                                                                      |
|                                                                                                    | Revision:                                     | v1.0                                                                   |
|                                                                                                    | Revision Note:                                |                                                                        |
|                                                                                                    | Vendor:                                       | ProSoft Technology Inc                                                 |
|                                                                                                    |                                               |                                                                        |
| 4 III +                                                                                                    |                                               |                                                                        |
|                                                                                                    |                                               | OK Cancel Help                                                         |
| Ready                                                                                                    |                                               | ik.                                                                    |

5 After the import completes, the Add-On Instruction appears under *Add-On Instructions* in the window.

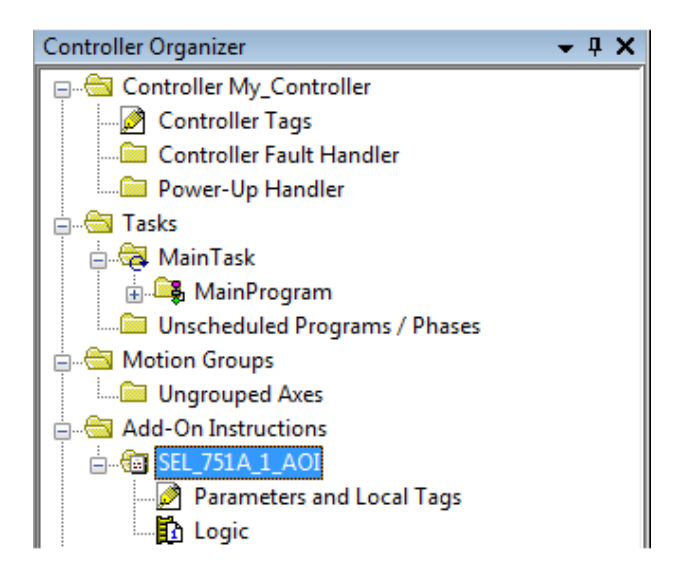

**Note:** If the Add-On Instruction does not import into RSLogix 5000 correctly, check to make sure you have less than 460 tags configured (each BOOL counts as 2 tags). You can do this by editing the AOI file using any text editor (such as Windows Notepad or Notepad++).

## 3.6 Adding the Rung to Your Project

1 In the *Controller Organizer*, double-click **MAIN ROUTINE** to open the Main Routine Ladder Editor.

| Controller Organizer 🔷 🗸 🕂      | × |
|---------------------------------|---|
| 🖃 🗠 🔁 Controller My_Controller  |   |
| 🔊 Controller Tags               |   |
| Controller Fault Handler        |   |
| Power-Up Handler                |   |
| 🖕 🛁 Tasks                       |   |
| 🚊 🚭 MainTask                    |   |
| 🛓 🕞 🖓 MainProgram               |   |
| 📝 Program Tags                  |   |
| MainRoutine                     |   |
| 🛄 Unscheduled Programs / Phases |   |

2 Click an empty ladder rung, and then in the *Instruction Selection* window, click ADD-ON.

| • | ны      |         | SEL<br>751A |          |         |               | ► |
|---|---------|---------|-------------|----------|---------|---------------|---|
|   | Favorit | ies λ P | \dd-On      | ✓ Alarms | , ∫ Bit | Timer/Counter | Χ |

3 Click and drag the Add-On instruction to an empty ladder rung.

| 🗎 м | ainPro      | gram - Main  | Routine* |                |                                                                                            |                  |  |
|-----|-------------|--------------|----------|----------------|--------------------------------------------------------------------------------------------|------------------|--|
| 陶   |             | <b>5</b> e e | abcd ab  | ab 💌 <ab></ab> |                                                                                            |                  |  |
| 0   | e<br>e<br>e |              |          |                | SEL_751A_1_AOI-<br>SEL_751A_1_AOI<br>Connection_Input0<br>Connection_Output0<br>SEL_751A_1 | ?<br>?<br>?<br>? |  |

4 Select the AOI input tags (in this example SEL\_751A\_1\_AOI), then right-click the ? and choose **New TAG**.

| SEL_751A_1_AOI |        | New Tag                                             |                  |
|----------------|--------|-----------------------------------------------------|------------------|
| SEL_751A_1     | Х<br>В | Cu <u>t</u> Instruction<br><u>C</u> opy Instruction | Ctrl+X<br>Ctrl+C |
|                | ß      | <u>P</u> aste                                       | Ctrl+V           |

5 The New Tag dialog box appears. Enter a **NAME** for the Add-On Instruction and then click **CREATE**.

| New Tag                      |                                       | ×              |
|------------------------------|---------------------------------------|----------------|
| <u>N</u> ame:                | A0I_tag                               | Create 💌       |
| <u>D</u> escription:         | · · · · · · · · · · · · · · · · · · · | Cancel<br>Help |
| <u>U</u> sage:               | <normal></normal>                     |                |
| Typ <u>e</u> :               | Base                                  |                |
| Alias <u>F</u> or:           | <b></b>                               |                |
| Data <u>T</u> ype:           | SEL_751A_1_A0I                        |                |
| <u>S</u> cope:               | 🕞 MainProgram 👻                       |                |
| E <u>x</u> ternal<br>Access: | Read/Write                            |                |
| Style:                       | · · · · · · · · · · · · · · · · · · · |                |
| 🔲 <u>C</u> onstant           |                                       |                |
| Dpen Confi                   | guration                              |                |

This method of generating the new tag automatically selects the proper **DATA TYPE** needed for the Add-On Instruction, eliminating possible data type errors.

# 3.7 Mapping to the Generic Ethernet Bridge

- 1 Double-click the ? (question mark) next to **CONNECTION\_INPUTO**, and then click the drop-down arrow that replaces the question mark.
- 2 Configure the **CONNECTION\_INPUT** parameter to map to the gateway that you created in Adding the Gateway (page 45) to the Add-On Instruction as shown below.

| Ϋ. | Enter Name Filter            | A_1_AOI ?          | * |
|----|------------------------------|--------------------|---|
|    | Name                         | ⊒≣ Data Type Desc  | ^ |
| 1  | ⊕_Data_INT                   | INT[3]             |   |
| ā  | ⊕-Data_SINT                  | SINT[6]            |   |
| Ĩ  | +-PLX82_EIP_61850:0:C        | AB:1756_MODULE:C:0 |   |
| ð  | -PLX82_EIP_61850:0:1         | AB:1756_MODULE_SIN | = |
| 1  | + PLX82_EIP_61850:0:1.Data   | a SINT[500]        | 1 |
| 1  | <u></u> _PLX82_EIP_61850:0:0 | AB:1756_MODULE_SIN | 1 |
| -  | read                         | BOOL               |   |
|    | +-SEL_751A                   | SEL_751A           |   |
|    | III-SEL 751A AOI             | SEL 751A AOI       | ~ |
|    | <u>C</u> ontroller           |                    |   |
|    | <u>P</u> rogram              |                    |   |

**3** Configure the **CONNECTION\_OUTPUT** in the same way.

| F | SEL_7<br>SEL_751A_AOI<br>Connection_Input0 PI<br>Connection_Output0<br>SEL_751A | 51 A<br> | AOIAOI<br>_EIP_61850:0:1.Data<br>82_EIP_61850:0:0.Data |       |            |             |   |
|---|---------------------------------------------------------------------------------|----------|--------------------------------------------------------|-------|------------|-------------|---|
| L | _                                                                               | γ,       | Enter Name Filter 🛛 👻                                  | Show: | All Ta     |             | * |
|   |                                                                                 |          | Name                                                   | ==    | Data Type  | Description |   |
|   |                                                                                 |          | , AOI_tag                                              |       | SEL_751A_1 |             |   |
|   |                                                                                 | 1        | ₽LX82_EIP_61850:0:C                                    |       | AB:1756_MO |             |   |
|   |                                                                                 | 11       |                                                        |       | AB:1756_MO |             |   |
|   |                                                                                 | 1        | □-PLX82_EIP_61850:0:0                                  |       | AB:1756_MO |             | ≡ |
|   |                                                                                 | 1        | +_PLX82_EIP_61850:0:0.0                                | Data  | SINT[496]  |             |   |
|   |                                                                                 |          |                                                        |       |            |             | * |
|   |                                                                                 |          | Controller<br>Program                                  |       |            |             |   |

4 Right-click the data tag of the Add-On Instruction and choose **New TAG....** 

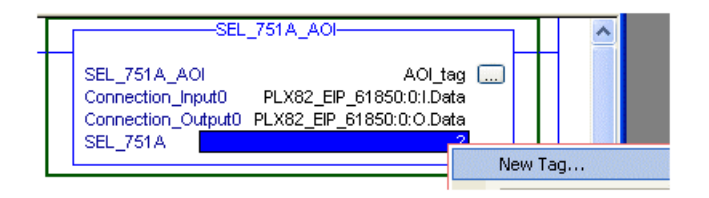

5 Select a tag name for the data portion of the Add-On Instruction (SEL\_751A\_1\_data in this example). Click **CREATE** to build the new data tag.

| New Tag                      |                   | ×              |
|------------------------------|-------------------|----------------|
| <u>N</u> ame:                | SEL_751A_data     | Create 💌       |
| <u>D</u> escription:         | ×                 | Cancel<br>Help |
| <u>U</u> sage:               | <normal></normal> |                |
| Тур <u>е</u> :               | Base   Connection |                |
| Alias <u>F</u> or:           | •                 |                |
| Data <u>T</u> ype:           | SEL_751A          |                |
| <u>S</u> cope:               | 🕞 MainProgram 👻   |                |
| E <u>x</u> ternal<br>Access: | Read/Write 💌      |                |
| Style:                       | •                 |                |
| 🔲 <u>C</u> onstant           |                   |                |
| Open Confi                   | guration          |                |

6 RSLogix verifies the rung, after which the run appears in the *MainRoutine* window.

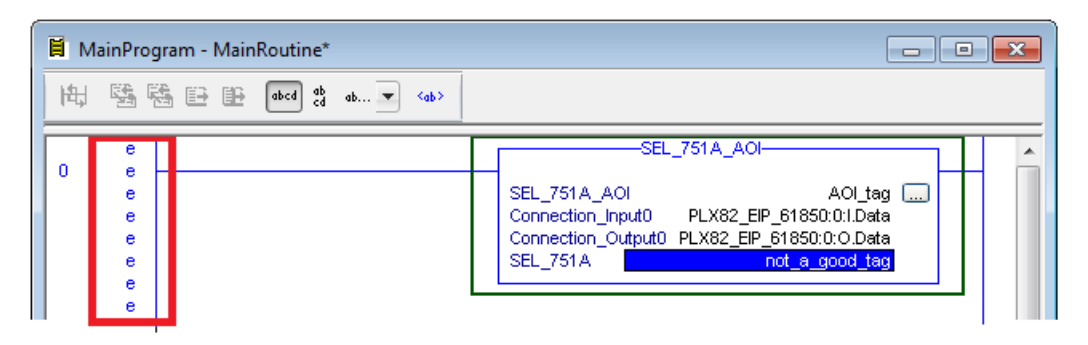

**Note:** If "eeee" appears to the left of the rung, then there is an error in the rung configuration. Review the above steps to make sure the configuration is correct.

### 3.8 Importing an updated AOI from an updated IED

You may need to make changes to the CID, ICD, or SCD files after you complete the project in RSLogix 5000. For example, you may need to modify a DATA-SET, or add or remove some Data Attributes. You would first update the project in the ProSoft EIP-61850 Configuration Manager with the new information. Refer to Importing Updated IED Files (page 40). The last step in that process is creating an updated Add-On Instruction (AOI) file for the updated IED.

After you have created the updated AOI file or files, you then import them into RSLogix 5000 to update your project.

Follow the same steps in Import the AOI from the Configuration Manager (page 49), with one critical difference: in the *Import Configuration* window.

- 1 Select **DATA TYPES** in the **IMPORT CONTENT** tree.
- 2 Select OVERWRITE in the OPERATION column under CONFIGURE DATA TYPE REFERENCES.

If you have added new data parameters to the IEC 61850 configuration, selecting Overwrite ensures that importing the new Add-On Instruction imports the new User Defined Data Type required.

**3** Complete the process as described in Import the AOI from the Configuration Manager (page 49).

### 3.9 Configuring Class 3 MSG Instructions

There are two ways for a PLC to read and write to the PLX82-EIP-61850:

- CIP Data Table Read/Write
- CIP Generic Get/Set Attribute

**Note:** Please see *Driver Status Data* on page 63 for EtherNet/IP Connection status, IED Node status, and Module Driver status details.

1 Using a Class 3 MSG instruction, a PLC can read from the PLX82-EIP-61850.

| Message Configuratio | n - Module_Driver_Stal | us      |                | ×     |
|----------------------|------------------------|---------|----------------|-------|
| Configuration* Commu | inication Tag          |         |                |       |
| Message Type:        | CIP Data Table Read    | •       | ]              |       |
| Source Element:      | Module_Driver_Status   |         |                |       |
| Number Of Elements:  | 6                      |         |                |       |
| Destination Element: | PLC_Read_Data_from_P   | ²L×8x ▼ | Nev            | v Tag |
|                      |                        |         |                |       |
|                      |                        |         |                |       |
| 🔾 Enable 🔾 Enabl     | e Waiting 🔾 Start      | 🔾 Done  | Done Length: 0 |       |
| O Error Code:        | Extended Error Code:   |         | 🔲 Timed Out 🗲  |       |
| Error Path:          |                        |         |                |       |
| Error Text:          |                        |         |                |       |
|                      | ОК                     | Cancel  | Apply          | Help  |

2 In the *Configuration* tab, fill in the values for the following parameters:

| Parameter      | Description                                                   |
|----------------|---------------------------------------------------------------|
| Message Type   | CIP DATA TABLE READ                                           |
| Source Element | The PLX82-EIP-61850 tag name in which the data is referenced. |
|                | Mapping window and click on the Class 3 MSGs tab.             |

2. Locate the *Tag Name* column. The available tags to read from the PLX82-EIP-61850 example are circled in red below. Notice the corresponding *Access* column values of  $\mathbf{R}$  - indicating 'Read-Only'.

|                     | Ethernet/IP Mapping           Name         Type           SEL751A_01CFG_DeDNam         VisString2           SEL751A_01CFG_DeDNam         VisString2           SEL751A_01CFG_DeDNam         VisString2 | Auto<br>Assign<br>Assign | Class 1 INPUTs Class 1 OUTPUTs<br>Tag Name<br>IED.Node Status<br>StatusIEC61850CNode_eth0_00<br>Module_Driver_Status<br>SNTP_Status<br>EIPS_Status<br>IEC61850c_Status<br>Reboot_Module | Class 3 N<br>Access<br>R<br>R<br>W | ISGs  <br>  Attrib<br>Dxfe4c<br>0xfeb0<br>0xfeba | 0<br>0<br>2<br>4 | Bytes 4<br>4<br>6<br>2<br>2<br>2<br>2 | Conn          |
|---------------------|----------------------------------------------------------------------------------------------------|--------------------------|----------------------------------------------------------------------------------------------------|------------------------------------|--------------------------------------------------|------------------|---------------------------------------|---------------|
| Number of Elements  | Number of bytes to read<br>the <i>Bytes</i> column of the                                                                                                    | from<br><i>Tag</i>       | the PLX82-EIP-618<br>Name listing.                                                                                                    | 850                                | This c                                           | an b             | e fou                                 | nd in         |
| Destination Element | The PLC Controller Tag<br>enough members based<br>EIP-61850.                                                                                                    | nam<br>d on tl           | e to place the incom<br>ne size of the data t                                                                                                    | ning d<br>o obta                   | ata. It<br>ain fro                               | t mus<br>om th   | st cor<br>ie PL                       | ntain<br>X82- |

## 3.9.1 CIP Data Table Write

1 Using a Class 3 MSG instruction, a PLC can write value(s) to the PLX82-EIP-61850.

| Message Configuration      | n - Module_Driver_Statu | IS     |              |                | × |
|----------------------------|-------------------------|--------|--------------|----------------|---|
| Configuration* Commu       | nication Tag            |        |              |                |   |
| Message Type:              | CIP Data Table Write    |        | ·            |                |   |
| Source Element:            | Reboot_send_bit         | -      | [            | New Tag        |   |
| Number Of Elements:        | 2 📫                     |        |              |                |   |
| Destination Element:       | Reboot_Module           |        |              |                |   |
|                            |                         |        |              |                |   |
|                            |                         |        |              |                |   |
| O Enable O Enable          | e Waiting 🔾 Start       | 🔾 Done | Done Length: | 0              |   |
| O Error Code:              | Extended Error Code:    |        | 🔲 Timed Oul  | t <del>e</del> |   |
| Error Path:<br>Error Text: |                         |        |              |                |   |
|                            | ОК                      | Cancel | Apply        | Help           |   |

2 In the *Configuration* tab, fill in the values for the following parameters:

| Parameter           | Description                                                                                                    |  |  |  |
|---------------------|----------------------------------------------------------------------------------------------------|--|--|--|
| Message Type        | CIP DATA TABLE WRITE                                                                                                    |  |  |  |
| Source Element      | The PLC Controller Tag name in which the data is referenced.                                                                                                    |  |  |  |
| Number of Elements  | Number of bytes to write to the PLX82-EIP-61850. This can be found in the <i>Bytes</i> column of the <i>Tag Name</i> listing.                                                                                                    |  |  |  |
| Destination Element | <ul> <li>The PLX82-EIP-61850 tag name in which the data will be written to.</li> <li>1. In ProSoft EIP-61850 Configuration Manager, open the <i>EtherNet/IP Mapping</i> window and click on the <i>Class 3 MSGs</i> tab.</li> <li>2. Locate the <i>Tag Name</i> column. The available tag to write to the PLX82-EIP-61850 example is circled in red below. Notice the corresponding <i>Access</i> column value of <b>W</b> - indicating 'Write-Only'.</li> </ul>                                                                                                    |  |  |  |
|                     | Ethernet/IP Mapping                                                                                                    |  |  |  |
|                     | Name         Type         Class 1 INPUTs         Class 3 MSGs         Conn           SEL751A_01CF6_DeDNamVisString2         Tag Name         Access         Attrib         Index         Bytes           SEL751A_01CF6_DeDNamVisString2         Auto         Tag Name         Access         Attrib         Index         Bytes         Index         Bytes         Index         Bytes         Index         Attrib         Index         Attrib         Index         Index         Index         Index |  |  |  |

Auto Assign

Assig

IEC61850c Statu Reboot\_Module

StatusEC61850CNode\_eth0\_00 Module\_Driver\_Status SNTP\_Status EIPS\_Status

R

W

0xfeb0 0 2

0xfeba

0

2

3 In the *Communication* tab, make sure the **CONNECTED** and **CACHE CONNECTIONS** boxes are checked.

| Message Configuration - tnp_msg1                                                                               | × |
|----------------------------------------------------------------------------------------------------|---|
| Configuration Communication* Tag                                                                               |   |
| <u>P</u> ath: Gateway <u>B</u> rowse                                                                           |   |
| Gateway O Broadcast:                                                                                           |   |
| Communication Method                                                                                           |   |
| O <u>DH</u> + <u>Channel</u> : 'A' <u>Destination Link</u> :     O                                             |   |
| CIP <u>With</u><br>Source ID Source Link: 0 ♀ Destination Node: 0 ♦ (Octal)                                    |   |
| Connected                                                                                                    |   |
| ◯ Enable ◯ Enable Waiting ◯ Start                                                                              |   |
| <ul> <li>◯ Error Code: Extended Error Code: □ Timed Out ◆</li> <li>Error Path:</li> <li>Error Text:</li> </ul> |   |
| OK Cancel <u>A</u> pply Help                                                                                   |   |

# 3.9.2 CIP Generic Get Attribute Single

1 Using a Class 3 MSG instruction, a PLC can read value(s) from the PLX82-EIP-61850.

| Message Configuration - Module_Driver_Status | s X                      |
|----------------------------------------------|--------------------------|
| Configuration* Communication Tag             |                          |
| Message <u>T</u> ype: CIP Generic            | T                        |
| Service<br>Type:                             | Source Element:          |
| Service e (Hex) Class: 300 (Hex)             | Source Length: 0 (Bytes) |
| Instance: 1 Attribute: fe4c (Hex)            | Element: New Tag         |
|                                              |                          |
|                                              |                          |
| ◯ Enable ◯ Enable Waiting ◯ Start            | O Done Done Length: 0    |
| O Error Code: Extended Error Code:           | 🔲 Timed Out 🗲            |
| Error Path:<br>Error Text:                   |                          |
| OK                                           | Cancel <u>Apply</u> Help |

2 In the *Configuration* tab, fill in the values for the following parameters:

| Parameter       | Description                                                                                                    |    |
|-----------------|----------------------------------------------------------------------------------------------------|----|
| Message Type    | CIP Generic                                                                                                    |    |
| Service Type    | Get Attribute Single                                                                                                    |    |
| Service Code    | E                                                                                                    |    |
| Class (Hex)     | 300                                                                                                    |    |
| Instance        | 1                                                                                                    |    |
| Allindule (nex) | Manager. The hexadecimal Attribute values are found here in ProSoft EIP-61850 Configuration Manager: <ol> <li>In ProSoft EIP-61850 Configuration Manager;</li> <li>In ProSoft EIP-61850 Configuration Manager;</li> <li>In ProSoft EIP-61850 Configuration Manager;&lt;</li></ol> | al |
|                 | Assign Assign                                                                                                    |    |
| Source Element  | N/A                                                                                                    |    |

| Source Length       | N/A                                                      |
|---------------------|----------------------------------------------------------|
| Destination Element | PLC Controller tag name used to store the incoming data. |

# 3.9.3 CIP Generic Set Attribute Single

1 Using a Class 3 MSG instruction, a PLC can write value(s) to the PLX82-EIP-61850.

| Message Configuration - Module_Driver_Status                     | ×                           |
|------------------------------------------------------------------|-----------------------------|
| Configuration* Communication Tag                                 |                             |
| Message <u>T</u> ype: CIP Generic                                |                             |
| Service Set Attribute Single                                     | Source Element: PLC_Data[0] |
| i ype.                                                           | Source Length: 1 🔆 (Bytes)  |
| Service 10 (Hex) Class: 300 (Hex)                                | Destination                 |
| Instance: 1 Attribute: feba (Hex)                                | Element: Ne <u>w</u> Tag    |
| ⊖ Enable ⊖ Enable Waiting ⊖ Start                                | O Done Done Length: 0       |
| O Error Code: Extended Error Code:<br>Error Path:<br>Error Text: | 🥅 Timed Out 🕈               |
| ОК                                                               | Cancel <u>Apply</u> Help    |

2 In the *Configuration* tab, fill in the values for the following parameters:

| Parameter      | Description                                                                                                    |      |  |  |
|----------------|----------------------------------------------------------------------------------------------------|------|--|--|
| Message Type   | CIP Generic                                                                                                    |      |  |  |
| Service Type   | Set Attribute Single                                                                                                    |      |  |  |
| Service Code   | 10                                                                                                    |      |  |  |
| Class (Hex)    | 300                                                                                                    |      |  |  |
| Instance       | 1                                                                                                    |      |  |  |
|                | <ul> <li>Manager. The hexadecimal Attribute values are found here in ProSoft EIP-61850 Configuration Manager:</li> <li>1. In ProSoft EIP-61850 Configuration Manager, open the <i>EtherNet/IP Mapping</i> window and click on the <i>Class 3 MSGs</i> tab.</li> <li>2. Locate the tag name and its corresponding <i>Attrib</i> value in hexadecimal format. The Attribute value is circled in red below. Notice the corresponding <i>Access</i> column value of <b>W</b> - indicating 'Write-Only'.</li> </ul> |      |  |  |
|                | Ethernet/IP Mapping                                                                                                    |      |  |  |
|                | Name Type Class 1 INPUTs Class 1 OUTPUTs Class 3 MSGs                                                                                                    | Conn |  |  |
|                | SEL751A_DICFG_DEDNamVisString2<br>SEL751A_DICFG_DEDNamVisString2<br>IED Node Status                                                                                                    | 0    |  |  |
|                | SEL751A_01CFG_DeDNam VisString2 Auto<br>Assign StatusIEC61850CNode_eth0_00 0 4                                                                                                    |      |  |  |
|                | Module_Driver_Status R 0xfeb0 6                                                                                                    | 1    |  |  |
|                | EIPS Status 2 2                                                                                                    |      |  |  |
|                | IEC61850c_Status 4 2                                                                                                    | 2    |  |  |
|                | Reboot_Module W Oxfeba 2                                                                                                    |      |  |  |
|                | Assign                                                                                                    | 3    |  |  |
|                |                                                                                                    |      |  |  |
|                |                                                                                                    |      |  |  |
|                |                                                                                                    |      |  |  |
| Source Element | PLC Controller tag array in which the data is sourced                                                                                                    |      |  |  |

| Source Element      | PLC Controller tag array in which the data is sourced |
|---------------------|-------------------------------------------------------|
| Source Length       | 1                                                     |
| Destination Element | N/A                                                   |
|                     |                                                       |

# 4 Diagnostics and Troubleshooting

There are two ways to troubleshoot this PLX82-EIP-61850 gateway:

- Use the LEDs located on the front of the gateway.
- Use the Debug port (Ethernet port E1) that provides a view into the gateway's internal database.

### 4.1 Known Anomalies

In the unlikely event that an IED on the network causes a large number of reconnects to the gateway, the 61850 driver in the gateway eventually restarts, causing re-initialization of the communication between the gateway and all the IEDs on the network. Until all the IEDs connected on the network have been reinitiated, the data in the gateway database being transferred through the gateway's EtherNet/IP is not being updated. To help you detect this condition, there are status bits available that you can effectively use in the program in the PLC for tracking. Refer to *Driver Status Data* on page 63.

### 4.2 Important Design Considerations

When utilizing any type of gateway device, take care to make sure that in the event in loss of communications between devices on either driver in the gateway (the 61850 driver to the IEDs or the EtherNet/IP driver to the processor), this loss of communications is passed to the other driver.

For example, suppose there is a loss of communications with an IED device on the 61850 network. This information is shared with the EtherNet/IP device, so that the device can make an informed decision to trigger any type of alarm or fail safe state for the attached device.

All applications should also consider each of the status words available to the various drivers. No application should be configured into a live system without mapping the driver status words and IEC 61850 IED status registers as described in Driver Status Data (page 63).

Additionally, if a EtherNet/IP scanner (such as a ControlLogix or CompactLogix PLC) is issuing control commands to the gateway as a EtherNet/IP server, then that device should also monitor the gateway's status information to make sure that this information is written to the gateway.

Reporting this status information is crucial to the set-up and configuration of a live system. Without mapping status data to the various drivers, it is impossible to tell if communications is actively occurring with the device, or if the data values are stale, and simply represent the last known conditions of that device before the communication failure.

Driver status, IED status, and client/server status information should be shared with the various drivers to ensure that a clear indication of the loss of communications can be signaled to the devices on the network.

### 4.3 Driver Status Data

The driver status data includes status registers, displayed on the Class 3 MSGs tab of the EtherNet/IP Mapping window. The values are always available and can be read from the gateway by the PLC with a Class 3 MSG instruction. For more information, please see *Configuring Class 3 MSG Instructions* on page 57.

| Ethernet/IP Mapping                                                                                                    |                                                                     |                          |                                                                                                    |             |                                  |                      |                                          | <b>×</b>    |
|----------------------------------------------------------------------------------------------------|---------------------------------------------------------------------|--------------------------|----------------------------------------------------------------------------------------------------|-------------|----------------------------------|----------------------|------------------------------------------|-------------|
| Name                                                                                                    | Туре                                                                |                          | Class 1 INPUTs   Class 1 OUTPUTs   Clas                                                                                                    | s 3 MSGs    | ]                                |                      |                                          | Conn        |
| SEL_7006_1_METXMMXU1_MX_TotW_mag_f<br>SEL_7006_1_REGGIO1_ST_SPCSO01_stVal<br>SEL_7006_1_REGGIO1_ST_SPCSO01_q<br>SEL_7006_1_LLN0_ST_Beh_stVal<br>SEL_7006_1_LLN0_ST_Beh_q<br>SEL_7006_1_REGGIO1_CC_SPCSO01_Oper_ct<br>SEL_7006_1_REGGIO1_CO_SPCSO01_Oper_or | FLOAT32<br>FLOAT32<br>BOOLEAN<br>Quality<br>Enum<br>BOOLEAN<br>Enum | Auto<br>Assign<br>Assign | Tag Name<br>IED_Node_Status<br>StatusIEC61850CNode_eth0_00<br>Module_Driver_Status<br>SNTP_Status<br>EIPS_Status<br>IEC61850c_Status<br>Reboot_Module | Acc R R W W | Attrib<br>0xfe4c<br>0xfe<br>0xfe | Index<br>0<br>2<br>4 | Bytes<br>4<br>4<br>2<br>2<br>2<br>2<br>2 | 0 1 2 3 4   |
|                                                                                                    |                                                                     | Undo                     |                                                                                                    |             |                                  |                      |                                          | 5<br>6<br>7 |
|                                                                                                    |                                                                     | Reset<br>All             |                                                                                                    |             |                                  |                      |                                          | 00 (U)      |
|                                                                                                    |                                                                     |                          |                                                                                                    |             |                                  | ОК                   | Ca                                       | ncel        |
| Ready                                                                                                    |                                                                     |                          |                                                                                                    |             |                                  |                      |                                          |             |

The PLC can read the value by polling for the tag names *EIPS\_Connection\_Status*, *IED\_Node\_Status*, or *Module\_Driver\_Status* using a Class 3 MSG instruction as shown below (in RSLogix 5000).

| Message Configuration - Class3MSG |                       |  |  |  |
|-----------------------------------|-----------------------|--|--|--|
| Configuration Commun              | ication Tag           |  |  |  |
| Message Type:                     | CIP Data Table Read 💌 |  |  |  |
| Source Element:                   | Module_Driver_Status  |  |  |  |
| Number Of Elements:               | 6                     |  |  |  |
| Destination Element:              | Data_SINT[0]          |  |  |  |

The **DESTINATION ELEMENT** of the RSLogix 5000 MSG instruction should be of data type SINT. The **DESTINATION ELEMENT** must contain enough members based on the size of the data to obtain from the gateway.

Alternatively, you can configure a MSG instruction to poll for Class 0x300 Instance 0x01 and Attribute (as listed in the Class 3 MSGs tab). Below is a sample MSG configuration using Class, Instance, Attribute messaging.

| Message Configuration - Class3MSG  |                                  |
|------------------------------------|----------------------------------|
| Configuration Communication Tag    |                                  |
| Message Type: CIP Generic          | ~                                |
| Service Get Attribute Single       | Source Element:                  |
|                                    | Source Length: 0 🔅 (Bytes)       |
| Code: e (Hex) Class: 300 (Hex)     | Destination EIPS_Connection_St 🗸 |
| Instance: 1 Attribute: fde8 (Hex)  | New Tag                          |
|                                    |                                  |
|                                    |                                  |
|                                    |                                  |
| ● Enable ◯ Enable Waiting ◯ Start  | Done Done Length: 2              |
| O Error Code: Extended Error Code: | 🔲 Timed Out 🗲                    |
| Error Path:<br>Error Text:         |                                  |
| ОК                                 | Cancel Apply Help                |

# 4.3.1 Status Values

The Driver Status Register possible values are:

| Value | Description                                   |
|-------|-----------------------------------------------|
| -2    | Node in error (MMS read or write failed)      |
| 1     | OK                                            |
| 0     | Failed or Driver startup/restart is occurring |

| Tag Name                            | Description                                                                         |                      |  |
|-------------------------------------|-------------------------------------------------------------------------------------|----------------------|--|
| EIPS_Connection_Status              | Class1 Reconnection Count. Increments on each                                       |                      |  |
| (Read Only)                         | Data Type: INT (3                                                                   | 51.<br>32767 max)    |  |
| Connection0                         | INT                                                                                 |                      |  |
| Connection1                         | INT                                                                                 |                      |  |
| Connection2                         | INT                                                                                 |                      |  |
|                                     |                                                                                     |                      |  |
| Connection19                        | INT                                                                                 |                      |  |
|                                     | 1                                                                                   |                      |  |
| IED_Node_Status<br>(Read Only)      | 1 = OK, 0 = Issue                                                                   | with Node<br>(1 max) |  |
|                                     | SINT[0]                                                                             | 1                    |  |
|                                     | SINT[1]                                                                             | 0                    |  |
| IED # 1                             | SINT[2]                                                                             | 0                    |  |
|                                     | SINT[3]                                                                             | 0                    |  |
|                                     | SINT[4]                                                                             | 1                    |  |
|                                     | SINT[5]                                                                             | 0                    |  |
| IED # 2                             | SINT[6]                                                                             | 0                    |  |
|                                     | SINT[7]                                                                             | 0                    |  |
|                                     | SINT[8]                                                                             | 1                    |  |
|                                     | SINT[9]                                                                             | 0                    |  |
| IED # 3                             | SINT[10]                                                                            | 0                    |  |
|                                     | SINT[11]                                                                            | 0                    |  |
|                                     |                                                                                     |                      |  |
|                                     | SINT[76]                                                                            | 1                    |  |
| IED # 20                            | SINT[77]                                                                            | 0                    |  |
|                                     | SINT[78]                                                                            | 0                    |  |
|                                     | SINT[79]                                                                            | 0                    |  |
|                                     |                                                                                     |                      |  |
| Module_Driver_Status<br>(Read Only) | 1 = OK, 0 = Failed or Driver startup/restart is occurring<br>Data Type: INT (1 max) |                      |  |
| SNTP Status                         | SINT[0]                                                                             | 1                    |  |
|                                     | SINT[1]                                                                             | 0                    |  |
| FIP Status                          | SINT[2]                                                                             | 1                    |  |
|                                     | SINT[3]                                                                             | 0                    |  |
|                                     | SINT[4]                                                                             | 1                    |  |
| IEGOTODU SIAIUS                     | SINT[5]                                                                             | 0                    |  |

### 4.4 Rebooting the Gateway

There are several ways to reboot the gateway.

- Disconnect and reconnect power from the gateway.
- From the PLC, write to the Reboot\_Module tag. This causes the gateway to reboot. Below shows the Reboot\_Module tag in the EtherNet/IP Mapping window in the ProSoft EIP-68150 Configuration Manager.

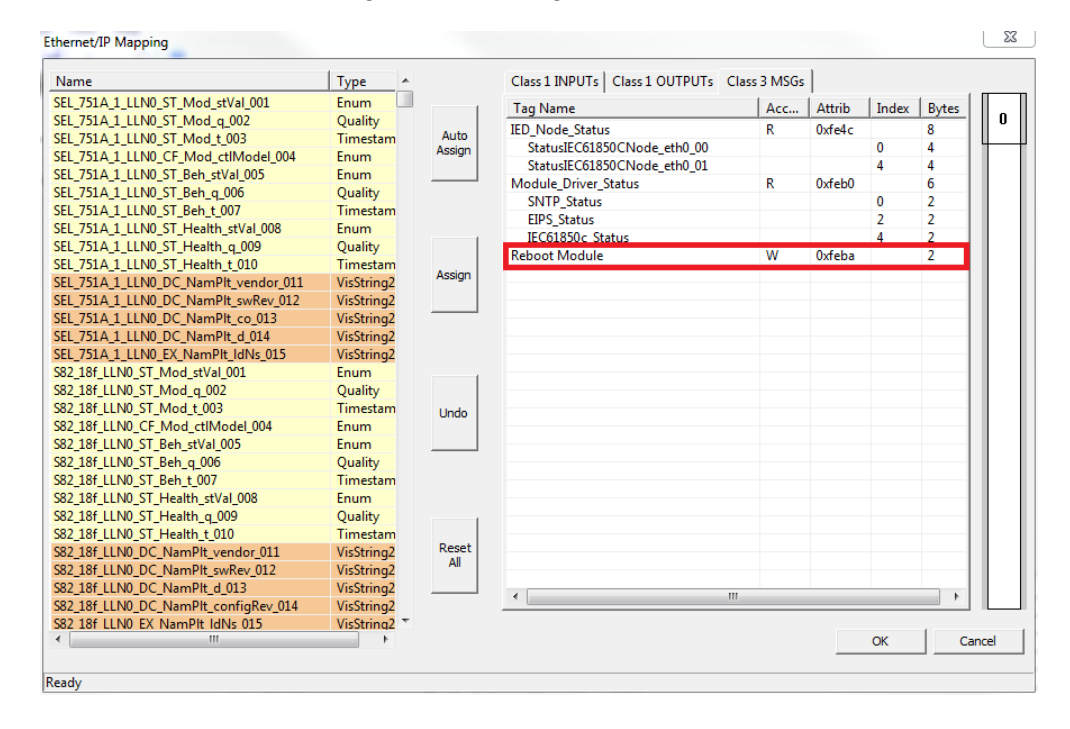

• From the gateway webpage, use the Reboot Gateway feature. Refer to Web Service and Gateway Webpage (page 77).

Note: The gateway reboots automatically after you download a new configuration file to the gateway.

| Tag Name                      | Description                        |   |
|-------------------------------|------------------------------------|---|
| Reboot_Module<br>(Write Only) | 1=Reboot<br>Data Type: INT (1 max) |   |
| Debeet Medule                 | SINT[0]                            | 1 |
| Rebool_wodule                 | SINT[1]                            | 0 |

### 4.5 **ProSoft EIP-61850 Tag Monitor Diagnostics**

- 1 To start ProSoft EIP-61850 Tag Monitor, choose Start > Programs > ProSoft Technology > ProSoft EIP-61850 Tag Monitor.
- 2 The ProSoft EIP-61850 Tag Monitor requests the gateway's IP address upon startup.

| Enter IP Address          | <b>—</b> |
|---------------------------|----------|
| PLX80's IP Address        |          |
| IP Address: 192.168.0.250 |          |
|                           |          |
|                           | ОК       |
|                           | <u></u>  |

Once ProSoft EIP-61850 Tag Monitor locates the gateway, it displays information about the tags in the gateway's tag database. ProSoft EIP-61850 Tag Monitor allows you to change the values of a tag through the *Value* field. Data movement from the devices connected to the gateway may overwrite any values that were provided on this window. Here is the ProSoft EIP-61850 Tag Monitor window.

| 🐼 P  | 🖸 ProSoft PLX61850 Tag Monitor - 10.12.3.167 📃 💷 📧 |                 |                           |           | <b>—</b> |                         |       |          |
|------|----------------------------------------------------|-----------------|---------------------------|-----------|----------|-------------------------|-------|----------|
| Eile | <u>V</u> iew <u>H</u> elp                          |                 |                           |           |          |                         |       |          |
|      |                                                    |                 |                           |           |          |                         |       |          |
| Ta   | ig Tag Name                                        |                 | 61850 Path                | Data Type |          | Value                   |       | <b>^</b> |
| 2    | S80_01_MMXU                                        | J1_ST_Mod_st    | MMXU1\$ST\$Mod\$stVal     | INT       | -        | 0                       |       | =        |
| 4    | \$80_01_MMXU                                       | J1_ST_Mod_q     | MMXU1\$ST\$Mod\$q         | INT       | -        | 0                       |       |          |
| 6    | \$80_01_MMXU                                       | J1_ST_Mod_t     | MMXU1\$ST\$Mod\$t         | DATETIME  |          | 1970-01-01 00:00:00.000 |       |          |
| 8    | \$80_01_MMXU                                       | J1_CF_Mod_ctl   | MMXU1\$CF\$Mod\$ctlModel  | INT       | -        | 0                       |       |          |
| 10   | \$80_01_MMXU                                       | J1_ST_Beh_stVal | MMXU1\$ST\$Beh\$stVal     | INT       | -        | 0                       |       |          |
| 12   | \$80_01_MMXU                                       | J1_ST_Beh_q     | MMXU1\$ST\$Beh\$q         | INT       | -        | 0                       |       |          |
| 14   | S80_01_MMXU                                        | J1_ST_Beh_t     | MMXU1\$ST\$Beh\$t         | DATETIME  |          | 1970-01-01 00:00:00.000 |       |          |
| 16   | S80_01_MMXU                                        | J1_ST_Health    | MMXU1\$ST\$Health\$stVal  | INT       | -        | 0                       |       |          |
| 18   | \$80_01_MMXU                                       | J1_ST_Health_q  | MMXU1\$ST\$Health\$q      | INT       | -        | 0                       |       |          |
| 20   | S80_01_MMXU                                        | J1_ST_Health_t  | MMXU1\$ST\$Health\$t      | DATETIME  |          | 1970-01-01 00:00:00.000 |       |          |
| 22   | S80_01_MMXU                                        | J1_DC_NamPlt    | MMXU1\$DC\$NamPlt\$vendor | STRING    |          |                         |       |          |
| 24   | S80_01_MMXU                                        | J1_DC_NamPlt    | MMXU1\$DC\$NamPlt\$swRev  | STRING    |          |                         |       |          |
| 26   | S80_01_MMXU                                        | J1_DC_NamPlt    | MMXU1\$DC\$NamPlt\$d      | STRING    |          |                         |       |          |
| 28   | S80_01_MMXU                                        | J1_MX_TotW      | MMXU1\$MX\$TotW\$mag\$f   | REAL      |          | 0.000000                |       |          |
| 30   | S80_01_MMXU                                        | J1_MX_TotW_q    | MMXU1\$MX\$TotW\$q        | INT       | •        | 0                       |       |          |
| 32   | S80_01_MMXU                                        | J1_MX_TotW_t    | MMXU1\$MX\$TotW\$t        | DATETIME  |          | 1970-01-01 00:00:00.000 |       |          |
| 34   | S80_01_MMXU                                        | J1_CF_TotW_db   | MMXU1\$CF\$TotW\$db       | UDINT     | -        | 0                       |       | Ŧ        |
| Las  | t update: 2015-10-16                               | 13:50:26        |                           |           |          |                         | Close |          |

The window shows three columns of data: **TAG NAME**, **DATA TYPE**, and **VALUE**. Tag names for complex data types show a + to the left of the name. The gateway considers some of the IEC 61850 data types to be complex. In the window shown here, see Tag Name S40\_1r\_RREC1\_CO\_BlkRec\_Oper\_003.

In this example, this Tag Name is mapped to IEC 61850 Path

RREC1\$CO\$BlkRec\$Oper\$origin\$orldent. The IEC 61850 Standard identifies orldent as the originator identification, and shows the address of the originator who caused the change of the value. Data for which there are several levels of hierarchy are considered complex, as well as some longer data types. The data type orldent is Octet64.

#### To print the data:

Click the Print button to print the current data.

#### To start/stop data update:

Click the Start/Stop button to start or stop updating the data. Note that the appearance of this button changes when you toggle between start and stop.

**Note**: All Tag Monitor functions require that you install the MODE 3 jumper on the module. Refer to Setting Jumpers (page 9).

## 4.6 **ProSoft 61850 Configuration Manager Diagnostics**

### 4.6.1 IEC 61850 Client Diagnostics

The following sets of IEC 61850 client diagnostics data are available from the gateway:

- Configuration Settings
- Driver Status
- Remote Node Config
- Remote Node Status
- Report Status
- GOOSE Subscription Status

### Configuration Settings

The following Configuration Settings diagnostic data is available from the gateway.

| Value                            | Description                                                                                                    |
|----------------------------------|----------------------------------------------------------------------------------------------------|
| TimeOut                          | The value in seconds for the command to timeout from a request.                                                              |
| GOOSE Support                    | TRUE or FALSE value, indicating if GOOSE messaging is supported and configured on the gateway.                               |
| Sampled Values Support           | TRUE or FALSE value, indicating is Sampled Values is supported and configured on the gateway.                                |
| Number of Remote Addresses       | The count of remote addresses present in the current operating configuration of the gateway, in the IEC-61850 driver.        |
| Reports Configured               | TRUE or FALSE value in driver indicating if reports are currently configured in the IEC-61850 driver.                        |
| Number of Commands               | The total count of Read and Write commands present in the current operating configuration of the IEC-61850 driver.           |
| Number of GOOSE<br>Subscriptions | The total count of GOOSE subscriptions present in the current operating configuration of the IEC-61850 driver.               |
| Number of Reports Configured     | The total count of reports (Buffered and Unbuffered) present in the current operating configuration of the IEC-61850 driver. |

# Driver Status

| The following Driver Status | diagnostic data is | available from the gateway. |
|-----------------------------|--------------------|-----------------------------|
|-----------------------------|--------------------|-----------------------------|

| Value                          | Description                                                                                                    |
|--------------------------------|----------------------------------------------------------------------------------------------------|
| Remote Node Status             | This displays a bitmap of 1s or 0s, to indicate the communication status of each IED where 1=communication is good, and 0=no communication.                               |
| Command Read Requests          | The count of total IEC61850 (MMS type) read command requests sent to nodes defined in the configuration file.                                                             |
| Command Write Requests         | The count of total IEC61850 (MMS type) write command requests sent to nodes defined in the configuration file.                                                            |
| Command Read Errors            | The count of total IEC61850 (MMS type) read errors received from requests sent to nodes defined in the configuration file.                                                |
| Command Write Errors           | The count of total IEC61850 (MMS type) write errors received from requests sent to nodes defined in the configuration file.                                               |
| GOOSE messages Processed       | The total count of GOOSE messages received per all subscriptions defined in the current operating configuration of the IEC61850 driver.                                   |
| Report Messages Processed      | The total count of reports received per all reports that are enabled,<br>and present in the current operating configuration of the IEC61850<br>driver.                    |
| Identification Response Errors | The total count of Identification response errors per the nodes/devices defined in the current operating configuration of the IEC61850 driver.                            |
| Create DataType Errors         | The total count of errors received when making a request for datatypes defined for the configured commands in the current operating configuration of the IEC61850 driver. |

# Remote Node Config

| Command                                              | Description                                                                                                    |
|------------------------------------------------------|----------------------------------------------------------------------------------------------------|
| Remote Node Configured<br>Index, or (Not Configured) | Value is the current index used of the addressed node, indicating that the node is configured in the current operating configuration file or the value indicates that the node is not configured.                              |
| Remote Node IP Address                               | The IP Address of the indexed node being requested that is defined in the configuration file.                                                                                                    |
| Remote Node Name                                     | The Node Name identifier of the indexed node being requested that is defined in the configuration file.                                                                                                    |
| Command Index Entry(s)                               | Lists the commands defined in the config file for the indexed node<br>being requested, where each command entry is defined with this<br>start tag to identify the command with a unique entry index used.                      |
| Command Domain Name                                  | Identifies the Domain Name used when accessing the IEC61850 variable via the command entry index in the returned information.                                                                                                  |
| Command Datapath Name                                | Identifies the Datapath Name used when accessing the IEC61850<br>Data Attribute via the command entry index in the previously<br>returned information.                                                                         |
| Command Tagname(s)                                   | Identifies the gateway's tagnames for the command, which are<br>allocated in the current operating configuration file for the indexed<br>command entry.                                                                        |
| GOOSE Index Entry(s)                                 | Lists the GOOSE subscriptions defined in the configuration file for<br>indexed node being requested, where each GOOSE subscription is<br>defined with this start tag to identify the GOOSE subscription<br>unique entry index. |
| Data Set Reference                                   | Identifies the DATA-SET Reference used when receiving the GOOSE message.                                                                                                    |

| Command                           | Description                                                                                                    |
|-----------------------------------|----------------------------------------------------------------------------------------------------|
| GOOSE CB Reference                | Identifies the GOOSE Control Block Reference used on the remote node for this specific GOOSE Subscription indexed entry.                                                                                        |
| Application ID                    | Identifies the Application ID used on the remote node for this specific GOOSE subscription indexed entry.                                                                                                    |
| Multicast Address                 | Identifies the Multicast Address used on the remote node for this specific GOOSE subscription indexed entry.                                                                                                    |
| Configuration Revision            | Identifies the Configuration Revision used on the remote node for this specific GOOSE subscription indexed entry.                                                                                               |
| Decode Mode                       | Identifies the Decode Mode used on the remote node for this specific GOOSE subscription indexed entry. Implemented to use Decode Mode Immediate. Could be flexible in the future if required.                   |
| GOOSE Domain Name Entry           | The domain name entry for each of the data objects specified in the DATA-SET used by the GOOSE subscription.                                                                                                    |
| GOOSE Data Ref Entry(s)           | The data reference entry for each of the data objects specified in the DATA-SET used by the GOOSE subscription.                                                                                                 |
| Report Index Entry(s)             | Lists the reports defined in the configuration file for indexed node<br>being requested, where each report is defined with this start tag to<br>identify the report with a unique entry index.                  |
| Report Domain Name Entry          | The domain name entry for the report control block specified along<br>with the DATA-SET used by the report, in order to accurately<br>decode the reported message to the ProSoft module's Tag<br>Database Tags. |
| Report Data Reference Entry       | The data reference entry for the report control block specified<br>along with the DATA-SET used by the report, in order to accurately<br>decode the reported message to the Tag Database.                       |
| Report ID                         | The report ID associated with this Report Entry.                                                                                                    |
| # of Tags Associated w/<br>Report | The number of tags associated with this report entry in the Tag database.                                                                                                    |

# Remote Node Status

| Command                   | Description                                                                                                    |
|---------------------------|----------------------------------------------------------------------------------------------------|
| Remote Node Status 0      | Indicates if the remote node for this index is configured or not. If<br>the remote node is configured the unique index is included to<br>indicate the reference start of the following for the status<br>information. |
| Remote Node IP Address    | The IP Address used by the remote node for this index.                                                                                                    |
| Remote Node Name          | The remote node name used by the remote node for this index.                                                                                                    |
| Remote Node Vendor        | The Vendor that manufactures the remote node for this index.                                                                                                    |
| Remote Node Model         | The Model Number used by the remote node for this index.                                                                                                    |
| Remote Node Revision      | The revision used by the remote node for this index.                                                                                                    |
| Remote IED Command Status | Lists the commands by individual unique index as corresponding<br>to the current operating configuration in the gateway, in which the<br>following data are returned to indicate the command status.                  |

| Command                            | Name                                                    | Description                                                                                                    |
|------------------------------------|---------------------------------------------------------|----------------------------------------------------------------------------------------------------|
| Command<br>Status Entry(s)<br>LIST | Command Status List [] for each command entry           | Lists the commands by<br>individual unique index as<br>corresponding to the current<br>operating configuration in the<br>ProSoft module, in which the<br>following data are returned to<br>indicate the command status. |
| Current<br>Command<br>Status       | <currentstatus description="" value=""></currentstatus> | Indicates the last available<br>status of the command sent to<br>the remote node and the result,<br>being either "OK" or "ERR".                                                                                         |
| Command Total<br>Error Count       | <cmderrcount description="" value=""></cmderrcount>     | Indicates the total error count<br>for this unique command as it<br>was processed by the IEC-<br>61850 drive.                                                                                                    |
| Report Status<br>Entry(s)<br>LIST  | Report Status List [] for each report entry             | Lists the reports by individual<br>unique index as corresponding<br>to the current operating<br>configuration, in which the<br>following data are returned to<br>indicate the report received<br>count.                 |
| Report Status<br>Entry             | <rptindex description="" value=""></rptindex>           | Lists the report control block<br>status by individual unique<br>index as corresponding to the<br>current operating configuration.                                                                                      |
| Reports<br>Received Count          | <rptcount description="" value=""></rptcount>           | Indicates the total report<br>received count for this unique<br>report as it was processed by<br>the PLX82 IEC-61850 driver.                                                                                            |

# Report Status

| Command                          | Description                                                                                                    |
|----------------------------------|----------------------------------------------------------------------------------------------------|
| GOOSE Status Entry               | An individual unique index as corresponding to the current operating configuration, in which the following data are returned to indicate the GOOSE Message received count.                                        |
| Goose Messages<br>Received Count | Indicates the total GOOSE message received count for this unique<br>GOOSE subscription as it was processed by the IED 61850 driver. It has<br>been observed that sometimes this number shows fewer than expected. |

| GOOSE Subscription | Stat | tu | S |
|--------------------|------|----|---|
|                    | _    |    |   |

| Connection  Project 1  Project 1 > IEC61850C > Driver Status Counter: 14]  Remote Node Status  Remote Node Config  Remote Node Status  MCP  Ethernet Statistics Jumper States Jumper States Jumper States Dictor Information System Information System Information System Information System Information System Information System Status System Uptime  MNETC Connection  Command Read Ethernet Status Command Read Ethernet Status C |
|----------------------------------------------------------------------------------------------------|
| Project 1       ▲            Project 1 > IEC61850C > Driver Status         Counter: 14]             Configuration Settings           Counter: 14]             Prover Status           Counter: 14]             Prover Status           Configuration Settings             Prover Status           Connection Attempt Failures           connection Attempt Failures             Prover Status           Connection Attempt Failures           connection Attempt Failures             Prover Status           Connection Attempt Failures           connections             Prover Status           Command Read Requests           conmand Write Requests             Dumper States           Dumper States           Doperation Mode           O             Product Information           System Information           System Information           O             System Status           System Votice           Subject Information           Subject Information             System Votice           Client Status           Commatum           Subject Information                                                                                                    |
| Configuration Settings       Remote Node Status       00         Driver Status       Connection Attempt Failures       23         Remote Node Config       Reconnections       0         Remote Node Status       Command Read Requests       0         MCP       Command Read Requests       0         Jumper States       Command Write Requests       0         Jumper States       Command Write Errors       0         LED States       Report Messages Processed       0         Network Configuration       Create DataType Errors       0         Operation Mode       System Information       System Status       0         System Status       System Uptime       VMNETC       VMNETC         Client Status       Ution       VMNETC       VMNETC                                                                                                    |
| Command List     Command Status     Configuration Settings     Reset Status Counters     Configuration Settings     Reset Status Counters     Server Configuration                                                                                                    |

If the gateway loses connection with the IED but is able to reconnect then the *Reconnections* value reads 1. If it is not able to reconnect then the value reads 0.
### 4.6.2 MCP Diagnostics

The following MCP (internal gateway) diagnostic data is available from the gateway:

- Ethernet Statistics
- Jumper States
- LED States
- Network Configuration
- Operation Mode
- Product Information
- System Information
- System Status
- System Uptime

#### Ethernet Statistics

| Function   | Description                                   |
|------------|-----------------------------------------------|
| RX Bytes   | Total received byte count.                    |
| RX Packets | Total number of received Ethernet packets.    |
| TX Bytes   | Total number of transmitted bytes.            |
| TX Packets | Total number of transmitted Ethernet packets. |

#### Jumper States

| Jumper Name    | States    | Description                                                                                                    |
|----------------|-----------|----------------------------------------------------------------------------------------------------|
| Setup (MODE 3) | ON or OFF | <b>Note:</b> While this jumper is removed 'OFF', all webpages are disabled on the module. It is recommended that the setup jumper be removed for normal operation, as webpage activity may interfere with the EtherNet/IP or IEC 61850 communications. |
| Default IP     | ON or OFF |                                                                                                    |
| Reserved       | ON or OFF |                                                                                                    |

### LED States

| State  | Description                                                      |
|--------|------------------------------------------------------------------|
| Error  | ON or OFF. This is the ERR LED above the power connector.        |
| Config | ON or OFF. This is the CFG LED above the power connector.        |
| Fault  | ON or OFF. This is the <b>FLT</b> LED above the power connector. |
| ms     | OFF. This is not used by the PLX82-EIP-61850.                    |
| ns     | OFF. This is not used by the PLX82-EIP-61850.                    |

### Network Configuration

| Function     | Description                                                                                             |
|--------------|----------------------------------------------------------------------------------------------------|
| IP Address   | This is the gateway's configured IP address you entered in ProSoft EIP-<br>61850 Configuration Manager. |
| Network Mask | This is the gateway's configured network mask you entered.                                              |
| Gateway      | This is the gateway's configured gateway you entered.                                                   |

#### **Operation Mode**

Values may be:

- Init
- Start
- Ready
- Run
- Stop
- Restart
- Shutdown
- Done

### Product Information

| Field           | Description                                                                                  |
|-----------------|----------------------------------------------------------------------------------------------|
| Product Type    | Gateway                                                                                      |
| Product Name    | PLX82-EIP-61850                                                                              |
| Module Name     | This the gateway gateway's name that you entered in the <i>Gateway Configuration</i> window. |
| Product Version | This is the version of the PLX82-EIP-61850.                                                  |
| MAC Address     | This is the MAC address of the gateway.                                                      |
| Serial Number   | This is the Serial Number of the gateway.                                                    |

### System Information

Version: This is the version of the PLX82-EIP-61850 product.

#### System Status

This shows the setting of the **FLT** LED. Values shown here may be **OK** and **FLT** (meaning **fault**).

#### System Uptime

The total system uptime is number of days plus number of hours plus number of minutes plus number of seconds.

| Value   | Description                                                               |
|---------|---------------------------------------------------------------------------|
| Days    | Number of days the gateway has been operating since the last power-up.    |
| Hours   | Number of hours the gateway has been operating since the last power-up.   |
| Minutes | Number of minutes the gateway has been operating since the last power-up. |
| Seconds | Number of seconds the gateway has been operating since the last power-up. |

### 4.6.3 EtherNet/IP Diagnostics

The following EtherNet/IP diagnostic data is available from the gateway:

- Class 1 Configuration
- Class 1 Connection Status
- Class 3 Configuration
- Class 3 Connection Status
- Configuration Settings
- Driver Status

### Class 1 (Implicit) Configuration

The following Class 1 Configuration diagnostic data is available from the gateway.

| Function                                 | Description                                                                     |
|------------------------------------------|---------------------------------------------------------------------------------|
| Class 1 (Implicit) Input<br>Connections  | This indicates if a Class 1 Input connection to the PLC is active or inactive.  |
| Class 1 (Implicit) Output<br>Connections | This indicates if a Class 1 Output connection to the PLC is active or inactive. |

### Class 1 (Implicit) Connection Status

The following Class 1 Connection Status diagnostics data is available from the gateway.

| Value                            | Description                                                                     |
|----------------------------------|---------------------------------------------------------------------------------|
| Class 1 (Implicit) Input Status  | This indicates if a Class 1 Input connection to the PLC is active or inactive.  |
| Class 1 (Implicit) Output Status | This indicates if a Class 1 Output connection to the PLC is active or inactive. |

### Class 3 (Explicit) Configuration

The following Class 3 Configuration diagnostic data is available from the gateway.

| Value                | Description                                              |
|----------------------|----------------------------------------------------------|
| Tagname Configured – | This shows the attribute value for each mapped tag name. |
| Attribute Value      |                                                          |

### Class 3 (Explicit) Connection Status

The following Class 1 Connection Status diagnostics data is available from the gateway.

| Value                | Description                                              |
|----------------------|----------------------------------------------------------|
| Tagname Configured – | This indicates the number of times each tag is accessed. |
| Message Count        |                                                          |

#### **Configuration Settings**

The following Configuration Settings diagnostic data is available from the gateway.

| Value                                                  | Description                                                                       |
|--------------------------------------------------------|-----------------------------------------------------------------------------------|
| Number of Class 1 (Implicit)<br>Connections Configured | This indicates if a Class 1 Input connection to the PLC is active or inactive.    |
| Number of Class 3 (Explicit)<br>Tags Configured        | This indicates if a Class 1 Output connection to the PLC is active<br>or inactive |
| Class 3 (Explicit) Class Id Used                       | This indicates the Class used for Class/Instance/Attribute access.                |
| Class 3 (Explicit) Instance Id<br>Used                 | This indicates the Instance used for Class/Instance/Attribute access.             |

#### Driver Status

The following Driver Status diagnostic data is available from the gateway.

| Value                                              | Description                                                                   |
|----------------------------------------------------|-------------------------------------------------------------------------------|
| EIPS Driver Status                                 | This indicates the health of the EIP driver.                                  |
| Class 1 (Implicit) Established<br>Connection Count | This lists the number of connections established for each Class 1 connection. |
| Class 3 (Explicit) Message<br>Status               | This indicates the number of Class 3 Requests, Responses and Error Requests.  |

### 4.6.4 SNTP/NTP

#### <u>Status</u>

The following SNTP/NTP Status diagnostics data is available from the gateway.

| Value                     | Description                                             |
|---------------------------|---------------------------------------------------------|
| Time from SNTP/NTP server | This shows the time retrieved from the SNTP/NTP server. |

#### Poll Count

The following Poll Count diagnostics data is available from the gateway.

| Value              | Description                                                                                       |
|--------------------|---------------------------------------------------------------------------------------------------|
| Clock Update Count | This displays the number of times the gateway's clock has been updated.                           |
| Error Count        | This is the number of unsuccessful times the gateway has attempted to reach the SNTP/ NTP Server. |

### **Configuration Settings**

The following Configuration Settings diagnostic data is available from the gateway.

| Value                  | Description                                                                                                    |
|------------------------|----------------------------------------------------------------------------------------------------|
| Update rate in Minutes | How frequently the time is synchronized via SNTP/NTP. This is a configured value that is set on the Gateway Configuration window, in the SNTP/NTP Update Time field. |
| Server Address         | The IP address or domain name for the SNTP/NTP server. This is a configured value that is set on the Gateway Configuration window, in the SNTP/NTP Address field.    |

#### Driver Status

The following Driver Status diagnostic data is available from the gateway.

| Value      | Description                                                                                                    |
|------------|----------------------------------------------------------------------------------------------------|
| Status     | This is the result of the latest poll. Values are OK or Error retrieving time from SNTP/NTP server.                                                                                                    |
| Poll Count | This is the number of update attempts (at the configured frequency) since startup (unsigned long rolls over at 4 billion plus). If Poll Count is zero (before first attempt, or configured update time is 0 for never poll) Status is OK. |

### 4.7 Web Service and Gateway Webpage

When the gateway's IP address is accessed through a browser (such as Internet Explorer) or through ProSoft Discovery Service, it shows the gateway's webpage. The gateway's Web Services are connection-based, and therefore can accept multiple connections at a time. Multiple users can view the gateway's webpage at the same time.

**Note:** In order to access the web server the module must be booted with the MODE 3 jumper on. If the module is booted with the MODE 3 jumper removed, the web server is not started. Removing the setup jumper and restarting after configuring the module or accessing the webpage helps prevent performance degradation from web server access while in run mode. Refer to Setting Jumpers (page 9).

|                  | PLX80                      |                         |             |  |
|------------------|----------------------------|-------------------------|-------------|--|
| Firmware Upgrade | PLX82-EIP-61850            |                         |             |  |
| Reboot Module    |                            |                         | RESOURCE    |  |
|                  | Device Name                | ICMP issue              | ProSoft     |  |
|                  | E1: Ethernet Address (MAC) | 00:0D:8D:33:40:51       | Technology  |  |
| echnical Support | E1: IP Address             | 192.168.0.232           | 0.01/4      |  |
| Homepage         | E2: Ethernet Address (MAC) | 00:0D:8D:33:30:01       | Organizatio |  |
|                  | E2: IP Address             | 172.20.0.232            |             |  |
|                  | Product Revision           | 2.01.023                |             |  |
|                  | Serial Number              | 000D8D334051            |             |  |
|                  | Uptime                     | 01:36:06                |             |  |
|                  | Current Time:              | Thu Jan 1 01:36:06 1970 |             |  |
|                  | Error LED                  | OFF                     |             |  |
|                  | Config LED                 | OFF                     | ProS        |  |
|                  | Fault LED                  | OK                      |             |  |

### Functions

| Parameter         | Description                                                                                                    |
|-------------------|----------------------------------------------------------------------------------------------------|
| Firmware Upgrade  | Click to upgrade the firmware in the gateway. Only do this if instructed to do so by ProSoft Technology Technical Support. |
| Set Date & Time   | Click to set the date and time in the gateway.                                                                             |
| Reboot Module     | Click reboot the gateway.                                                                                                  |
| Technical Support | Click to be directed to the ProSoft Technology Technical Support website.                                                  |
| Homepage          | Click to go to the gateway's homepage (shown above).                                                                       |

#### Resources

| Parameter          | Description                                           |  |
|--------------------|-------------------------------------------------------|--|
| ProSoft Technology | Click to be directed to ProSoft Technology's Website. |  |
| ODVA Organization  | Click to be directed to the ODVA website.             |  |

### The following information is shown on the Home Page of the gateway Webpage:

| Parameter              | Description                                                                                                    |  |  |  |
|------------------------|----------------------------------------------------------------------------------------------------|--|--|--|
| Device Name            | The Project Name you set in the ProSoft EIP-61850 Configuration Manager.                                                                                                    |  |  |  |
| Ethernet Address (MAC) | The gateway's MAC address.                                                                                                    |  |  |  |
| IP Address             | The gateway's IP Address.                                                                                                    |  |  |  |
| Product Revision       | The product revision number, determined by the version number of the firmware currently in the gateway.                                                                                                    |  |  |  |
| Serial Number          | The gateway's serial number.                                                                                                    |  |  |  |
| Uptime                 | The number of hours, minutes, and seconds that the gateway has been "up" or "alive" since the last reboot or reconnection of power.                                                                                     |  |  |  |
| Current Time           | The gateway's current time. You can change the gateway's time by using SNTP as described in Configuring the Gateway EtherNet/IP Adapter (page 16), or by choosing Functions / Set Date & Time on the gateway's webpage. |  |  |  |
| Error LED              | ON or OFF. This is the ERR LED above the power connector.                                                                                                    |  |  |  |
| Config LED             | ON or OFF. This is the CFG LED above the power connector.                                                                                                    |  |  |  |
| Fault LED              | OK or ON. This is the FLT LED above the power connector.                                                                                                    |  |  |  |

### 4.8 Event Logger

The gateway's internal processes and drivers write event log data to the Event Logger. You can access the Event Logger from ProSoft EIP-61850 Configuration Manager by right-clicking the **ProSoft GATEWAY** bubble, and choosing **EVENT LOGGER**.

| Project 1<br>192.168.0.2 | Download from PC to Device<br>Upload from Device to PC |
|--------------------------|--------------------------------------------------------|
|                          | Export AOI Files                                       |
|                          | Diagnostic                                             |
|                          | Event Logger                                           |
|                          | Properties                                             |

The data written to the *Event Logger* is:

- Event Level
- Date & Time
- Resource
- Driver
- Error Message

Here are the possible Event Levels and their descriptions:

| Event   | Description                                                                             |
|---------|-----------------------------------------------------------------------------------------|
| DEBUG   | Very detailed debug data to the event log that needed to help ProSoft Technical Support |
| INFO    | Potential problem, but not an error                                                     |
| WARNING | Potential problem, but not an error                                                     |
| ERROR   | System errors                                                                           |
| FATAL   | Fatal system problem that is causing a process to terminate                             |

| 🔊 Event Logger |                  |          |           | <b>×</b>                                 |
|----------------|------------------|----------|-----------|------------------------------------------|
| Control        |                  |          |           |                                          |
| Event Level    | Date & Time      | Resource | Driver    | Error Message                            |
| INFO           | 1970-01-01 00:00 | System   | MCP       | Info: Starting MCP.                      |
| INFO           | 1970-01-01 00:00 | System   | MCP       | Info: Opening System Tag Database.       |
| INFO           | 1970-01-01 00:00 | System   | MCP       | Info: Connecting to System Tag Database. |
| INFO           | 1970-01-01 00:00 | System   | MCP       | Info: Opening User Tag Database.         |
| INFO           | 1970-01-01 00:00 | System   | MCP       | Info: Connecting to User Tag Database.   |
| INFO           | 1970-01-01 00:00 | System   | MCP       | Capabilities file read successfully.     |
| INFO           | 1970-01-01 00:00 | System   | MCP       | Capabilities file read successfully.     |
| INFO           | 1970-01-01 00:00 | System   | MCP       | Configuration file read successfully.    |
| INFO           | 1970-01-01 00:00 | eth1     | IEC61850C | Created Event Log. Success.              |
| INFO           | 1970-01-01 00:00 | eth0     | SNTP      | Created Event Log. Success.              |
| INFO           | 1970-01-01 00:00 | eth0     | EIPS      | Created Event Log successfully.          |
| INFO           | 1970-01-01 00:00 | eth0     | EIPS      | Configuration file read successfully.    |
|                |                  |          |           |                                          |
|                |                  |          |           |                                          |
|                |                  |          |           |                                          |
|                |                  |          |           |                                          |
|                |                  |          |           |                                          |
|                |                  |          |           |                                          |
|                |                  |          |           |                                          |
|                |                  |          |           |                                          |
|                |                  |          |           |                                          |
| •              |                  |          |           | 4                                        |
| Ready          |                  |          |           | 1.                                       |

### 4.8.1 61850C Events

The following are examples that may appear in the Event Log. "61850C\_CREATE\_EVENTLOG\_INFO", "Created Event Log."}; "61850C\_CREATE\_EVENTLOG\_FATAL", "Failed Create Event Log."}; "61850C\_LOADING\_DATABASE\_FATAL", "Error Loading Database."}; "61850C\_LOADING\_SYSDATABASE\_FATAL", "Error Loading System Database."}; "61850C\_GET\_VAR\_TYPE\_ID\_FATAL", "Error getting initial var type id."}; "IEC61850C\_ERROR\_CONNECTING\_MCPINTERFACE\_FATAL", "Cannot Connect to MCP Interface."}; "IEC61850C\_CONTROL\_NOT\_SUPPORTED\_INFO", "Control Method Not Supported."}; "IEC61850C\_CNXN\_DIDNT\_START\_INFO", "End Node Connection did not start."}; "IEC61850C\_NEED\_ONE\_VAR\_MAPPED\_INFO", "Need at least one 61850 Var mapped."}; "IEC61850C\_ERROR\_STARTING\_MVL\_ACSE\_FATAL", "Error Starting MVL\_ACSE Subsystem."}; "IEC61850C\_ERROR\_FINDING\_REPORT\_TYPEIDS\_FATAL", "Error Finding Report Type ID's."}; "61850C CMD TAG PTR IS NULL FATAL", "Error getting Tag Pointer for command."}; "61850C\_RPT\_TAG\_PTR\_IS\_NULL\_FATAL", "Error getting Tag Pointer for report."}; "61850C\_GSE\_TAG\_PTR\_IS\_NULL\_FATAL", "Error getting Tag Pointer for goose subscription."}; "IEC61850C\_RPT\_INTEGRITY\_PERIOD\_SET\_DEFAULT\_INFO", "Report Integrity Period Set to Default."}; "IEC61850C\_ISCAN\_DELAY\_SET\_DEFAULT\_INFO", "Interscan Delay Period (2ms) Set to Default."}; "IEC61850C\_RPT\_CONFREV\_TYPE\_NOT\_VALID\_INFO", "Report Config Rev Type not Valid."}; "IEC61850C\_RPT\_CONFREV\_READ\_ERROR\_INFO", "Report Config Rev Read Error."}; "IEC61850C\_RPT\_CONFREV\_DOESNT\_MATCH\_CFG\_INFO", "Rpt confRev doesn't match, Rpt Not Started."}; "IEC61850C RPT CONFREV RECONNECT NO MATCH CFG INFO", "Rpt confRev doesn't match, Rpt Not Reconnected."}; "IEC61850C\_GSE\_DATA\_TYPE\_ERROR\_INFO", "GOOSE Data Type NULL Error."}; "IEC61850C\_GCB\_CONFREV\_TYPE\_NOT\_VALID\_INFO", "GCB Config Rev Type not Valid."}; "IEC61850C\_GCB\_CONFREV\_READ\_ERROR\_INFO", "GCB Config Rev Read Error."}; "IEC61850C\_GCB\_CONFREV\_DOESNT\_MATCH\_CFG\_INFO","GCB confRev doesn't match, Subscribe

Not Started."};

### 4.8.2 EIPS Events

"EIPS\_CREATE\_EVENTLOG\_INFO","Created Event Log successfully."}; "EIPS\_SERVER\_CONFIGURATION\_FILE\_PARSED\_INFO","Configuration file read successfully."}; "EIPS\_CONFIG\_NO\_IMP\_ERROR","Warning: No Implicit Connection defined."}; "EIPS\_CONFIG\_NO\_EXP\_ERROR","Warning: No Explicit Connection defined."}; "EIPS\_CONFIG\_GET\_TAG\_ERROR", "Get Tag error: Error code {0}, Error position {1}."}; "EIPS\_GET\_TAG\_PTR\_ERROR","Get Tag Pointer error: {0}."}; "EIPS\_GET\_IMP\_TAG\_PTR\_ERROR","Get Implicit Tag Pointer error: {0}."}; "EIPS\_GET\_EXP\_TAG\_PTR\_ERROR","Get Explicit Tag Pointer error: {0}."}; "EIPS\_DRIVER\_ERROR","EIPS Driver Error: {0}."}; "EIPS\_DRIVER\_LOAD\_ERROR","Error Loading EIPS Driver."}; "EIPS\_DRIVER\_LOAD\_ERROR , Elfor Loading EIPS Driver. ;,
"EIPS\_INIT\_DRIVER\_FATAL","Error Initializing EthernetIP Driver."};
"EIPS\_CREATE\_EVENTLOG\_FATAL","Error Creating Event Log."};
"EIPS\_LOADING\_DATABASE\_FATAL","Error Loading EIPS Database."};
"EIPS\_ERROR\_CONNECTING\_MCPINTERFACE\_FATAL","Error Connecting to MCP Interface."}; "EIPS\_CREATE\_TAG\_INTF\_SERVER\_FATAL","Error Create Tag Interface Server: {0}."}; "EIPS\_CREATE\_TAG\_INTF\_THREAD\_FATAL","Error Create Tag Interface Thread."};

### 4.8.3 MCP Events

The following are examples that may appear in the Event Log. "MCP\_START\_INFO", "Info: Starting MCP."}; "MCP\_CAPABILITIES\_FILE\_PARSED\_INFO", "Capabilities file read successfully."}; "MCP\_CONFIGURATION\_FILE\_PARSED\_INFO", "Configuration file read successfully."}; "MCP\_DRIVER\_STOPPED\_UNEXPECTEDLY\_ERROR", "Driver stopped unexpectedly, Resource: {1} Driver: {2}."}; "MCP\_CAPABILITIES\_FILE\_NOT\_FOUND\_FATAL", "Capabilities file not found."}; "MCP CAPABILITIES FILE EMPTY FATAL", "Capabilities file empty."}; "MCP\_CAPABILITIES\_BAD\_FORMAT\_FATAL", "Bad Capabilities file format. Missing: {1}."}; "MCP\_CONFIG\_FILE\_NOT\_FOUND\_FATAL", "Configuration file not found."}; "MCP\_CONFIG\_FILE\_EMPTY\_FATAL", "Configuration file empty."}; "MCP\_CONFIG\_BAD\_FORMAT\_FATAL", "Bad Configuration file format. Missing: {1}."}; "MCP TERMINATING FATAL", "Fatal error found! Terminating MCP in {1} seconds."}; "MCP START DEBUG", "Debug: Starting MCP."}; "MCP\_START\_WARNING", "Warning: Starting MCP."}; "MCP\_START\_ERROR", "Error: Starting MCP."}; "MCP\_START\_FATAL", "Fatal: Starting MCP."}; "MCP\_CREATE\_THREAD\_FATAL", "Error creating thread. Return code from pthread\_create() = {1}."}; "MCP\_FILE\_ERROR", "Error opening file."}; "MCP\_TAGDB\_FAIL\_FATAL", "Failure opening Tag Database."};
"MCP\_SYSDB\_FAIL\_FATAL", "Failure opening System Database."};
"MCP\_OPEN\_TAGDB\_INFO", "Info: Opening Tag Database."};
"MCP\_OPEN\_SYSDB\_INFO", "Info: Opening System Tag Database."}; "MCP\_CONNECT\_SYSDB\_INFO", "Info: Connecting to System Tag Database."}; "MCP\_LOADING\_DATABASE\_FATAL", "Failure connecting to Tag Database."}; "MCP\_UNSCHEDULED\_TERMINATION\_INFO", "Driver termination."}; "MCP\_DRIVER\_KILL\_INFO", "Info: Issuing kill signal to driver."}; "MCP\_SYSTEM\_TAG\_INIT\_FAILURE\_FATAL", "Failure initializing system tags."}; "MCP\_SYSTEM\_OPERATIONS\_STOPPED\_FATAL", "MCP Stopped operations."};

### 4.8.4 MCP Interface Events

The following are examples that may appear in the Event Log.

"MCP\_INTERFACE\_INIT\_FAILED\_FATAL", "Initialization failed."};

"MCP\_INTERFACE\_LOADING\_DATABASE\_FATAL", "Error Loading Database."};

"MCP\_INTERFACE\_GET\_TAG\_ERROR", "Get Tag error: Error code {0}, Error position {1}."};

### 4.8.5 SNTP/NTP Events

The following are examples that may appear in the Event Log.

"SNTP CREATE EVENTLOG INFO". "Created Event Log." }:

"SNTP\_CREATE\_EVENTLOG\_FATAL", "Failed Create Event Log."}; "SNTP\_LOADING\_DATABASE\_FATAL", "Error Loading Database."};

"SNTP\_ERROR\_CONNECTING\_MCPINTERFACE\_FATAL", "Cannot Connect to MCP Interface."};

"SNTP\_UPDATE\_TIME\_FROM\_SNTPSERVER\_INFO", "Updated Time from SNTP Server."};

### 4.8.6 InterProcess Communication (IPC) Events

The following are examples that may appear in the Event Log.

"IPC\_ACCEPTED\_SOCKET", "Accepted new connection from Client %s on socket %d."}; "IPC\_BAD\_MESSAGE\_HEADER", "Start of IPC message header was not equal to {0}. Socket will be closed."};

"IPC\_CONNECTION\_SUCCESSFUL", "Successfully connected to {0}."};

"IPC\_ERROR\_BINDING\_SOCKET", "Error binding network socket. Port number = {0}."}; "eIPC\_ERROR\_CLOSING\_SOCKET", "Error closing network socket."};

"IPC\_ERROR\_CONNECTING\_TO\_SOCKET", "Error connecting to network socket at {0} port {1}."};

"IPC\_ERROR\_CREATING\_SOCKET", "Error creating network socket."};

"IPC ERROR\_GETTING\_SOCKET\_NAME", "Error getting socket name."};

"IPC\_ERROR\_READING\_MESSAGE\_FORMAT", "Error reading message format from IPC message header. Expected to read {0} bytes, but only read {1} bytes."};

"IPC ERROR READING MESSAGE LENGTH", "Error reading message length from IPC message header. Expected to read {0} bytes, but only read {1} bytes."};

"IPC\_ERROR\_SENDING\_DATA", "Error sending data to remote system."};

"IPC\_ERROR\_SENDING\_MESSAGE", "Error sending message to remote system."};

"IPC\_ERROR\_SETTING\_SOCKET\_OPTION", "Error setting socket option."};

"IPC\_INVALID\_MESSAGE\_FORMAT", "Invalid message format found in IPC message header. Invalid message format value =  $\{0\}$ ."};

"IPC\_LISTEN\_ERROR", "Error listening on network socket."};

"IPC\_MESSAGE\_LENGTH\_MISMATCH", "Error reading IPC message. Message length did not match

number of bytes read. Message length = {0}. Number bytes read = {1}."}; "IPC\_RECEIVE\_BUFFER\_TOO\_SMALL", "Unable to receive IPC message because message length is larger than receive buffer. IPC message length =  $\{0\}$ . Receive buffer size =  $\{1\}$ ."

"IPC\_REMOTE\_CLIENT\_DISCONNECTED", "Closing socket because remote Client disconnected."}; "IPC\_SOCKET\_ACCEPT\_ERROR", "Error accepting new network socket connection."}; "IPC\_SOCKET\_ERROR", "Socket error occurred. Closing socket."};

"IPC\_SOCKET\_SELECT\_ERROR", "Error returned from socket select()."};

# 5 Reference

# 5.1 Specifications

# 5.1.1 Module

The PLX82-EIP-61850 is has an extruded aluminum case with DIN-rail-mounting.

| Specification         |   | Description                                                                                                    |  |  |
|-----------------------|---|----------------------------------------------------------------------------------------------------|--|--|
| Hardware              | • | One (1) or two (2) Ethernet port for EtherNet/IP and IEC 61850 communication                                                                                                    |  |  |
| Software              | • | ProSoft EIP-61850 Configuration Manager for configuration and<br>diagnostic viewing<br>ProSoft EIP-61850 Tag Monitor for viewing live tag data<br>ProSoft Discovery Service for setting a temporary IP address           |  |  |
| Configuration Storage | • | Internally stored, by default. Configuration settings can be saved on<br>an optional removable 1GB Industrial SD Card.<br>ProSoft EIP-61850 Configuration Manager saves configuration<br>information to an offline file. |  |  |

# 5.1.2 EtherNet/IP (EIP)

The EIP server is an ODVA-certified EtherNet/IP implementation.

| Specification                        | Description                                                                                                    |
|--------------------------------------|----------------------------------------------------------------------------------------------------|
| Number of Class 3 server connections | 5                                                                                                    |
| Supported PLC types                  | PLC2, PLC5, SLC, CLX, CMPLX                                                                                                    |
| Class 3 Client connections           | Connected - 2<br>Unconnected - 1                                                                                                    |
| Number of Class 1 I/O connections    | 20                                                                                                    |
| I/O connection sizes                 | 248/248                                                                                                    |
| Max RPI time                         | 2 ms (1 connection)<br>8 ms (8 connections)                                                                                           |
| CIP services supported               | 0x4C - CIP Data Table Read<br>0x4D - CIP Data Table Write                                                                             |
| Command List                         | Support for 100 commands per client, each configurable for command type, IP address, register to/from addressing, and word/bit count. |
| Command Sets                         | PLC-2/PLC-3/PLC5 Basic Command Set<br>PLC-5 Binary Command Set<br>SLC 500 Command Set                                                 |

### 5.1.3 IEC 61850 Client

- Supports up to 20 IEDs
- Send commands from the PAC to the IED using Control Types
- Direct-with-Normal-Security
- Select Before Operate (SBO)-with-Normal-Security
- Direct-with-Normal-Security
- Select Before Operate (SBO)-with-Normal-Security

| ASCI Basic Conformance               |                                                                                                    |  |
|--------------------------------------|----------------------------------------------------------------------------------------------------|--|
| SCSMs supported                      | SCSM: IEC 61850 8.1(MMS) used                                                                                                    |  |
| Generic substation event model (GSE) | Subscriber                                                                                                    |  |
| ASCI Model Conformance               |                                                                                                    |  |
| Reporting                            | <ul><li>Buffered Report Control Block (BRCB)</li><li>Unbuffered Report Control Block (URCB)</li></ul>                                                        |  |
| GOOSE                                | <ul> <li>entryID, DataRefInc</li> </ul>                                                                                                    |  |
| Control                              | <ul> <li>Direct-with-Normal-Security</li> <li>SBO-with-Normal-Security</li> <li>Direct-with-Enhanced-Security</li> <li>SBO-with-Enhanced-Security</li> </ul> |  |
| Logical Nodes                        | <ul> <li>IEC 61850 Logical Nodes, including Logical Nodes<br/>for Hydro Power Plants and Logical Nodes for Wind<br/>Power Plants</li> </ul>                  |  |
| Configurable Parameters              | <ul> <li>MMS Command Delay</li> </ul>                                                                                                    |  |
| Status Data                          | <ul><li>Status available per node</li><li>Report and GOOSE status available</li></ul>                                                                        |  |

### 5.1.4 SNTP/NTP Client

The gateway supports a Simple Network Time Protocol (SNTP/NTP) client service that can synchronize the gateway's time by periodic update requests to a Coordinated Universal Time (UTC) system. You can configure the SNTP/NTP server details in ProSoft EIP-61850 Configuration Manager. The resolution of the time is in milliseconds (ms).

| Configurable Parameters | SNTP/NTP server synchronization rate<br>(in minutes)<br>SNTP/NTP server Address |
|-------------------------|---------------------------------------------------------------------------------|
|-------------------------|---------------------------------------------------------------------------------|

# 5.2 Hardware Specifications

| Specification          | Description                                                                                                    |  |
|------------------------|----------------------------------------------------------------------------------------------------|--|
| Power Supply           | 24 VDC nominal<br>10 to 32 VDC power input allowed                                                                   |  |
|                        | Positive, Negative, GND Terminals                                                                                    |  |
| Current Load           | 200 mA maximum @ 24 VDC                                                                                              |  |
|                        | 150 mA maximum @ 32 VDC                                                                                              |  |
|                        | 450 mA maximum @ 10 VDC                                                                                              |  |
| Operating Temperature  | 0°C to 70°C (32°F to 158°F)                                                                                          |  |
| Storage Temperature    | -40°F to 185°F (-40°C to 85°C)                                                                                       |  |
| Relative Humidity      | 5% to 95% RH, with no condensation                                                                                   |  |
| Dimensions             | 5.52 x 2.06 x 4.37 in                                                                                                |  |
| H x W x D              | 14.02 x 5.23 x 11.1 cm                                                                                               |  |
| Ethernet Ports         | 10/100 Base-T full- and half-duplex RJ45 Connector                                                                   |  |
| ETH 1, ETH 2           | Link and Activity LED indicators                                                                                     |  |
|                        | Electrical Isolation 1500 V rms at 50 Hz to 60 Hz for 60 s, applied as specified in section 5.3.2 of IEC 60950: 1991 |  |
|                        | Ethernet Broadcast Storm Resiliency = less than or equal to 5000 [ARP]                                               |  |
|                        | frames-per-second and less than or equal to 5 minutes duration                                                       |  |
| LED Indicators         | ERR, CFG, FLT, PWR                                                                                                   |  |
| Shock and Vibration    | Shock and Vibration tested to EN 60068 Standard                                                                      |  |
| Shipped with Each Unit | One - J180 3-wire DC power connector                                                                                 |  |
|                        | One - HRD250 screwdriver                                                                                             |  |

# 5.3 LEDs

### 5.3.1 Module LEDs

| LED | State       | Description                                                                                                    |  |
|-----|-------------|----------------------------------------------------------------------------------------------------|--|
| Pwr | OFF         | Power is not connected to the power terminals or source is<br>insufficient to properly power the gateway (800mA at 24 VDC<br>minimum required)                                                                                                    |  |
|     | Solid GREEN | Power is connected to the power terminals. Verify that the other LEDs for operational and functional status come on briefly after power-up (check for burned-out LEDs).                                                                                                    |  |
| Flt | OFF         | Normal operation                                                                                                    |  |
|     | Solid RED   | A critical error has occurred. Program executable has failed or has been user-terminated and is no longer running. Press Reset p/b or cycle power to clear error.                                                                                                    |  |
| Cfg | OFF         | Normal operation                                                                                                    |  |
|     | Solid AMBER | The unit is in configuration mode. The configuration file is currently<br>being downloaded or, after power-up, is being read, the unit is<br>implementing the configuration values, and initializing the hardware.<br>This occurs during power cycle, or after pressing the reset button. It<br>also occurs after a cold/warm boot command is received. |  |
| Err | OFF         | Normal operation                                                                                                    |  |
|     | Flashing    | An error condition has been detected and is occurring on one of the application ports. Check configuration and troubleshoot for communication errors.                                                                                                    |  |
|     | Solid AMBER | This error flag is cleared at the start of each command attempt<br>(client) or on each receipt of data (server); so, if this condition exists,<br>it indicates a large number of errors are occurring in the application<br>(due to bad configuration) or on one or more ports (network<br>communication failures).                                     |  |

# 5.3.2 Ethernet Port LEDs

| LED  | State          | Description                                                                                                 |  |
|------|----------------|----------------------------------------------------------------------------------------------------|--|
| Data | OFF            | No activity on the Ethernet port.                                                                           |  |
|      | Flashing GREEN | The Ethernet port is actively transmitting or receiving data.                                               |  |
| Link | OFF            | No physical network connection is detected. No Ethernet communication is possible. Check wiring and cables. |  |
|      | Solid GREEN    | Physical network connection detected. This LED must be on solid for Ethernet communication to be possible.  |  |

### 5.4 Gateway Specifications

The PLX82-EIP-61850 gateway provides bi-directional transfers between EtherNet/IP controllers and IEC 61850 devices. The EtherNet/IP driver supports I/O connections for guaranteed data delivery or message instructions to send data to/from the PPACs. The platform design is based on the ARM 0 technology.

### 5.4.1 Asynchronous Processes

The gateway has a number of processes and drivers running in it in a multitasking firmware environment. An IEC 61850 client driver and an EtherNet/IP driver operate asynchronously within this multitasking environment, along with other firmware processes. The drivers are independently processing the commands and messages in their queues as quickly as possible, giving priority to GOOSE messages.

The EtherNet/IP driver processes data exchanges on the connections that have been enabled at the configured RPI.

Meanwhile, the IEC 61850 client may be receiving large amounts of data from the configured IEDs. If so, the IEC 61850 client updates the Tag database with data coming from the IEDs asynchronously from what's happening with the EIP driver.

Since the different drivers run asynchronously from each other and depending upon how fast or how often IEDs send data, it is possible that a tag in the Tag database may be updated more than one time by the IEC 61850 client driver before the EtherNet/IP driver sees the update and can send the data to a PLC.

IED data changes are not buffered, so the EtherNet/IP driver may not be able to transfer every data change that happens in the IEC 61850 client Tag database. Only the data most recently stored in the Tag database by the IEC 61850 client driver is available for the EIP driver to transfer to EtherNet/IP device. So, it is possible that some changes in data values on some IEDs may be lost in the process, especially during times of high volume IED data traffic.

### 5.4.2 Tag Database

The Tag database is a key part of the internal workings of the gateway. Upon restart, the Tag database reads the configuration file, and process the tags. Data is stored in the gateway's memory, and referenced through tag names. The number of tags is limited to the memory capability of the hardware and the process memory required by gateway. The data of varying data types are stored in the gateway. This impacts that maximum number of tags the gateway can hold.

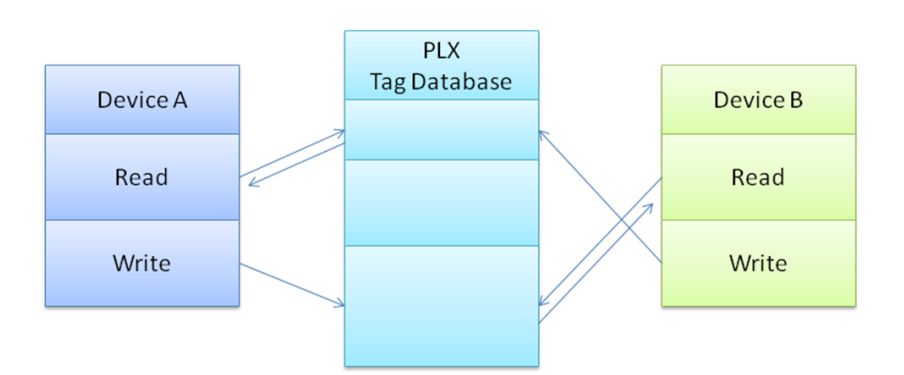

Some data types are considered **Native** data types to the gateway, and some are considered **Complex**. Complex data types are for the creation of the user-defined data types, which are necessary for many IEC 61850 data types.

### Native data types

Native data types are the data types used internal to the gateway. When the data is transferred from IEC 61850 to EtherNet/IP, it is first stored in the Tag database, using the following data types:

| Name     | Definition                               | Bits           |
|----------|------------------------------------------|----------------|
| BOOL     | Boolean                                  | 1              |
| BYTE     | Byte                                     | 8              |
| UBYTE    | Unsigned Byte                            | 8              |
| INT      | Integer                                  | 16             |
| UINT     | Unsigned Integer                         | 16             |
| DINT     | Double Integer                           | 32             |
| UDINT    | Unsigned Double Integer                  | 32             |
| REAL     | IEEE 754 Single Precision Floating-Point | 32             |
| DREAL    | IEEE 754 Double Precision Floating-Point | 64             |
| STRING   | ASCII Character Array                    | 32 + 8* Length |
| DATETIME | UTC microsecond precision date and time  | 64             |

### 5.4.3 SNTP/NTP

This section covers the gateway's implementation of IEC 61850-7-2 Clause 18: Time and time-synchronization model (SNTP/NTP).

The IEC 61850 driver in the gateway is dependent upon the gateway's SNTP/NTP server. The gateway can set it's time by making periodic requests for the current time to a Coordinated Universal Time (UTC) system. You can define a NTP server in ProSoft EIP-61850 Configuration Manager. It must be synchronized to some known level of accuracy, and the elapsed seconds received by the NTP server are since a defined Epoch, and the time server shall indicate LeapSecondsKnown (true or false).

There are two configuration parameters:

- SNTP/NTP server Address
- SNTP/NTP server Update Time (in minutes)

| ProSoft Gateway Conf                                             | iguration                   | ×                                                                       |
|------------------------------------------------------------------|-----------------------------|-------------------------------------------------------------------------|
| Select Module:<br>C PLX81<br>PLX82 - 2 Ports<br>C PLX82 - 1 Port |                             | Project Name: Project 1 Notes:                                          |
| Ethernet Port E1                                                 |                             |                                                                         |
| T IEC 61850                                                      | IP Address:<br>Subnet Mask: | 192       168       0       250         255       255       255       0 |
| Ethernet/IP                                                      | Default Gateway:            | 192 . 168 . 0 . 1                                                       |
|                                                                  | NTP Address:                | 128 . 138 . 140 . 44                                                    |
|                                                                  |                             | NTP Update Time: 1                                                      |
| Ethernet Port E2                                                 |                             | 102 100 1 250                                                           |
| _                                                                | Subnet Mask:                | 255 . 255 . 255 . 0                                                     |
| I✓ IEC 61850<br>☐ Ethernet/IP                                    | Default Gateway:            | 192 . 168 . 1 . 1                                                       |
|                                                                  |                             | OK Cancel                                                               |

The gateway hardware is 17 seconds off per day for a Linux clock. If better time synchronization is required, you must perform the setup for the SNTP/NTP time server either from the internet or local clock that can sync up every one (1) minute as configured on the gateway.

### 5.5 IEC 61850 Specifications

The IEC 61850 client driver supports the MMS (ISO 9506-1 and ISO 9506-2) communication profile.

Part 7-2 of the IEC 61850 protocol specification lists the basic communication structure and abstract communication service interface (ACSI). This IEC 61850 client driver supports the following 7-2 models:

- Association
- Data Set
- Report Control Block (data is updated based upon various trigger options)
- GOOSE (Generic Object Oriented Substation Event, data is updated based upon data change only)
- Control
- Time and time-synchronization
- Naming conventions

Part 8.1: MMS later in this document lists the data types supported by IEC 61850. This is important for understanding how data mapping in the gateway works. Other protocols do not all support the many data types that IEC 61850 does, so the IEC 61850 data is converted to an appropriate data type in the other protocol.

### 5.5.1 Application Association Model

This section describes the gateway's implementation of IEC 61850-72- Clause 7: Application association model. This clause describes how the association between two devices is achieved:

- Two-Party-Application-Association and/or
- Multicast-Application-Association

Both types are used.

### Two Party Messaging

Two Party messaging is the most common type of messaging our IEC 61850 driver performs. The following diagrams show the execution of two-party messages, and their associated abort sequence. In the diagrams, the IEC 61850 client driver is the client. This information and diagrams have been taken directly from the IEC 61850 standard.

The services for associate, data exchange, and association release of the two-party application association class is depicted in Figure 7.

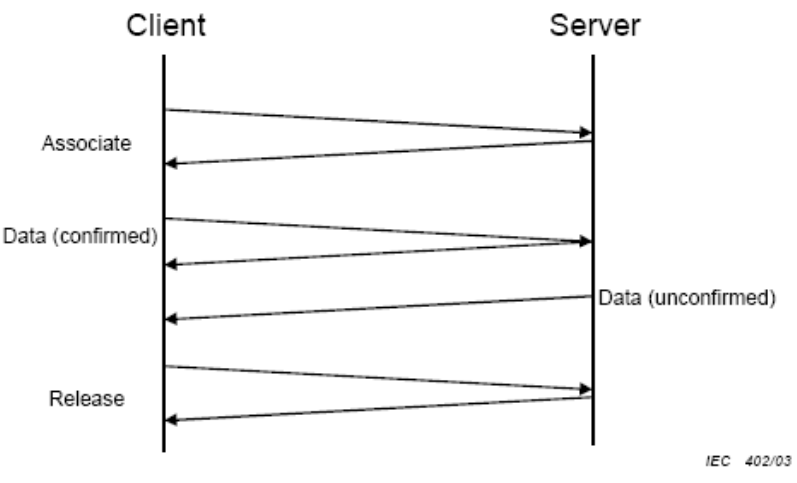

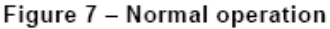

The abort service for the two-party application association class is depicted in Figure 8.

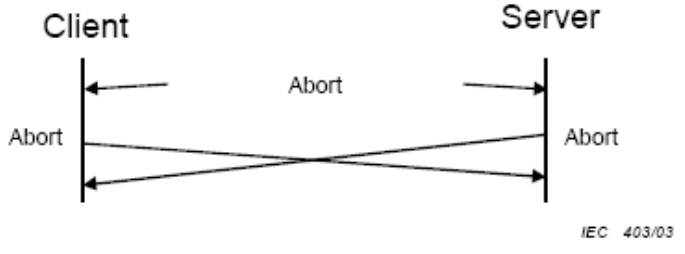

Figure 8 – Aborting association

Two party messages use these services: Associate, Abort, and Release.

For TWO-PARTY-APPLICATION-ASSOCIATION the following services are defined.

| Service   | Description              |
|-----------|--------------------------|
| Associate | Establish an association |
| Abort     | Abort an association     |
| Release   | Release an association   |

#### **Multicast**

Multicast information exchange is performed between a source (publisher) and one or more destinations (subscribers). For the IEC 61850 protocol, this is known as GOOSE and GSSE messages. See the ACSI Service Conformance Statement later in this document, with the AA (Application Association) column marked with MC (Multicast). This diagram has been taken directly from the IEC 61850 Standards document.

The subscriber shall be capable to detect loss and duplication of information received. The receiver shall notify the loss of information to its user and shall discard duplicated information.

NOTE The possible restriction of multicast messages to be exchanged on a single subnet or sent through routers is an issue to be defined in an SCSM.

The multicast application association class is depicted in Figure 9.

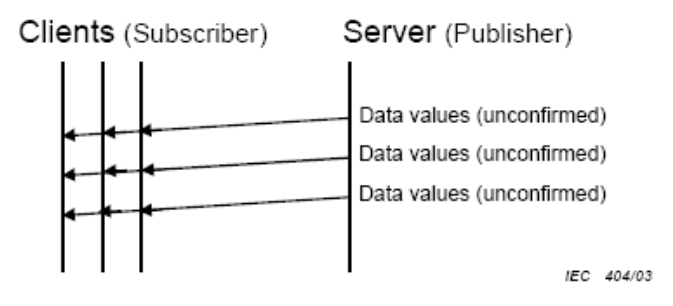

Figure 9 – Principle of multicast application association

# 5.5.2 DATA-SET

The DATA-SETs are important for Buffered Report Control Blocks (BRCBs), Unbuffered Report Control Blocks (URCBs), and GOOSE Control Blocks. These Report Control Blocks (RCBs) reference a DATA-SET to know what data to send to the IEC 61850 client. For some IEDs, the DATA-SET may be:

- Static
- Dynamic
- Optionally not reported in its entirety

This variability is based on features of specific IEDs. The ProSoft EIP-61850 Configuration Manager does not allow you to dynamically create a DATA-SET on the IED.

The definition of a DATA-SET is the group of Data Attributes that make up the DATA-SET. DATA-SETs (if they exist) are defined as part of the IED's configuration, as provided by the IED manufacturer.

The assignment of the DATA-SET to a BRCB, URCB, or GOOSE Control Block is set on the IED. These DATA-SET definitions are currently outside the scope of the gateway. See the BRCB, URCB, and GOOSE sections of this document to understand how DATA-SETs are used by the gateway, and for examples. This table has been taken directly from the IEC 61850 Standards document.

| Service             | Description                                                                        |  |
|---------------------|------------------------------------------------------------------------------------|--|
| GetDataSetValues    | Retrieve all values of DATA referenced by the members of the DATA-SET              |  |
| SetDataSetValues    | Write all values of DATA referenced by the members of the DATA-SET                 |  |
| CreateDataSet       | Create a DATA-SET by providing the FCD (FCDA) references or that form the DATA-SET |  |
| DeleteDataSet       | Delete a DATA-SET                                                                  |  |
| GetDataSetDirectory | Retrieve FCD references of all members referenced in the DATA-SET                  |  |

For **DATA-SET** the following services are defined.

### 5.5.3 Report Control Block

This section describes the gateway's implementation of IEC 61850-7-2 Clause 14: REPORT-CONTROL-BLOCK.

Log and logging is not supported at this time.

The Report Control Block (RCB) is made available to you through the ProSoft EIP-61850 Configuration Manager. The parsing of the CID/SCD file discovers the ReportControl element, which is unique within the Logical Node (LN). The ProSoft EIP-61850 Configuration Manager presents the ReportControl items to you, for you to map to the other protocol in the gateway if required or desired. There are two types of Report Control Blocks (RCBs):

- Buffered Report Control Blocks (BRCB)
- Unbuffered Report Control Blocks (UCRB)

#### Supported Report Control Block Features

- RptEnabled
- TrgOps

When the gateway is configured to use an IED's report, after the gateway establishes a connection with the IED, it turns on **RptEnabled.** The gateway then receives the reports it's configured to receive.

TrgOps tells the gateway which internal event produces the inclusion of a DATA-SET member onto a report. TrgOps options are:

- Data change (dchg)
- Quality change (qchg)
- Data update (dupd)
- General Interrogation

The reason for inclusion of a piece of data in the report is because the IED is dependent upon the TrgOps (Trigger Options) in the CID/SCD file.

#### **Report Control Block Services**

There are three typical RCB services:

- Report
- GetBRCBValues
- SetBRCBValues

The process starts with the client issuing a **RptEna** (report enable), as follows. This diagram has been taken directly from the IEC 61850 Standard document.

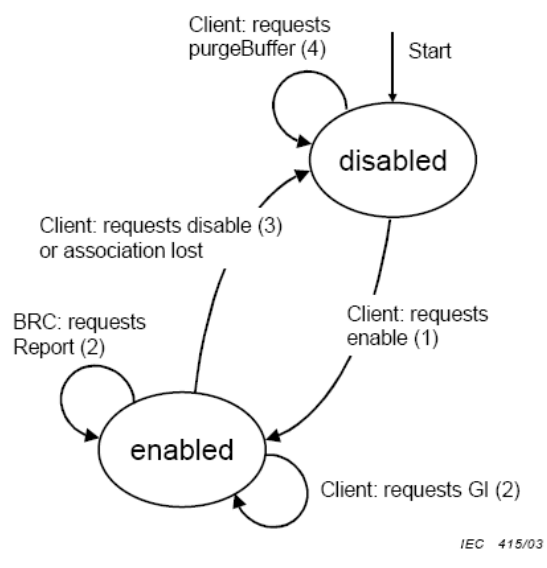

Figure 20 - BRCB state machine

The Report service is used by the BRCB to send reports from the server to the client. Transmission is unconfirmed, meaning there is no validation check at the client or acknowledgement from the client back to the server. This table has been taken directly from the IEC 61850 Standard document.

| ReportFormat                                                                                                    |                                   |                                                                                 |  |
|----------------------------------------------------------------------------------------------------|-----------------------------------|---------------------------------------------------------------------------------|--|
| Parameter name                                                                                                  | Parameter type                    | Explanation                                                                     |  |
| RptID                                                                                                    | VISIBLE STRING65 <sup>a</sup>     | Report identification                                                           |  |
| OptFlds                                                                                                    | а                                 | Optional fields to be included in the report                                    |  |
| IF sequence-number = TRUE in                                                                                    | n optFlds                         | •                                                                               |  |
| SqNum                                                                                                    | INT16U                            | Sequence number                                                                 |  |
| SubSqNum                                                                                                    | INT16U                            | Subsequence number                                                              |  |
| MoreSegmentsFollow                                                                                              | BOOLEAN                           | More report segments with the same sequence<br>number follow                    |  |
|                                                                                                    |                                   |                                                                                 |  |
| IF dat-set-name = TRUE in opt                                                                                   | Flds                              |                                                                                 |  |
| DatSet                                                                                                    | ObjectReference <sup>a</sup>      | Data set reference                                                              |  |
|                                                                                                    |                                   |                                                                                 |  |
| IF buffer-overflow = TRUE in o                                                                                  | ptFlds                            |                                                                                 |  |
| BufOvfl                                                                                                    | BOOLEAN                           | TRUE shall indicate that a buffer overflow has<br>occurred.                     |  |
| If conf-revision = TRUE in optF                                                                                 | lds                               |                                                                                 |  |
| ConfRev                                                                                                    | INT32U                            |                                                                                 |  |
|                                                                                                    |                                   |                                                                                 |  |
| Entry                                                                                                    |                                   |                                                                                 |  |
| IF report-time-stamp = TRUE                                                                                     | in optFlds                        |                                                                                 |  |
| TimeOfEntry b                                                                                                   | EntryTime                         |                                                                                 |  |
|                                                                                                    |                                   |                                                                                 |  |
| IF entryID = TRUE in optFlds                                                                                    | 1                                 |                                                                                 |  |
| EntryID b                                                                                                    | EntryID                           |                                                                                 |  |
|                                                                                                    |                                   |                                                                                 |  |
| EntryData [1n]                                                                                                  |                                   |                                                                                 |  |
| IF data-reference = TRUE in optFlds                                                                             |                                   |                                                                                 |  |
| DataRef                                                                                                    | ObjectReference                   | Respective DataAttrRef                                                          |  |
|                                                                                                    |                                   |                                                                                 |  |
| Value                                                                                                    | (*)                               | (*) type(s) depend on the definition of common data<br>classes in IEC 61850-7-3 |  |
| ReasonCode                                                                                                    | TriggerConditions                 | If reason-for-inclusion (= TRUE) in optFlds                                     |  |
|                                                                                                    |                                   |                                                                                 |  |
|                                                                                                    |                                   |                                                                                 |  |
| <sup>a</sup> The type and value of this p                                                                       | arameter shall be derived from th | e respective attribute of the BRCB.                                             |  |
| TimeOfEntry and EntryID shall be available only if both report-time-stamp = TRUE AND entryID = TRUE in optFlds. |                                   |                                                                                 |  |

### **RptID** is derived.

The entire contents of Table 24 is not created as tags and therefore not brought over to the other protocol. Only the Tag Names (mapped Data Attributes) are available to the other protocol. Although the IED buffers data changes, only the most recent data values sent by the IED are processed by the gateway.

### Buffered Report Control Block

The BRCB report controls are used by a client implementing a well-defined functionality, for example, a SCADA master. If the IEC 61850 client cannot access the report, it's probably due to access control. When one BRCB for the IED is in use, no other clients may access it.

The configuration file gives the IEC 61850 client driver the following:

- Domain Name
- Data Path
- Report ID
- Enable Flag
- Intpd
- Confrev
- Trgopdchg
- Tag Names

The Tag Names are a list of the Data Attributes as defined by the DATA-SET for the report. The ProSoft EIP-61850 Configuration Manager parses through the DATA-SET definition to determine the lowest level of the Data Attributes contained in it and creates those tags in the configuration file with the proper data type. You can choose which elements of the DATA-SET are mapped to EtherNet/IP.

For those DATA-SET Data Attributes that are not mapped, the ProSoft EIP-61850 Configuration Manager creates dummy tags as place holders for those Data Attributes. The dummy tags take up space in the tag database, even if they are not mapped to the EtherNet/IP driver.

The IEC 61850 driver processes report data from the IED by offsets, not by actual Data Attribute name. If the DATA-SET on the IED changes, you must re-import the CID/SCD file into the ProSoft EIP-61850 Configuration Manager to reconfigure the gateway, so that the gateway's internal processing of the report is done correctly.

If the BRCB is mapped in the gateway's configuration, then the IEC 61850 driver automatically turns on the Report Enable (RptEna) for the IED's BRCB.

#### Unbuffered Report Control Block

URCB data is sent immediately to the connected IEC 61850 client. If the transport data flow is not fast enough to support the movement of this data, some may be lost. The IED can have multiple instances of the URCB data, and in this case, the IED server manages the separation of the instances transmitted to the IEC 61850 clients.

- If a URCB is mapped in the gateway's configuration, then the IEC 61850 driver automatically turns on the Report Enable (RptEna) for the IED's URCB.
- The unbuffered reports is sent automatically from the IED to the gateway while Report Enable is on.
- The IEC 61850 driver and configuration software implements URBCs the same as BRCBs.

### Unsupported Report Control Block Features

**OptFlds** are the optional fields that the IED can include in the report:

- Sequence number
- Report time stamp
- Reason for inclusion
- Data set name
- Data reference
- Buffer overflow
- entryID

The gateway only updates the value of the tags (**Data Attributes**) in the tag database. The optional fields from the reports are not stored in the tag database, and unsupported.

### 5.5.4 GOOSE Control Block

Below is the GOOSE control block class definition. This table has been taken directly from the IEC 61850 Standard document.

| GoCB class                                                                |                                                                      |    |      |                                                                                                    |  |  |  |
|---------------------------------------------------------------------------|----------------------------------------------------------------------|----|------|----------------------------------------------------------------------------------------------------|--|--|--|
| Attribute name                                                            | Attribute name Attribute type FC TrgOp Value/value range/explanation |    |      |                                                                                                    |  |  |  |
| GoCBName                                                                  | ObjectName                                                           | GO | -    | Instance name of an instance of GoCB                                                                                                    |  |  |  |
| GoCBRef                                                                   | ObjectReference                                                      | GO | -    | Path-name of an instance of GoCB                                                                                                    |  |  |  |
| GoEna                                                                     | BOOLEAN                                                              | GO | dchg | Enabled (TRUE)   disabled (FALSE)                                                                                                    |  |  |  |
| AppID                                                                     | VISIBLE STRING65                                                     | GO |      | Attribute that allows a user to assign a system<br>unique identification for the application that is<br>issuing the GOOSE. DEFAULT GoCBRef |  |  |  |
| DatSet                                                                    | ObjectReference                                                      | GO | dchg |                                                                                                    |  |  |  |
| ConfRev                                                                   | INT32U                                                               | GO | dchg |                                                                                                    |  |  |  |
| NdsCom                                                                    | BOOLEAN                                                              | GO | dchg |                                                                                                    |  |  |  |
| Services                                                                  |                                                                      |    |      |                                                                                                    |  |  |  |
| GetGoReference<br>GetGOOSEElementNumber<br>GetGoCBValues<br>SetGoCBValues |                                                                      |    |      |                                                                                                    |  |  |  |

#### **GOOSE** control block class definition

The only TrgOp (trigger options) is dchg (data change). So GSE data is being passed from the publisher to the subscriber only:

- a) when the IED first enters the network
- b) when the data changes on the publisher

You can set up GOOSE messages in the IEDs for only that data needs to be sent to the gateway. That way, GOOSE messages contains only needed data.

Below is the GOOSE message format. This table has been taken directly from the IEC 61850 Standard document.

| GOOSE message  |                  |                                                                                                    |  |  |  |
|----------------|------------------|----------------------------------------------------------------------------------------------------|--|--|--|
| Parameter name | Parameter type   | Value/value range/explanation                                                                                                 |  |  |  |
| DatSet         | ObjectReference  | Value from the instance of GoCB                                                                                               |  |  |  |
| AppID          | VISIBLE STRING65 | Value from the instance of GoCB                                                                                               |  |  |  |
| GoCBRef        | ObjectReference  | Value from the instance of GoCB                                                                                               |  |  |  |
| т              | EntryTime        |                                                                                                    |  |  |  |
| StNum          | INT32U           |                                                                                                    |  |  |  |
| SqNum          | INT32U           |                                                                                                    |  |  |  |
| Test           | BOOLEAN          | (TRUE) test   (FALSE) no-test                                                                                                 |  |  |  |
| ConfRev        | INT32U           | Value from the instance of GoCB                                                                                               |  |  |  |
| NdsCom         | BOOLEAN          | Value from the instance of GoCB                                                                                               |  |  |  |
| GOOSEData [1n] |                  |                                                                                                    |  |  |  |
| Value          | (*)              | (*) type depends on the common data classes defined<br>in IEC 61850-7-3. The parameter shall be derived<br>from GOOSE control |  |  |  |

| Table | 29 – | GOOSE | message | definition |
|-------|------|-------|---------|------------|

Although this entire GOOSE message is received, the gateway only stores GOOSEData [1..n] in the tag database.

#### GOOSE Messages

The gateway implements GSE messages according to IEC 61850-7-2 Clause 15.

The IEC 61850 driver acts as a client, subscribing to the messages. The IEDs act as a servers, publishing the messages.

GSE messages can help activate equipment safety interlocks (the IED prevents harming the operator or itself).

#### GOOSE Priority

The gateway gives GOOSE messages processing priority over other IEC data messages. If a GOOSE message is received, the GOOSE message is processed ahead of all other data transfer (MMS, Reporting) in the gateway at that moment.

#### GOOSE Subscription Status

The gateway's GOOSE subscription verifies match of confRev in a manner identical to the verification performed when enabling a report.

If the confRev does not match (unavailable, wrong type, different value), then the GOOSE is not subscribed and an Event is logged in the Event Logger describing the reason.

If the data type of confRev fetched from the IEC device is not **RT\_UNSIGNED**, then no event is logged.

The command, **confRev** must match what is running in the IED when the gateway comes on-line with the current configuration, or the gateway does not successfully subscribe to the GOOSE message.

The gateway does not check for a match of the GOOSE AppID from the CID file to the actual running IED when performing a GOOSE subscription.

### IED Disconnect/Reconnect

If for any reason an IED disconnects from the network, the gateway continually polls for the device and attempt to reconnect.

### 5.5.5 Control

### <u>Operate</u>

Used by Direct control with normal security, SBO control with normal security, Direct control with enhanced security, and SBO control with enhanced security to write data to IED devices.

In the case where the logical node has (for example) **Pos** data that has **SBOw**, **Oper**, and **Cancel**, you need to map the **Oper** structure only when wanting to control that data. SBOw, Oper, and Cancel all refer to controlling the same Data Attributes on the IED. The gateway automatically handles the select with value. So although the SBOw and Cancel can be seen in the configuration software, they should not be mapped. Only the Oper should be mapped. The Cancel structure should only be mapped if it is required.

The IEC 61850 Oper Structure has Data Attributes as defined by the standard. When you make MMS Writes from the Ethernet/IP device to the IED, if you do not populate all data elements of Oper, the gateway by default populates the other data elements with 0 (zero). The exception to this is **T** which is always set to the current time in the gateway.

The IEC 61850 client driver needs to provide the following information to the IED. These Data Attributes are available for you to select and set. This table has been taken directly from the IEC 61850 Standard document.

| Parameter name         |
|------------------------|
| Request                |
| ControlObjectReference |
| Value                  |
| Т                      |
| Test                   |
| Check                  |
| Response+              |
| ControlObjectReference |
| Value                  |
| Т                      |
| Test                   |
| Response-              |
| ControlObjectReference |
| Value                  |
| Т                      |
| Test                   |
| AddCause               |

The **Operate** service shall define the following service parameters.

This must be set for:

- SPC (Single Point Control)
- DPC (Double Point Control)
- INC (Controllable Integer Status)
- BSC (Binary Controlled Step Position Information)
- ISC (Integer Controlled Step Position Information
- CDCs (Common Data Classes)

This next section has been taken directly from the IEC 61850 Standard document.

#### 17.5.2.2 Value

The parameter **Value** shall include values for all implemented **DataAttributes** of a controllable common **DATA** class that are accessed by various control services.

NOTE Common DATA classes and their DataAttributes are defined in IEC 61850-7-3.

EXAMPLE For the case of an **Operate** request, the value may include the following parameters:

control value
 control value
 control value
 control value
 control value
 control value
 control value
 control value
 control value
 control value
 control value
 control value
 control value
 control value
 control value
 control value
 control value
 control value
 control value
 control value
 control value
 control value
 control value
 control value
 control value
 control value
 control value
 control value
 control value
 control value
 control value
 control value
 control value
 control value
 control value
 control value
 control value
 control value
 control value
 control value
 control value
 control value
 control value
 control value
 control value
 control value
 control value
 control value
 control value
 control value
 control value
 control value
 control value
 control value
 control value
 control value
 control value
 control value
 control value
 control value
 control value
 control value
 control value
 control value
 control value
 control value
 control value
 control value
 control value
 control value
 control value
 control value
 control value
 control value
 control value
 control

originator category (remote, station, bay.
 control sequence number.

#### setMag

• You must set this for APC (Controllable Analogue Set Point Information) CDC.

operTm

• The PLC user sends a command with operate time to the gateway, and the gateway uses time activated control, e.g. it sends the time of operation to the IED. The IED needs to support the time activated control.

### origin.orCat

• The **orCat** could have these values. The value depends upon the role of the PLC. E.g. if the PLC is a station control, then this value never changes.

| Parameter         | Description                                                                                                    |
|-------------------|----------------------------------------------------------------------------------------------------|
| not-supported     | orCat is not supported.                                                                                                    |
| bay-control       | Control operation issued from an operator using a client located at bay level.                                                |
| station-control   | Control operation issued from an operator using a client located at station level.                                            |
| remote-control    | Control operation from a remote operator outside the substation (for example network control center).                         |
| automatic-bay     | Control operation issued from an automatic function at bay level.                                                             |
| automatic-station | Control operation issued from an automatic function at station level.                                                         |
| automatic-remote  | Control operation issued from an automatic function outside of the substation.                                                |
| maintenance       | Control operation issued from a maintenance/service tool.                                                                     |
| process           | Status change occurred without control action (for example external trip of a circuit breaker or failure inside the breaker). |

#### origin.orldent

 This is the address of the originator. The value you want depends upon the role of the PLC.

#### ctlNum

• This is of no consequence to the IED and only appears in reports. This is an optional parameter. The ctlNum may be of interest to you when the client uses the same control number for a complete control sequence: select, operate, ...

Т

• This is the time the IEC 61850 client sent the control request. The IEC 61850 client driver writes this value using the current gateway time. This table has been taken directly from the IEC 61850 Standard document.

#### 17.5.2.3 T - control time-stamp

The parameter T shall be the time when the client sends the control request.

Table 36 - Control time-stamp definition

| Control time-stamp type |                |                               |  |  |
|-------------------------|----------------|-------------------------------|--|--|
| Attribute name          | Attribute type | Value/value range/explanation |  |  |
| T EntryTime             |                |                               |  |  |

#### Test

• Test issues are still early in IEC 61850 use. This is only required if the customer really wants to issue a control command which should be interpreted by the IED as a command that should not cause a real operation.

#### Check

Your specific application determines if or how this parameter is used. This parameter
determines whether control actions are done immediately without interlock or
synchrocheck, or if an interlock or synchrocheck is performed before the operation is
done. Some other part of your application may do these checks anyway, even if
checks are not used here. You can set the PLC to always use or always not use
checks, or it can enable or disable checks for each control action when the control
message is sent. This table has been taken directly from the IEC 61850 Standard
document.

#### 17.5.2.5 Check – check condition

The parameter **Check** shall specify the kind of checks a control object shall perform before issuing the control operation if common **DATA** class is **DPC** (double-point control – see IEC 61850-7-3).

|                               | Check condition type |                |                                |  |  |
|-------------------------------|----------------------|----------------|--------------------------------|--|--|
| Attribute name Attribute type |                      | Attribute type | Value/value range/explanation  |  |  |
| С                             | heck                 | PACKED LIST    |                                |  |  |
|                               | synchrocheck BOOLEAN |                | TRUE means run synchrocheck    |  |  |
|                               | interlock-check      | BOOLEAN        | TRUE means run interlock-check |  |  |

#### Table 38 – Check condition definition

### IEC 61850 MMS Write

This covers the gateway's implementation of IEC 61850-7-2 Clause 17: CONTROL Class model (Writable Data).

The IEC 61850 driver is able to write to some IED Data Attributes. The writable Data Attributes are those that are identified in the ICD file with control classes of:

- Direct with normal security
- Select Before Operate (SBO) with normal security
- Direct with enhanced security
- Select Before Operate (SBO) with enhanced security

**Control with normal security** is for Data Attributes in which the client does not receive failure information. This implies that there would not need to be any action taken by a supervisory control on the system if the value of the Data Attribute did not change to the value the IEC 61850 driver was trying to write to it. The gateway receives an acknowledgment (**ack**) indicating if it worked or not.

The control function may optionally include a **Select** step, used to check that the control may be valid and to eventually lock a resource. **SBO-with-normal-security** and *SBO-with-enhanced-security* include the Select step. This is handled automatically by the gateway.

IEDs have certain filters in them that check that there is no damage if the control is issued. These functions are listed under "System control functions".

- **Control unity** (on the controlled item, in the bay, in the voltage level, in the substation).
- Interlock validity: Interlocking is a parallel function that delivers a status to enable or disable a control (if interlock is set to on). The control message may contain an interlock violation status to bypass it.
- **Synchrocheck validity**: When closing a breaker, the synchrocheck verifies some electrotechnical conditions and enable or disable the control.
- **Time validity**: The control contains a time attribute that specifies the time limit for issuing the control. This avoids issuing an old control that would have been stacked into the network.
- Locked status: A controlled item may be under lock status when the substation is partly in maintenance mode. This prohibits any control, for example, on a breaker if an operator is performing some repair on the line. Note that locking an item is an example of control.
- **Control privilege**: This is needed if an operator expects to control an item to check his privileges.
- **Substation and bay mode status**: The substation should be in remote mode to enable remote control (i.e. from SCADA) and in local mode to enable control issued inside the substation. The bay mode should be in remote mode to enable control from the station level or remote control level (SCADA).
- State of the controlled item: The control should lead the controlled item into an authorized state (for example, it is impossible to open an open disconnecter). When the controlled item is in an unknown state (for example, double point status have the same value), this filter is optionally suppressed.

Control is canceled if one of these filters is not verified or if a cancel order is received from the control point.

### 5.5.6 MMS

Part 8-1 of the protocol specification details the Specific Communication Service Mapping (SCSM), which is mapping of data to MMS (ISO 9506-1 and ISO 9506-2). The IEC 61850 driver is fully compliant to the MMS requirement.

In terms of the seven-layer OSI model, the new MMS stack looks like this:

| Specification | Description                                                                                                    |
|---------------|----------------------------------------------------------------------------------------------------|
| Application   | Association Control Service Element (ACSE) - ISO 8649/8650                                                                  |
| Presentation  | Connection Oriented Presentation - ISO 8822/8823<br>Abstract Syntax Notation (ASN)- ISO 8824/8825                           |
| Session       | Connection Oriented Session - ISO 8326/8327                                                                                 |
| Transport     | ISO transport over TCP - RFC 1006<br>Transmission Control Protocol (TCP) - RFC 793                                          |
| Network       | Internet Control Message Protocol (ICMP) - RFC 792<br>Internet Protocol (IP)-<br>Address Resolution Protocol (ARP)- RFC 826 |
| Link          | IP datagrams over Ethernet - RFC 894<br>MAC - ISO 8802-3 [Ethernet]                                                         |
| Physical      | Ethernet                                                                                                    |

### <u>Data Types</u>

Understanding the data types used by the PLX82-EIP-61850 is helpful for understanding data transfer for IEC 61850-7-2 Clause 14 (BRCB & URCB), 15 (GOOSE), and 17 (CONTROL). This table has been taken directly from the IEC 61850 Standard document.

#### Basic data types

The BasicTypes shall be as listed in Table 2.

| BasicTypes                                                                                              |                                                                                               |                                                                                                    |                                |  |  |
|----------------------------------------------------------------------------------------------------|-----------------------------------------------------------------------------------------------|----------------------------------------------------------------------------------------------------|--------------------------------|--|--|
| Name                                                                                                    | Value range                                                                                   | Remark                                                                                                   | Used by                        |  |  |
| BOOLEAN                                                                                                 |                                                                                               |                                                                                                    | IEC 61850-7-3<br>IEC 61850-7-2 |  |  |
| INT8                                                                                                    | -128 to 127                                                                                   |                                                                                                    | IEC 61850-7-3<br>IEC 61850-7-2 |  |  |
| INT16                                                                                                   | -32 768 to 32 767                                                                             |                                                                                                    | IEC 61850-7-3<br>IEC 61850-7-2 |  |  |
| INT24                                                                                                   | -8 388 608 to 8 388 607                                                                       | for TimeStamp type                                                                                       | IEC 61850-7-2                  |  |  |
| INT32                                                                                                   | -2 147 483 648 to 2 147 483 647                                                               |                                                                                                    | IEC 61850-7-3<br>IEC 61850-7-2 |  |  |
| INT128                                                                                                  | -2**127 to (2**127)-1                                                                         | Required for counters                                                                                    | IEC 61850-7-3                  |  |  |
| INT8U                                                                                                   | Unsigned integer,<br>0 to 255                                                                 |                                                                                                    | IEC 61850-7-3<br>IEC 61850-7-2 |  |  |
| INT16U                                                                                                  | Unsigned integer,<br>0 to 65 535                                                              |                                                                                                    | IEC 61850-7-3<br>IEC 61850-7-2 |  |  |
| INT24U Unsigned integer,<br>0 to 16 777 215                                                             |                                                                                               |                                                                                                    | IEC 61850-7-2                  |  |  |
| INT32U Unsigned integer,<br>0 to 4 294 967 295                                                          |                                                                                               |                                                                                                    | IEC 61850-7-3<br>IEC 61850-7-2 |  |  |
| FLOAT32 Range of values and precision as<br>specified by IEEE 754 single-<br>precision floating point   |                                                                                               |                                                                                                    | IEC 61850-7-3                  |  |  |
| FLOAT64                                                                                                 | Range of values and precision as<br>specified by IEEE 754 double-<br>precision floating point |                                                                                                    | IEC 61850-7-3                  |  |  |
| ENUMERATED                                                                                              | Ordered set of values, defined<br>where type is used                                          | Custom extensions are allowed                                                                            | IEC 61850-7-3<br>IEC 61850-7-2 |  |  |
| CODED ENUM Ordered set of values, defined where type is used                                            |                                                                                               | Custom extensions shall not be<br>allowed. Type shall be mapped<br>to an efficient encoding in a<br>SCSM | IEC 61850-7-3<br>IEC 61850-7-2 |  |  |
| OCTET STRING Max. length shall be defined where<br>type is used <sup>a</sup>                            |                                                                                               |                                                                                                    | IEC 61850-7-3<br>IEC 61850-7-2 |  |  |
| VISIBLE STRING Max. length shall be defined where<br>type is used <sup>a</sup>                          |                                                                                               |                                                                                                    | IEC 61850-7-3<br>IEC 61850-7-2 |  |  |
| UNICODE STRING                                                                                          | Max. length shall be defined where type is used <sup>a</sup>                                  |                                                                                                    | IEC 61850-7-3                  |  |  |
| <sup>a</sup> The length suffix shall have the format "STRINGnn" where "nn" is the length in characters. |                                                                                               |                                                                                                    |                                |  |  |

|       | -   |         |      |
|-------|-----|---------|------|
| Table | 2 - | BasicTy | ypes |

### EntryID

EntryID is 8 octet fixed length MMS OCTET STRING.

### PACKED LIST

**PACKED LIST** is MMS Bit-string of variable length. Bit 0 is the leftmost (most significant) bit of the first octet. Bit 7 is the rightmost (least significant) bit of the first octet. Bit 8 is the leftmost (most significant) bit of the second octet. Bit 15 is the rightmost (least significant) bit of the second octet, etc. Exceptions to this are time and quality. This table has been taken directly from the IEC 61850 Standard document.

| Bit | Value            | Meaning                                     |
|-----|------------------|---------------------------------------------|
| 0   |                  | Leap Second Known                           |
| 1   |                  | ClockFailure                                |
| 2   |                  | Clock not synchronized                      |
| 3-7 |                  | Time accuracy of fractions of second        |
|     | 00000            | 0 bit of accuracy                           |
|     | 00001            | 1 bit of accuracy                           |
|     | 00010            | 2 bits of accuracy                          |
|     | 00011            | 3 bits of accuracy                          |
|     | 00100 -<br>11000 | Integer value of number of bits of accuracy |
|     | 11000-<br>11110  | Invalid                                     |
|     | 11111            | unspecified                                 |

Table 15 - Encoding of IEC 61850-7-2 TimeQuality

Bit 0 is the most significant bit of octet 7. Bit 7 is the least significant bit of octet 7. The octet format is (using ASN.1 bstring notation).

### EntryTime

EntryTime is mapped as BINARY-TIME, and is six octets.

### TriggerConditions

TriggerConditions, such as those used in BRCB, are encoded as a PACKED LIST, yet bit 0 is reserved.

- Bit 0 Reserved (reserved to provide backward compatibility with UCA 2.0)
- Bit 1 data-change
- Bit 2 quality-change
- Bit 3 data-update
- Bit 4 integrity
- Bit 5 general-interrogation

### Quality

Quality is packed as 13 bits. This table has been taken directly from the IEC 61850 Standard document.

| Bit(s) | IEC 61850-7-3   |                 | Bit-String |         |
|--------|-----------------|-----------------|------------|---------|
|        | Attribute name  | Attribute value | Value      | Default |
| 0-1    | Validity        | Good            | 0 0        | 0 0     |
|        |                 | Invalid         | 01         |         |
|        |                 | Reserved        | 10         |         |
|        |                 | Questionable    | 11         |         |
| 2      | Overflow        |                 | TRUE       | FALSE   |
| 3      | OutofRange      |                 | TRUE       | FALSE   |
| 4      | BadReference    |                 | TRUE       | FALSE   |
| 5      | Oscillatory     |                 | TRUE       | FALSE   |
| 6      | Failure         |                 | TRUE       | FALSE   |
| 7      | OldData         |                 | TRUE       | FALSE   |
| 8      | Inconsistent    |                 | TRUE       | FALSE   |
| 9      | Inaccurate      |                 | TRUE       | FALSE   |
| 10     | Source          | Process         | 0          | 0       |
|        |                 | Substituted     | 1          |         |
| 11     | Test            |                 | TRUE       | FALSE   |
| 12     | OperatorBlocked |                 | TRUE       | FALSE   |

### Functional Constraints

Each IEC 61850 Data Attribute has a Functional Constraint (FC), which shows what the data is or how it is used. For example, Data Attributes with FC=ST are status data. Data Attributes with FC=CO can be controlled.

You can see the Data Attributes Functional Constraints in the IEC Mapping Tool window, for example:

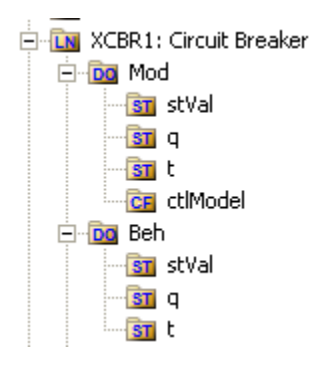

**Note:** the icons provide information. **DO** is for Data Object. Within the DO, there may be multiple levels of data. When we get down to the Data Attribute level, the functional constraint of the Data Attribute is shown in the icon, e.g. **CO** for Control, **ST** for Status Information, and **CF** for Configuration.

| Functional Constraint | Description                                                          |
|-----------------------|----------------------------------------------------------------------|
| ST                    | Status information                                                   |
| МХ                    | Measurands (analog values)                                           |
| СО                    | Control                                                              |
| SP                    | Setpoint                                                             |
| SV                    | Substitution                                                         |
| CF                    | Configuration                                                        |
| DC                    | Description                                                          |
| SG                    | Setting Group                                                        |
| SE                    | Setting group editable                                               |
| EX                    | Extended definition                                                  |
| BR                    | Buffered report                                                      |
| RP                    | Unbuffered report                                                    |
| LG                    | Logging                                                              |
| GO                    | GOOSE Control                                                        |
| MS                    | Multicast sampled value control                                      |
| US                    | Unicast sampled value control                                        |
| XX                    | Represents Data Attributes as a service parameter. XX is a wildcard. |

#### List of IEC 61850 Functional Constraints:

### 5.5.7 EtherNet/IP Adapter

EtherNet/IP Server Startup Sequence:

- **1** Connect to Event Logger.
- 2 Connect to tag database Error message in event log on fail.
- 3 Initialize configuration file Error message if cannot create configuration object.
- 4 Connect to system tag database.
- 5 Connect to MCP Error message in event log on fail.
- 6 Parse configuration file Message in event log on success.
- 7 Create copy thread to copy data to/from tagDB and Input/Output buffers.
- 8 Run EtherNet/IP driver.
- 9 Inform MCP that driver is ready to run.

Initialize diagnostics: This step is to prevent a race between diagnostic and EtherNet/IP connections.

### 5.5.8 IEC 61850 Client

IEC 61850 client startup sequence:

- 1 Verify process arguments from MCP.
- 2 Connect to the Event Log; upon success log Event.
- **3** Connect to System tag DB; upon failure log Event.
- 4 Initialize diagnostics.
- 5 Connect to User tag DB; upon failure log Event.
- 6 Connect to MCP Interface; upon failure log Event. Tell MCP Interface "not running", "not ready".
- **7** Parse configuration.
- 8 Verify all tag pointers from configuration for validity (tags all defined, all exist in User tag DB); upon first failure log Event.
- 9 Create internal file for configuration from our parsed configuration.
- **10** Initialize diagnostic tag pointers and diagnostic values.
- 11 Opens internal file and the GOOSE socket; upon failure of either log Event.
- **12** Prepare reportids; upon failure log Event.
- 13 Tell MCP Interface ready.
- **14** Start the Diagnostics thread.
- **15** Initialize global GOOSE management.
- **16** Tell MCP Interface running.

All conditions causing the driver not to start are identified above by the log Event actions. IEC 61850 client firmware operating sequence:

- 1 If not connected to a configured IED, attempt to connect every 5 seconds. Once connected, attempt to identify with the IED every 50 ms. If identify fails 10 times, disconnect from the IED and attempt to reconnect every 5000 ms.
- 2 Subscribe to any GOOSE messaging configured for this IED. Ensure match of each element's type id and the GOOSE confRev. Set failure flag if no match is found.
- 3 Enable any Reports configured for this IED. If the enable fails for whatever reason, such as a mismatch of confRev, then the Report is not enabled and not attempted again. Otherwise the Enable continues to be attempted every 60 seconds. Once connected, perform a General Interrogation to receive all data values of the Report, if that TrgOp was enabled for that Report. Once connected, perform a General Interrogation to receive all data values of the Report, if that TrgOp was enabled for that Report. Once connected, perform a General Interrogation to receive all data values of the Report, if that TrgOp was enabled for that report.
- 4 Process MMS reads and MMS writes.

The IEC 61850 client driver attempts to reconnect to any disconnected IEDs every 5000 milliseconds.

Configured GOOSE messages for an IED are not re-subscribed upon a reconnect. There is no need, because GOOSE messages are of an EtherType packet, not an IP packet. GOOSE messages are addressed by MAC address, not IP address. Essentially it is a broadcast message.

Configured Reports for an IED return to a **Must try to Enable** state, and follow the startup sequence.
If MMS Reset (meaning the stream is out of step) is issued by either the gateway or the IED, then the gateway issues a disconnect and reconnect to the IED. If the IEC 61850 driver receives a short packet (short MMS read) then it issues a MMS Reset.

# 5.6 IEC 61850 Standard Introduction

IEC 61850 is primarily focused on electrical utility stations and substations. Substations can be categorized as distribution or transmission substations. Distribution substations generally have feeder equipment in the voltage range of 30 kV and under. The one or two incoming feeders are generally at a transmission voltage level. A transmission substation would have feeder equipment at a transmission voltage level, generally 100 kV and above.

Although IEC 61850 applications are primarily in electrical substations, there are applications in the oil and gas industries as well (co-gen sites).

# 5.6.1 Integrating the Substation

The logical nodes can inter-operate with other logical nodes by interpreting and processing compatible services and data classes. This table has been taken directly from the IEC 61850 Standard document.

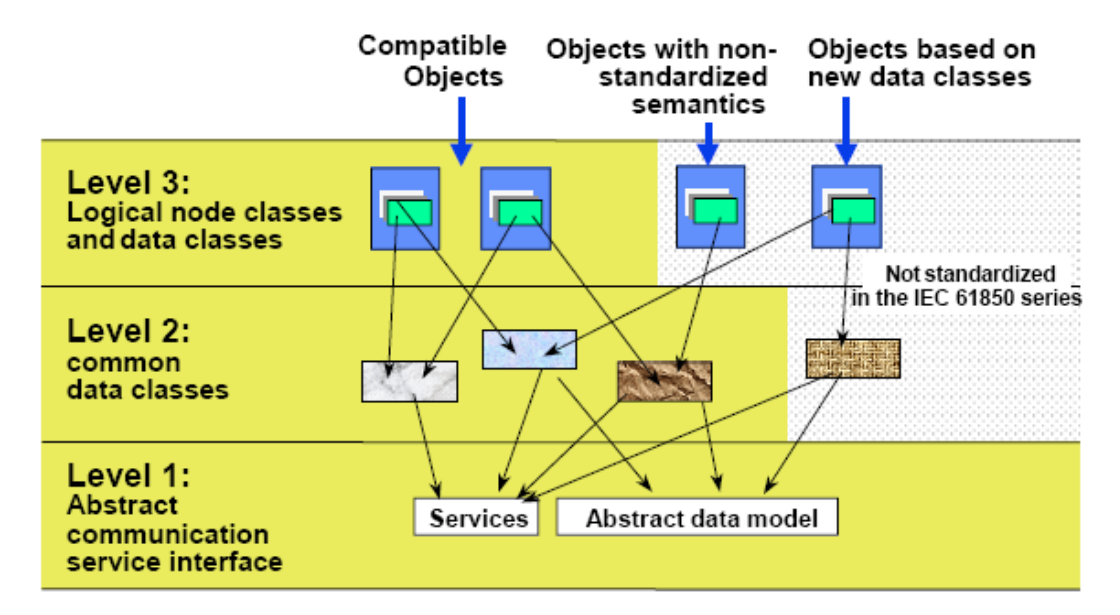

Typical Substation Automation System. This diagram has been taken directly from the IEC 61850 Standard document.

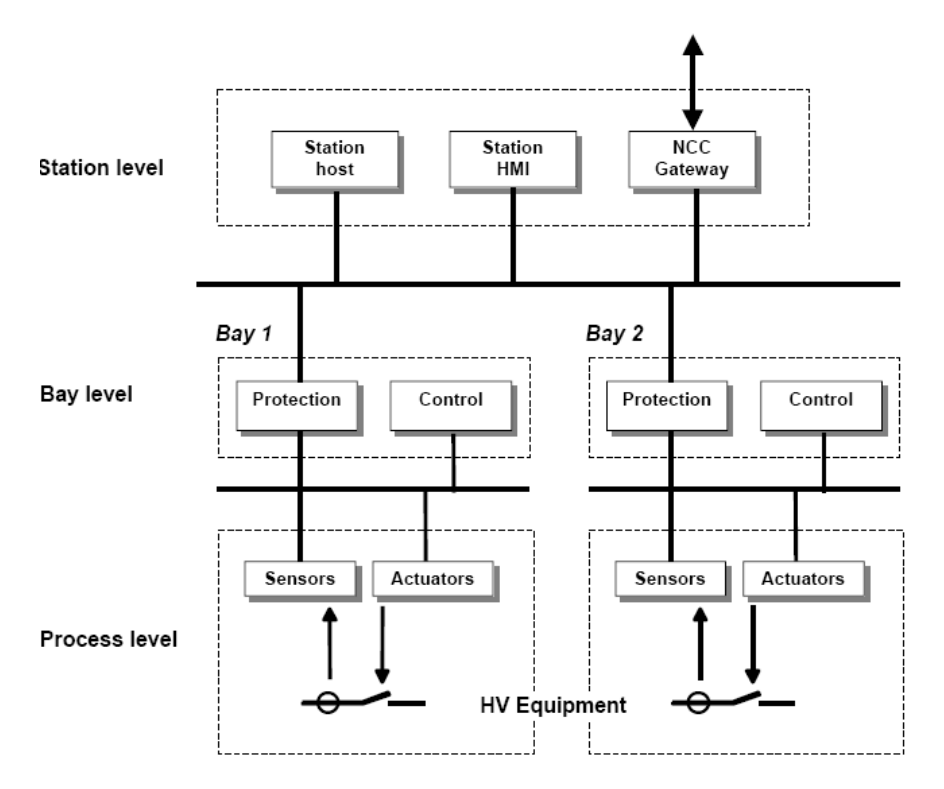

- In a typical substation, all Data Attributes from each of the IEDs are desired at the PLC.
- Data is desired at the Station PLC (for decision making) and at the SCADA system.
- Data gathered for condition based monitoring purposes, to detect point of degradation of an aging mechanism.
- Examples of data needs: checking SF<sub>6</sub> gas insulation temperature.
- Alarm data with high precision of accuracy needed, to determine which IED alarmed (GOOSE'd) first.
- Control of bay-level switchgear for interlocking and maintenance purposes.

# 5.6.2 IEC 61850 Benefits

- Object-oriented data model
- Introduces Logical Nodes (LNs) for formally defining functions (for example XCBR = Circuit Breaker, XSWI = Isolator or earthing switch)
- LN defines standardized access to its data
- Performance guidelines per LN strongly influence the communication system structure
- Communication technology based upon standardized rules, not rules stated by chance by customer specifications
- Strong formal description of automation system, which is key for specification, design, and engineering
- Self-describing (Example: vendor name plate information)

# 5.6.3 IEC 61850 Communication Features

- Specific Communication Service Mapping (SCSM) is done via MMS (ISO/IEC 9506-1 and ISO/IEC 9506-2) and to ISO/IEC 8802-3. This is part IEC 61850-8-1 of the standard.
- Specific Communication Service Mapping (SCSM) for Sampled Values is over ISO/IEC 8802-3. This is part IEC 61850-9-2 of the standard.

Ethernet has proven performance for the demands of IEC 61850. For best performance, it is recommended that you use Ethernet switches, rather than hubs.

# 5.6.4 SCL / Standardized Data Exchange

IEC 61850's SCL (Substation Configuration Description Language) introduces a powerful feature for substation automation. It provides a vendor-independent representation of the substation's configuration. For example, XCBR is a circuit breaker, no matter who the vendor is, what the country the vendor is from, what country the system integrator is from, where the installation is.

IEC 61850 has a number of SCL-type files:

- SSD for substation specification description
- SCD for the substation configuration description
- ICD for IED capability description (like a configuration template for the IED)
- CID for the configured IED description

**Note:** This concept is key for meeting engineering challenges.

### 5.6.5 Advantages to Substation Configuration Description Language (SCL)

- ICD files list the functionality (via Logical Nodes) and data objects (Data Attributes) available for the IED
- The device's ICD files list the communication service capabilities of the IED, for example, is File Transfer supported?
- The ICD tells what's in the DATA-SETs.
- It lists the Report Control Blocks, and if the DATA-SET for it can by dynamically assigned.
- When gathering data from the IED for archiving purposes, the database is simply built because of the descriptive names coming from the devices.

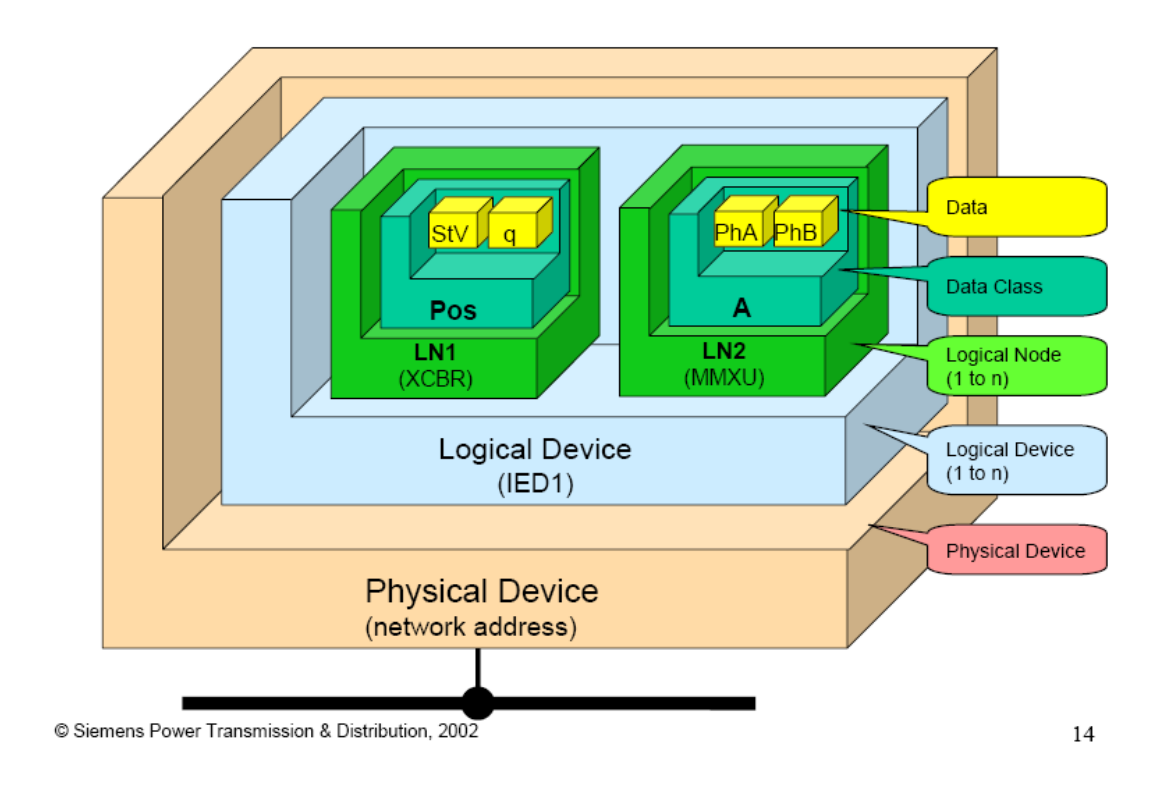

# IEC 61850-7-2 Overview Diagram:

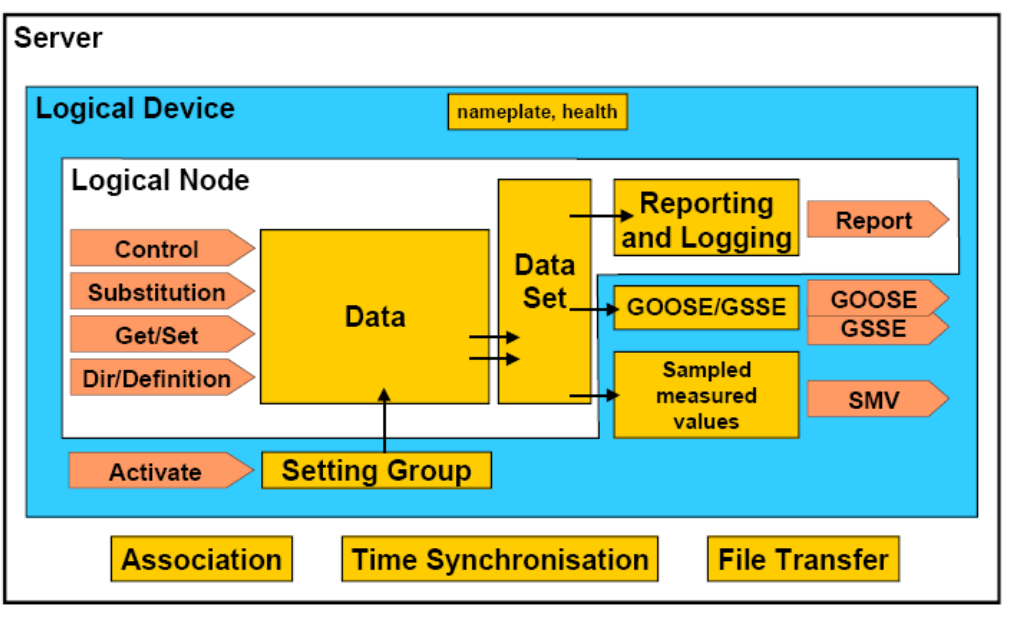

IEC 964/03

Information Exchange Diagram:

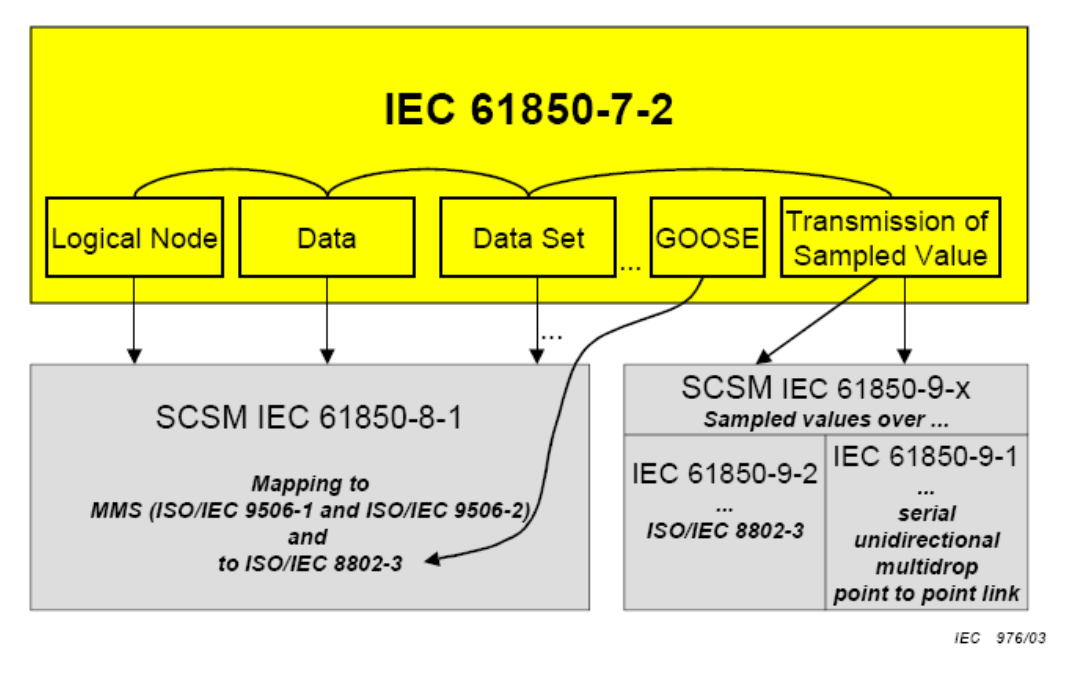

These diagrams have been taken directly from the IEC 61850 Standard document.

# 5.6.6 Report Control Block BRCB (Clause 14)

#### Buffered Report Control Block (BRCB)

A Buffered Report Control Block (BRCB) is associated with a DATA-SET. BRCB data is queued up, or buffered, in the IED, and sent sequentially to the connected IEC 61850 client. The size of the buffer is defined by the IED. BRCB is used so that data is not lost due to communication control or loss of connection. There are procedures required around the reporting, and the IED may only report to one client.

**Note**: Since the buffered data is eventually sent via EtherNet/IP communications in this product, only one buffered report is sent. If multiple IEC 61850 buffered reports come in during a single RPI time, the last report is only updated in the EtherNet/IP side of communications.

#### Unbuffered Report Control Block (URCB)

An Unbuffered Report Control Block (URCB) is associated with a DATA-SET. URCB data is sent immediately to the connected IEC 61850 client. If the transport data flow is not fast enough to support the movement of this data, some may be lost. The IED can have multiple instances of the URCB data, and manages the separation of the instances to the IEC 61850 clients.

# 5.6.7 GSE (Clause 15)

Peer-to-peer messaging is accomplished with two messages types that are slightly different. The messages, GOOSE and GSSE, are collectively referred to as GOOSE. They are accomplished via a publisher-subscriber model. The difference is that GOOSE data is exchanged via DATA-SET and GSSE provides a simple list of status information. The gateway supports GOOSE messages only. As an IEC 61850 client, the PLX82-EIP-61850 subscribes to the GOOSE messages published by the IED. GOOSE messages can help the equipment prevent interlock (the IED prevents harming the operator or itself).

# 5.6.8 Control (Clause 17)

There are 5 types of control models defined:

- Status-only
- Direct-with-normal-security
- Select Before Operate SBO-with-normal-security
- Direct-with-enhanced-security
- Select Before Operate SBO-with-enhanced-security

Enhanced Security tends to be used only for high-voltage sites.

SBO includes a Select step, used to check that the control may be valid and to eventually lock a resource.

#### Direct Control with Normal Security

Direct control with normal security is commonly used for operations that act on local data (such as a LED test) or on data for which return information is not supervised (for example switch on a heating). It uses the **Operate** and **TimeActivatedOperate** services. This diagram and text has been taken directly from the IEC 61850 Standard document.

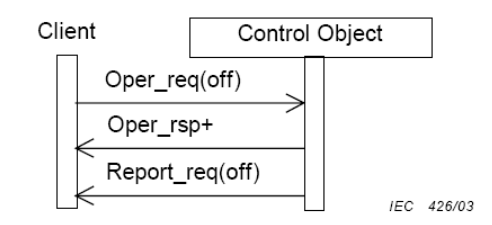

Figure 31 – Direct control with normal security

#### Procedure

On receipt of an **Operate** request, the control object shall check validation of the control execution.

- If not successful, the control object shall issue a negative response to the requesting client.
- If successful, the control object shall issue a positive response to the requesting client and causes the requested action.

The new status may be reported by the **Report** service (see reporting model).

### SBO (Select Before Operate) with Normal Security

SBO control with normal security first verifies that the Data Attribute is not currently selected by a different client, that it is operable, and that the operation is not restricted. If this is verified, then the Operate request should proceed. It uses these services:

- Select
- Cancel
- Operate
- TimeActivatedOperate

SBO with normal security Data Attributes are generally controllable single point (SPC) attribute types. These are things such as:

- Run Diagnostics
- Trigger recorder
- Reset recorder memory
- Clear memory

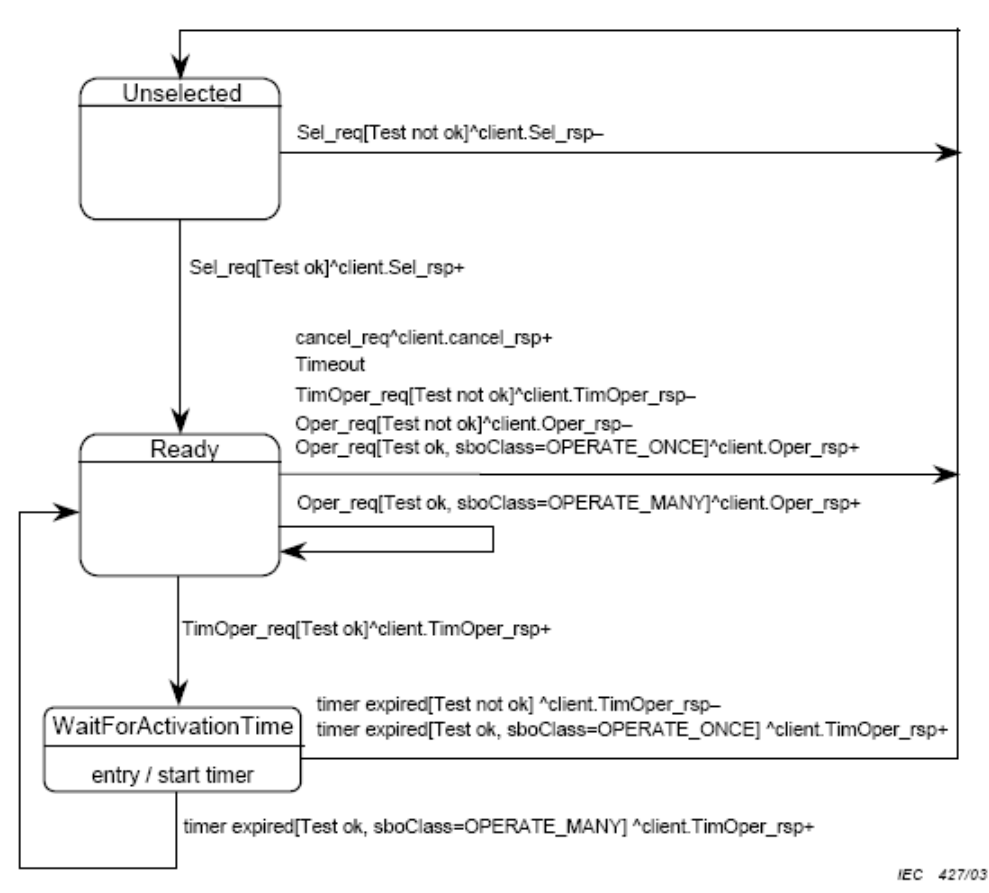

NOTE This state machine is compatible to the SBO control model defined in UCA™.2.

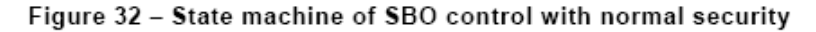

#### Procedure

- a) On receipt of a Select request, the control object shall determine if the client has appropriate access authority, that the control object is not currently selected by a different client, and that the device represented by the associated LOGICAL-NODE is operable and is not tagged so as to restrict operation.
  - If the Select operation is not valid, the control object shall issue a negative response to the requesting client.
  - If the Select operation is valid, the control object shall issue a positive response to the requesting client, shall change the state to ready and starts a deselect timer for either the interval defined by the SelTimOut attribute or, if unimplemented, some locally determined duration.
- b) If the deselect timer expires before an **Operate** request on one or more of the other control components shall be requested by the selecting client, the control object shall change the state to unselected.
- c) If an Operate request is received from the selecting client while the state is not Ready for that client, the operation shall be denied.
- d) On receipt of an **Operate** request, the control object shall check validation of the control execution.
  - If not successful, the control object shall issue a negative response to the requesting client.
  - If successful, the control object shall issue a positive response to the requesting client and shall cause the requested action by activating a binary output (or sending an equivalent signal on a process bus). The control object shall turn to the state WaitForActivationTime.

This diagram and text has been taken directly from the IEC 61850 Standard document.

#### Direct Control with Enhanced Security

Direct control with enhanced security is commonly used to start actions at the server from a client. However, multiple clients can perform conflicting actions to the server without prevention in this model. It uses these services:

- Operate
- TimeActivatedOperate
- Command-Termination

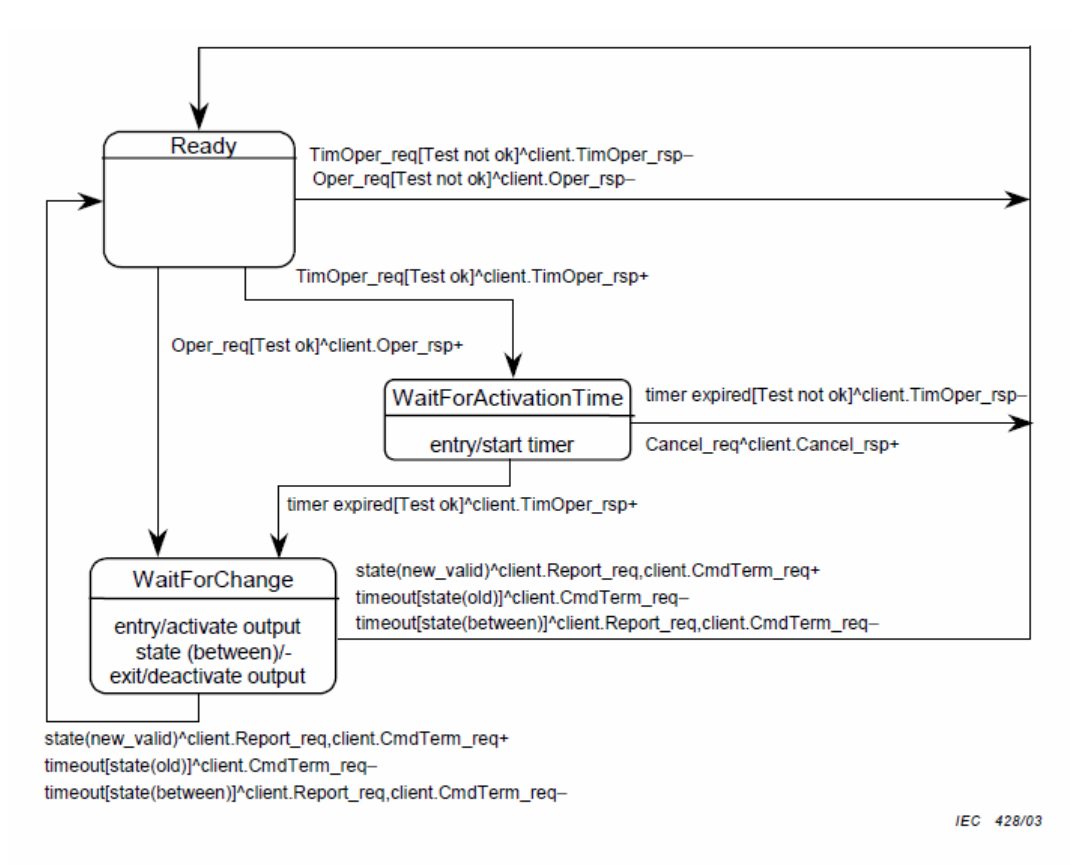

Figure 33 - State machine of direct control with enhanced security

This diagram has been taken directly from the IEC 61850 Standard document.

#### SBO (Select Before Operate) with Enhanced Security

SBO control with enhanced security is commonly used for allowing only one client to control the server at a time. It uses these services:

- SelectWithValue
- Cancel
- Operate
- TimeActivatedOperate
- Command-Termination

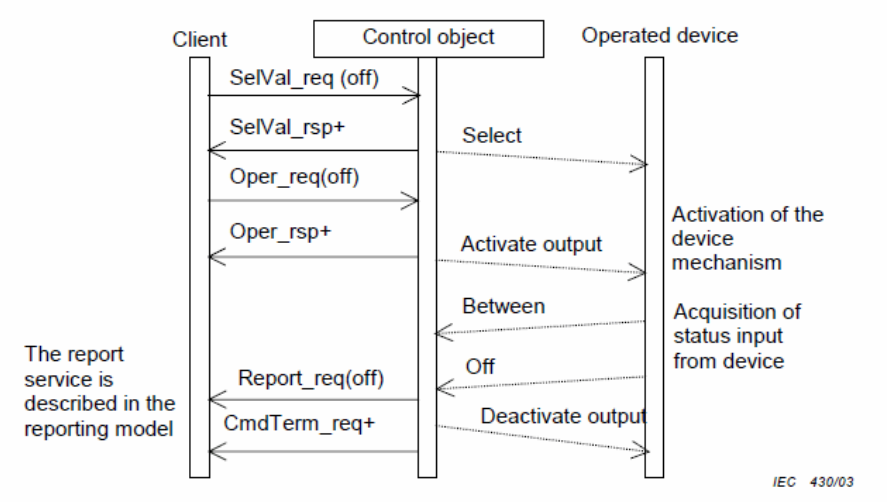

Figure 35 - Select before operate with enhanced security - positive case

NOTE The dashed lines in Figures 35 and 36 indicate that these "services" are local and not visible at the communication level.

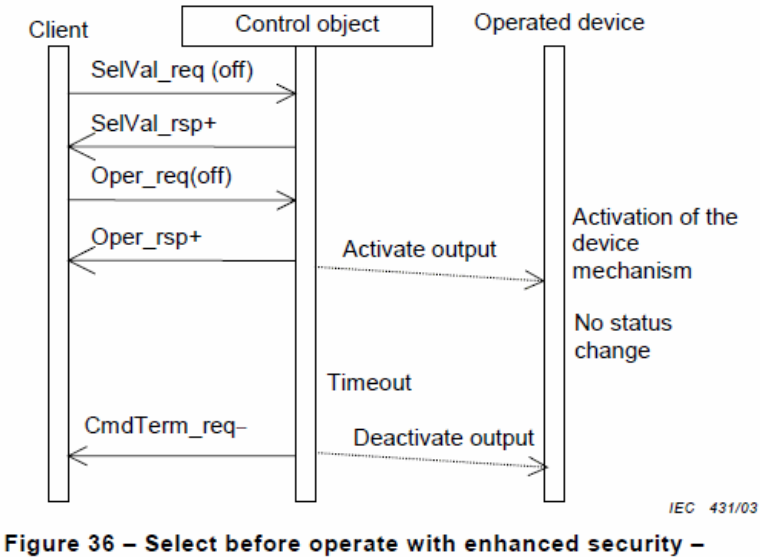

negative case (no status change)

#### Procedure

- a) On receipt of a SelectWithValue request, the control object shall determine if the client has appropriate access authority, that the control object is not currently selected by a different client, and that the device represented by the associated LOGICAL-NODE is operable and is not tagged so as to restrict operation.
  - If the SelectWithValue operation is not valid, the control object shall issue a negative response to the requesting client.
  - If the SelectWithValue operation is valid, the control object shall issue a positive response to the requesting client, shall change the state to ready and starts a deselect timer for either the interval defined by the sboTimOut attribute or, if unimplemented, some locally determined duration.
- b) If the deselect timer expires before an Operate request on one or more of the other control components shall be requested by the selecting client, the control object shall change the state to unselected.
- c) If an **Operate** request is received from the selecting client while the state is not Ready for that client, the operation shall be denied.
- d) On receipt of an Operate request, the control object shall check validation of the control execution.
  - If not successful, the control object shall issue a negative response to the requesting client.
  - If successful, the control object shall issue a positive response to the requesting client and shall cause the requested action by activating a binary output (or sending an equivalent signal on a process bus). The control object shall turn to the state WaitForChange.
  - The control object supervises the change of the device status.
  - As soon as the status of the controlled device has changed, the control object shall report the new status using the report service of the reporting model.
  - If the status has not changed to the wanted value after a certain time, the control object shall issue a CommandTermination negative as soon as the output is deactivated.
  - When the object indicates the wanted position before expiration of a timer, the control
    object shall issues a CommandTermination positive as soon as the output is
    deactivated.
- e) When leaving the WaitForChange state, one of the following procedures shall be performed based on the SBO-Select Class.
  - If the value of the sboClass attribute is operate-once, the new state shall be unselected.
  - If the value of the sboClass attribute is operate-many, the new state shall be Ready.

The last action shall be the command termination (CmdTerm) service.

These diagrams and text have been taken directly from the IEC 61850 Standard document.

## 5.6.9 Naming Conventions (Clause 19)

This section discusses the gateway's implementation of IEC 61850-7-2 Clause 19: Naming Conventions.

The ProSoft EIP-61850 Configuration Manager follows the naming conventions in accordance with the IEC 61850 standards, and they are also transferred into EtherNet/IP.

The IEC 61850 Mapping Tool window uses standard naming conventions:

- Logical Node
- Data Object
- Data Attribute
- Functional Constraint
- 61850 Path

Extended into:

TagName

| 😰 IEC 61850 Mapping Tool |                         |                                   |           |        | ×   |
|--------------------------|-------------------------|-----------------------------------|-----------|--------|-----|
| Mapping Edit             |                         |                                   |           |        |     |
| ⊡ 🔁 SEL_700G             | 61850 Path              | TagName                           | Туре      | Access | Des |
| 🚊 🛅 CFG: Config          | LLN0\$ST\$Mod\$stVal    | SEL_700G_CFG_LLN0_ST_Mod_stVal    | Enum      | R      |     |
| E- LLNO                  | LLN0\$ST\$Mod\$q        | SEL_700G_CFG_LLN0_ST_Mod_q        | Quality   | R      |     |
|                          | LLN0\$ST\$Mod\$t        | SEL_700G_CFG_LLN0_ST_Mod_t        | Timestamp | R      |     |
| st Val                   | LLN0\$CF\$Mod\$ctlModel | SEL_700G_CFG_LLN0_CF_Mod_ctIM     | Enum      | R      |     |
|                          | LLN0\$ST\$Beh\$stVal    | SEL_700G_CFG_LLN0_ST_Beh_stVal    | Enum      | R      |     |
|                          | LLN0\$ST\$Beh\$q        | SEL_700G_CFG_LLN0_ST_Beh_q        | Quality   | R      |     |
|                          | LLN0\$ST\$Beh\$t        | SEL_700G_CFG_LLN0_ST_Beh_t        | Timestamp | R      |     |
| ctiModel                 | LLN0\$ST\$Health\$stVal | SEL_700G_CFG_LLN0_ST_Health_stVal | Enum      | R      |     |
| i ⊕ i Beh                | LLN0\$ST\$Health\$q     | SEL_700G_CFG_LLN0_ST_Health_q     | Quality   | R      |     |
| ⊕ <mark>⊡o</mark> Health | LLN0\$ST\$Health\$t     | SEL_700G_CFG_LLN0_ST_Health_t     | Timestamp | R      |     |
|                          |                         |                                   |           |        |     |
|                          |                         |                                   |           |        |     |
| ⊕ 🔤 Goose                |                         |                                   |           |        |     |
| HIN DevIDLPHD1           |                         |                                   |           |        |     |
| E-To PRO: Protection     |                         |                                   |           |        |     |
| MET: Metering            |                         |                                   |           |        |     |
| CON Control              |                         |                                   |           |        |     |
|                          |                         |                                   |           |        |     |
|                          |                         |                                   |           |        |     |
|                          |                         |                                   |           |        |     |
|                          | •                       | III                               | 1         |        | •   |
| Ready //                 |                         |                                   |           |        |     |

References to data for class naming and class specialization are as defined in the IEC 61850 Standard. They are:

The classes for DATA, common DATA, compatible DATA, and compatible LOGICAL-NODE defined in IEC 61850-7-x make use of the following specializations:

- IEC 61850-7-3 common DATA classes (for example, DPC) are specializations of the class DATA of IEC 61850-7-2
- IEC 61850-7-4 compatible DATA classes (for example, Pos position) are specializations of IEC 61850-7-3 common DATA classes (for example, DPC – controllable double point)
- IEC 61850-7-4 compatible LOGICAL-NODE classes (for example, XCBR) are specializations of the LOGICAL-NODE class of IEC 61850-7-2

The preceding text has been taken directly from the IEC 61850 Standard document.

## 5.7 Usage Examples

# 5.7.1 Rockwell Automation PLC Device Configuration

### **Configuration**

After the IEC 61850 Data Attributes to be mapped in the gateway have been chosen, then double-click the **ETHERNET/IP DEVICE** bubble.

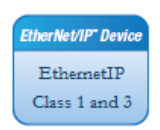

23 Ethernet/IP Mapping Class 1 INPUTs Class 1 OUTPUTs Class 3 MSGs Туре Name S82\_18f\_LLN0\_ST\_Mod\_stVal\_001 Enum Tag Name Start Addr | Bytes 0 Auto Assign Assign Undo Reset All Select Colors ОК Cancel Ready

On the *EtherNet/IP Mapping* window the Data Attribute automatically appears on the lefthand side of the window. The right-hand side of the window is for mapping IED data to the gateway's EtherNet/IP adapter. This is the data the gateway exchanges with the PLC.

This brings up the *EtherNet/IP Mapping* window.

### Assigned Tags View

At the bottom of the *EtherNet/IP Mapping* window, the *Assigned Tags* window shows how the tags are mapped.

The Assigned Tags window gives you information about all of the tags mapped to this PLC. The fields are:

- Device Path
- Tag Name
- Type
- Access
- Description
- EIP Class
- Conn No.
- Byte Offset
- Attribute

| IED S82_18f has 3974 Assigned Tags |                           |              |        |             |           |          |             |           |   |
|------------------------------------|---------------------------|--------------|--------|-------------|-----------|----------|-------------|-----------|---|
| Device Path                        | Tag Name                  | Туре         | Access | Description | EIP Class | Conn No. | Byte Offset | Attribute | * |
| LLN0\$ST\$Beh\$t                   | S82_18f_LLN0_ST_Beh_t_007 | Timestamp    | R      |             | Class 1   | 6        | 320         |           |   |
| LLN0\$ST\$Health\$stVal            | S82_18f_LLN0_ST_Health_st | Enum         | R      |             | Class 1   | 6        | 328         |           |   |
| LLN0\$ST\$Health\$q                | S82_18f_LLN0_ST_Health_q  | Quality      | R      |             | Class 1   | 6        | 330         |           |   |
| LLN0\$ST\$Health\$t                | S82_18f_LLN0_ST_Health_t  | Timestamp    | R      |             | Class 1   | 6        | 332         |           |   |
| LLN0\$DC\$NamPlt\$vendor           | S82_18f_LLN0_DC_NamPlt    | VisString255 | R      |             | Class 3   | -        |             | 1         |   |
| LLN0\$DC\$NamPlt\$swRev            | S82_18f_LLN0_DC_NamPlt    | VisString255 | R      |             | Class 3   | -        |             | 2         |   |
| LLN0\$DC\$NamPlt\$d                | S82_18f_LLN0_DC_NamPlt    | VisString255 | R      |             | Class 3   | -        |             | 3         |   |
| LLN0\$DC\$NamPlt\$configRev        | S82_18f_LLN0_DC_NamPlt    | VisString255 | R      |             | Class 3   | -        |             | 4         |   |
| LLN0\$EX\$NamPIt\$IdNs             | S82_18f_LLN0_EX_NamPlt_I  | VisString255 | R      |             | Class 3   | -        |             | 5         |   |
| LLN0\$ST\$Loc\$stVal               | S82_18f_LLN0_ST_Loc_stVal | BOOLEAN      | R      |             | Class 1   | 6        | 340         |           |   |
| LLN0\$ST\$Loc\$q                   | S82_18f_LLN0_ST_Loc_q_017 | Quality      | R      |             | Class 1   | 6        | 341         |           | - |

**DEVICE PATH**: This shows the 61850 logical path.

**TAG NAME**: This is the tag name for this IEC-61850 Data Attribute, as named automatically by ProSoft EIP-61850 Configuration Manager, or you can optionally change it in the *IEC 61850 Mapping Tool* window.

**TYPE**: This is the IEC-61850 data type of the tag.

| IEC 61850 Data Type | Number of Bytes |
|---------------------|-----------------|
| BOOLEAN             | 1               |
| INT8                | 1               |
| INT16               | 2               |
| INT24               | 4               |
| INT32               | 4               |
| INT128              | Not Supported   |
| INT8U               | 1               |
| INT16U              | 2               |
| INT24U              | 4               |
| INT32U              | 4               |
| FLOAT32             | 4               |
| FLOAT64             | Not Supported   |
| Enum                | 2               |
| Dbpos               | 2               |
| Tcmd                | 1               |
| Quality             | 2               |
|                     |                 |

| IEC 61850 Data Type | Number of Bytes |
|---------------------|-----------------|
| Timestamp           | 8               |
| VisString32         | 102             |
| VisString64         | 102             |
| VisString255        | 102             |
| Octet64             | 64              |
| EntryTime           | 4               |
| Unicode255          | 102             |
| BitString           | 1               |
| Check               | 1               |

When you choose **EXPORT AOI FILES**, the ProSoft EIP-61850 Configuration Manager prompts you for a location of the AOI for each IED defined in the project. The Add-On Instruction file (.L5X) contains Tag Names, Data Types and the logic rungs to be used in an RSLogix 5000 project.

# 5.7.2 Energy Application

- The IEC 61850 protocol specification was written with electrical substations in mind.
- The PLC wants all data you have defined as relevant, including time stamp and quality bits from all IEDs. It sends this data to a dispatching system. In this case, the PLC is like a data concentrator from the substation to the dispatching center.
- You want Open and Close control with tight time constraints. The controls need to be as fast as possible.

One typical example for this kind of application might be 20 IEDs, where the gateway needs to send all the relevant data from all 20 IEDs to the PLC. Typically, this would be approximately 250 data points per IED.

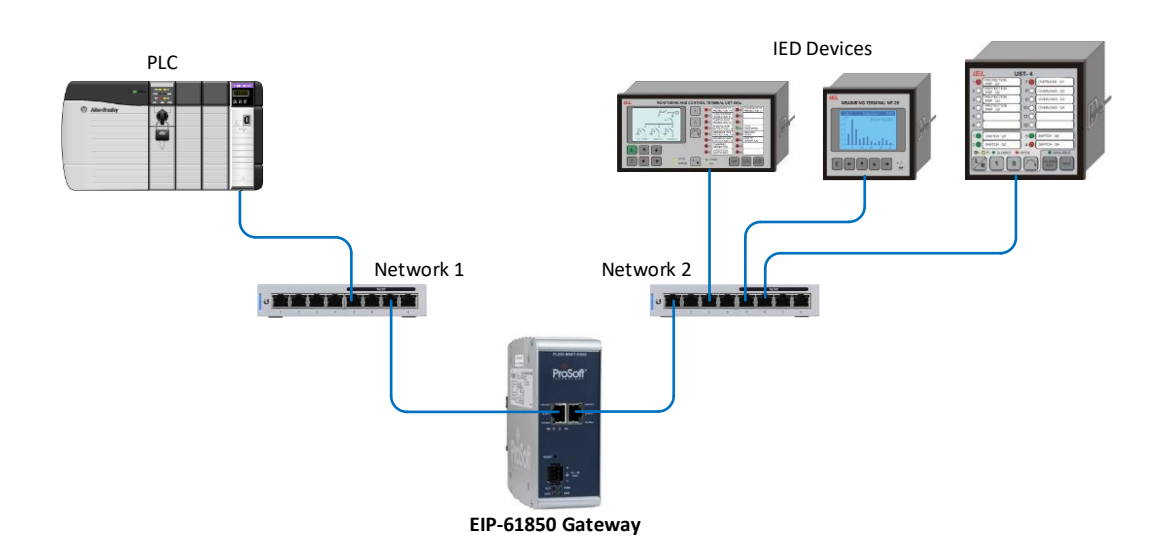

# 5.7.3 Monitoring

In a typical monitoring application, several types of actions may be needed:

- Automatic action required: monitoring the currents and voltages and the system taking an immediate automatic action, like tripping a circuit breaker.
- Operator action required: monitoring of the current temperature of gas in a gas insulator around a circuit breaker. This could result in actions initiated by an operator, such as sending maintenance people on-site.
- Post-mortem analysis: monitoring and collecting information about equipment condition, to be analyzed by a specific tool, resulting in recommendations for maintenance.

# 5.7.4 Measuring and Metering

Statistical evaluation of measured quantities, determining minimum and maximum values over a period of time, and creating history of this information, such as:

- currents, voltage, power and impedance in a three phase system (MMXU)
- calculation of energy in a three phase system (MMTR)
- calculation of harmonics and interharmonics (MHAI)

# 5.7.5 Supervision and Protection

Evaluating measured quantities for the purpose of detecting dangerous situations, such as

- Supervision of the quantities of an insulation medium in Sxxx logical nodes (Sxxx = logical nodes for monitoring by sensors = SIMS, SARC, and SPDC)
- Processing of quantities in Pxxx logical nodes (Pxxx = logical nodes for protection = PTEF, PZSU, PDIS, PVPH, PTUV, PDPR, PWDE, PUCP, PUEX, PPBR, PPBV, PMSU, PTTR, PROL, PSOL, PIOC, PTOC, PVOC, PPFR, PTOV, PDOV, PVCB, PHIZ, PREF, PSEF, PITF, PDOC, PDEF, PDCO, PPAM, PFRQ, PDIF, PPDF, PLDF, PNDF, PTDF, PBDF, PMDF, and PGDF)

Upon detection of a dangerous situation, the system then initiates action.

# 6 List of Abbreviations

**Note:** Some abbreviations have more than one meaning in the IEC 61850 specification. These are marked with an asterisk (\*).

| А              | Current in Amperes (Amps) *                                               | IEC 61850-7-4                   |
|----------------|---------------------------------------------------------------------------|---------------------------------|
| A              | Application (p. 983) *                                                    | IEC 61850-8-1                   |
| a.c.           | alternating current                                                       | IEC 61850-3                     |
| AA             | Application Association                                                   | IEC 61850-7-1                   |
| ACD            | Activation information of Directional protection                          | IEC 61850-7-3                   |
| acs            | Access                                                                    | IEC 61850-7-4                   |
| ACSE           | Application Common Service Element                                        | IEC 61850-8-1                   |
| ACSI           | Abstract Communication Service Interface                                  | IEC 61850-1                     |
| ACT            | Protection ACTivation information                                         | IEC 61850-7-3                   |
| Acu            | Acoustic                                                                  | IEC 61850-7-4                   |
| Age            | Ageing                                                                    | IEC 61850-7-4                   |
| AIS            | Air Insulated Switchgear                                                  | IEC 61850-1                     |
| Alm            | Alarm                                                                     | IEC 61850-7-4                   |
| ALPDU          | Application Layer Protocol Data Unit                                      | IEC 61850-9-1                   |
| Amp            | Current – non-phase related                                               | IEC 61850-7-4                   |
| An             | Analog                                                                    | IEC 61850-7-4                   |
| ANCR           | Logical node - Earth fault neutralizer control (control of Petersen coil) | IEC 61850-5                     |
| Ang            | Angle                                                                     | IEC 61850-7-4                   |
| APCI           | Application Protocol Control Information                                  | IEC 61850-9-2                   |
| APDU           | Application Protocol Data Unit                                            | IEC 61850-9-2                   |
| API            | Application Program Interface                                             | IEC 61850-7-1                   |
| APPID or AppID | Application Identification                                                | IEC 61850-7-1,<br>IEC 61850-8-1 |
| A-Profile      | Application Profile                                                       | IEC 61850-8-1                   |
| ARCO           | Logical node - Reactive control                                           | IEC 61850-5                     |
| ASDU           | Application Service Data Unit                                             | IEC 61850-1                     |
| ASG            | Analog SettinG                                                            | IEC 61850-7-3                   |
| ASN.1          | Abstract Syntax Notation One                                              | IEC 61850-7-1                   |
| ATCC           | Logical node - Automatic tap changer control                              | IEC 61850-5                     |
| AUI            | Attachment Unit Interface, Transceiver, or connecting cable               | IEC 61850-9-1                   |
| Auth           | Authorization                                                             | IEC 61850-7-4                   |
| Auto           | Automatic                                                                 | IEC 61850-7-4                   |
| Aux            | Auxiliary                                                                 | IEC 61850-7-4                   |
| Av             | Average                                                                   | IEC 61850-7-4                   |
| AVCO           | Logical node - Automatic voltage control                                  | IEC 61850-5                     |
| AZVT           | Logical node - Zero-voltage tripping                                      | IEC 61850-5                     |
| В              | Bushing                                                                   | IEC 61850-7-4                   |
| Bat            | Battery                                                                   | IEC 61850-7-4                   |
| BDA            | Basic Data Attribute, that is not structured                              | IEC 61850-6                     |
| Beh            | Behavior                                                                  | IEC 61850-7-4                   |

| BER       | Basic Encoding Rules ASN.1                                                        | IEC 61850-9-1                   |
|-----------|-----------------------------------------------------------------------------------|---------------------------------|
| Bin       | Binary                                                                            | IEC 61850-7-4                   |
| Blk       | Block, or Blocked                                                                 | IEC 61850-7-4                   |
| Bnd       | Band                                                                              | IEC 61850-7-4                   |
| Во        | Bottom                                                                            | IEC 61850-7-4                   |
| BOOLEAN   |                                                                                   | IEC 61850-7-3,<br>IEC 61850-7-2 |
| BR        | Functional constraint - Buffered report                                           | IEC 61850-7-2                   |
| BRC       | Buffered Report Control class                                                     | IEC 61850-7-2                   |
| BRCB      | Buffered Report Control Block                                                     | IEC 61850-7-2                   |
| BS        | Bitstring                                                                         | IEC 61850-9-2                   |
| BufTm     |                                                                                   | IEC 61850-7-1                   |
| с         | Conditional support. The item shall be implemented if the stated condition exists | IEC 61850-9-2                   |
| CAD       | Computer Aided Design                                                             | IEC 61850-4                     |
| CALH      | Logical node - Alarm handling (creation of group alarms and group events)         | IEC 61850-5                     |
| Сар       | Capability                                                                        | IEC 61850-7-4                   |
| Capac     | Capacitance                                                                       | IEC 61850-7-4                   |
| Car       | Carrier                                                                           | IEC 61850-7-4                   |
| СВ        | Circuit Breaker                                                                   | IEC 61850-1                     |
| CBB       | Conformance Building Block                                                        | IEC 61850-8-1                   |
| CD ROM    | Compact Disc Read Only Memory                                                     | IEC 61850-4                     |
| CDC       | Common Data Class                                                                 | IEC 61850-1                     |
| CDCAName  | Common Data Class Attribute Name                                                  | IEC 61850-8-1                   |
| cdcNs     | common data class Name space                                                      | IEC 61850-7-3                   |
| CDCNSpace | Common Data Class Name Space                                                      | IEC 61850-7-2                   |
| CE        | Cooling Equipment                                                                 | IEC 61850-7-4                   |
| Cf        | Crest factor                                                                      | IEC 61850-7-4                   |
| CF        | Functional constraint - Configuration                                             | IEC 61850-7-2                   |
| Cfg       | Configuration                                                                     | IEC 61850-7-4                   |
| CFI       | Canonical Format Identifier                                                       | IEC 61850-9-2                   |
| CG        | Core Ground                                                                       | IEC 61850-7-4                   |
| Ch        | Channel                                                                           | IEC 61850-7-4                   |
| Cha       | Charger                                                                           | IEC 61850-7-4                   |
| Chg       | Change                                                                            | IEC 61850-7-4                   |
| Chk       | Check                                                                             | IEC 61850-7-4                   |
| Chr       | Characteristic                                                                    | IEC 61850-7-4                   |
| CILO      | Logical node - Interlocking function (at station level and/or bay level)          | IEC 61850-5                     |
| CIM       | Common Information Model of IEC 61970-301                                         | IEC 61850-6                     |
| Cir       | Circulating                                                                       | IEC 61850-7-4                   |
| CL        | Connectionless                                                                    | IEC 61850-8-1                   |
| Clc       | Calculate                                                                         | IEC 61850-7-4                   |
| Client-CR | Client Conformance Requirement                                                    | IEC 61850-8-1                   |
| Clk       | Clock or Clockwise                                                                | IEC 61850-7-2                   |
| Cls       | Close                                                                             | IEC 61850-7-4                   |
| Cnt       | Counter                                                                           | IEC 61850-7-4                   |
| СО        | Functional constraint - Control *                                                 | IEC 61850-7-2                   |

| CO          | Connection Oriented (p. 983) *                                                                                        | IEC 61850-8-1                   |
|-------------|----------------------------------------------------------------------------------------------------|---------------------------------|
| CODED ENUM  | Ordered set of values, defined where type is used (custom<br>extensions not allowed)                                  | IEC 61850-7-3,<br>IEC 61850-7-2 |
| Col         | Coil                                                                                                    | IEC 61850-7-4                   |
|             | Configuration revision                                                                                                | IEC 61850-7-1                   |
| ConNode     | Connectivity Node                                                                                                    | IEC 61850-6                     |
| Cor         | Correction                                                                                                    | IEC 61850-7-4                   |
| CPOW        | Logical node - Point-on-wave breaker controller (controls a<br>circuit breaker with point-on-wave switching capacity) | IEC 61850-5                     |
| CRC         | Cyclic Redundancy Check                                                                                               | IEC 61850-2                     |
| Crd         | Coordination                                                                                                    | IEC 61850-7-4                   |
| Crv         | Curve                                                                                                    | IEC 61850-7-4                   |
| CSMA/CD     | Carrier Sense Multiple Access/Collision Detection                                                                     | IEC 61850-9-1                   |
| CSWI        | Logical node - Switch controller (controls any switchgear, i.e. the devices described by XCBR and XSWI)               | IEC 61850-5                     |
| СТ          | Current Transformer/Transducer                                                                                        | IEC 61850-4                     |
| Ctl         | Control                                                                                                    | IEC 61850-7-4                   |
| Ctr         | Center                                                                                                    | IEC 61850-7-4                   |
| Сус         | Cycle                                                                                                    | IEC 61850-7-4                   |
| d.c.        | direct current                                                                                                    | IEC 61850-3                     |
| DA          | Data Attribute                                                                                                    | IEC 61850-7-2                   |
| DAI         | Instantiated Data Attribute                                                                                           | IEC 61850-6                     |
| DAT         | Data Attribute Type                                                                                                   | IEC 61850-7-2                   |
| dataNs      | Data Name Space                                                                                                    | IEC 61850-7-3                   |
| DataRef     | Data Reference                                                                                                    | IEC 61850-7-2                   |
| DatAttrRef  | Data Attribute Reference                                                                                              | IEC 61850-7-2                   |
| DatSet      | Data set                                                                                                    | IEC 61850-7-1                   |
| DAType      | Data Attribute type                                                                                                   | IEC 61850-7-1                   |
| DC          | Functional constraint - Description                                                                                   | IEC 61850-7-2                   |
| dchg        | Trigger option for data-change                                                                                        | IEC 61850-7-1                   |
| Dea         | Dead                                                                                                    | IEC 61850-7-4                   |
| Den         | Density                                                                                                    | IEC 61850-7-4                   |
| Det         | Detected                                                                                                    | IEC 61850-7-4                   |
| DEX or DExt | De-Excitation                                                                                                    | IEC 61850-7-4                   |
| DF          | Data Frame                                                                                                    | IEC 61850-9-1                   |
| Diag        | Diagnostics                                                                                                    | IEC 61850-7-4                   |
| Dif         | Differential/Difference                                                                                               | IEC 61850-7-4                   |
| Dir         | Directional                                                                                                    | IEC 61850-7-4                   |
| Dis         | Distance                                                                                                    | IEC 61850-7-4                   |
| DI          | Delay                                                                                                    | IEC 61850-7-4                   |
| Dlt         | Delete                                                                                                    | IEC 61850-7-4                   |
| Dmd         | Demand                                                                                                    | IEC 61850-7-4                   |
| Dn          | Down                                                                                                    | IEC 61850-7-4                   |
| DNA         | Dynamic Namespace Attribute                                                                                           | IEC 61850-8-1                   |
| DO          | Data Object                                                                                                    | IEC 61850-1                     |
| DOI         | Instantiated Data Object                                                                                              | IEC 61850-6                     |
| DORef       | Data Object Reference                                                                                                 | IEC 61850-6                     |
| DPC         | Double Point Control                                                                                                  | IEC 61850-7-2                   |
| DPS         | Double Point Status information                                                                                       | IEC 61850-7-1                   |

| DPSCO      | Double Point Controllable Status Output                                                   | IEC 61850-7-4                   |
|------------|-------------------------------------------------------------------------------------------|---------------------------------|
| DQ0        | Direct, Quadrature and Zero (0) axis quantities                                           | IEC 61850-7-4                   |
| Drag       | Drag Hand                                                                                 | IEC 61850-7-4                   |
| Drv        | Drive                                                                                     | IEC 61850-7-4                   |
| DS         | Data Set *                                                                                | IEC 61850-7-2                   |
| DS         | Device State (p. 867) *                                                                   | IEC 61850-7-4                   |
| Dsch       | Discharge                                                                                 | IEC 61850-7-4                   |
| DSG        | Data Set Group                                                                            | IEC 61850-9-1                   |
| DTD        | Document Type Definition                                                                  | IEC 61850-6                     |
| dupd       | trigger option for data update                                                            | IEC 61850-7-2                   |
| Dur        | Duration                                                                                  | IEC 61850-7-4                   |
| DUT        | Device Under Test                                                                         | IEC 61850-10                    |
| EC         | Earth Coil                                                                                | IEC 61850-7-4                   |
| ECT        | Electronic Current Transformer or transducer                                              | IEC 61850-9-1                   |
| EE         | External Equipment                                                                        | IEC 61850-7-4                   |
| EF         | Earth Fault                                                                               | IEC 61850-7-4                   |
| EMC        | Electro Magnetic Compatibility                                                            | IEC 61850-1                     |
| EMI        | Electro Magnetic Interference                                                             | IEC 61850-1                     |
| Ena        | Enabled                                                                                   | IEC 61850-7-4                   |
| ENUMERATED | Ordered set of values, defined where type is used (custom extensions allowed)             | IEC 61850-7-3,<br>IEC 61850-7-2 |
| EPRI       | Electric Power Research Institute                                                         | IEC 61850-1                     |
| Eq         | Equalization or Equal                                                                     | IEC 61850-7-4                   |
| Ev         | Evaluation                                                                                | IEC 61850-7-4                   |
| EVT        | Electronic Voltage Transformer or transducer                                              | IEC 61850-9-1                   |
| Ex or Ext  | Excitation *                                                                              | IEC 61850-7-4                   |
| EX         | Functional constraint - Extended definition *                                             | IEC 61850-7-2                   |
| Ex         | External (p. 867) *                                                                       | IEC 61850-7-4                   |
| Exc        | Exceeded                                                                                  | IEC 61850-7-4                   |
| Excl       | Exclusion                                                                                 | IEC 61850-7-4                   |
| F/S        | Functional Standard                                                                       | IEC 61850-8-1                   |
| FA         | Fault Arc                                                                                 | IEC 61850-7-4                   |
| Fact       | Factor                                                                                    | IEC 61850-7-4                   |
| Fan        | Fan                                                                                       | IEC 61850-7-4                   |
| FAT        | Factory Acceptance Test                                                                   | IEC 61850-4                     |
| FC         | Functional Constraint                                                                     | IEC 61850-7-1                   |
| FCD        | Functionally Constrained Data                                                             | IEC 61850-7-2                   |
| FCDA       | Functionally Constrained Data Attribute                                                   | IEC 61850-7-2                   |
| fchg       | Trigger option for filtered-data change                                                   | IEC 61850-7-2                   |
| FD         | Fault Distance                                                                            | IEC 61850-7-4                   |
| FLOAT32    | Range of values and precision as specified by IEEE 754<br>single-precision floating point | IEC 61850-7-3                   |
| FLOAT64    | Not Supported                                                                             | Not Supported                   |
| Flt        | Fault                                                                                     | IEC 61850-7-4                   |
| Flw        | Flow                                                                                      | IEC 61850-7-4                   |
| FPF        | Forward Power Flow                                                                        | IEC 61850-7-2                   |
| Fu         | Fuse                                                                                      | IEC 61850-7-4                   |
| Fwd        | Forward                                                                                   | IEC 61850-7-4                   |

| GAPC   | Logical node - Automatic process control (a generic, programmable LN for sequences, unknown functions, etc.) | IEC 61850-5                     |
|--------|----------------------------------------------------------------------------------------------------|---------------------------------|
| Gen    | General                                                                                                    | IEC 61850-7-4                   |
| GGIO   | Logical node - Generic I/O                                                                                   | IEC 61850-5                     |
| GI     | General interrogation                                                                                        | IEC 61850-7-1,<br>IEC 61850-7-2 |
| GIS    | Gas Insulated Switchgear                                                                                     | IEC 61850-1                     |
| Gn     | Generator                                                                                                    | IEC 61850-7-4                   |
| Gnd    | Ground                                                                                                    | IEC 61850-7-4                   |
| GO     | Functional constraint - Goose control                                                                        | IEC 61850-7-2                   |
| GoCB   | Goose Control Block                                                                                          | IEC 61850-7-2                   |
| GoEna  |                                                                                                    | IEC 61850-7-1                   |
| GOMSEE | Generic Object Models for Substation and Feeder Equipment                                                    | IEC 61850-1                     |
| GOOSE  | Generic Object Oriented Substation Events                                                                    | IEC 61850-5                     |
| GPS    | Global Positioning System (time source)                                                                      | IEC 61850-5                     |
| Gr     | Group                                                                                                    | IEC 61850-7-4                   |
| Grd    | Guard                                                                                                    | IEC 61850-7-4                   |
| Gri    | Grid                                                                                                    | IEC 61850-7-4                   |
| GS     | Functional constraint - GSSE control                                                                         | IEC 61850-7-2                   |
| GSAL   | Logical node - General security application                                                                  | IEC 61850-5                     |
| GsCB   | GSSE Control Block                                                                                           | IEC 61850-7-2                   |
| GSE    | Generic Substation Event                                                                                     | IEC 61850-7-2                   |
| GSEM   | Generic Substation Event Model                                                                               | IEC 61850-7-2                   |
| GSSE   | Generic Substation Status Event                                                                              | IEC 61850-7-2                   |
| GTES   | Logical node - Test generator                                                                                | IEC 61850-5                     |
| н      | Harmonics (phase related)                                                                                    | IEC 61850-7-4                   |
| H2     | Hydrogen                                                                                                    | IEC 61850-7-4                   |
| H2O    | Water                                                                                                    | IEC 61850-7-4                   |
| H20    | Harmonics (non-phase related)                                                                                | IEC 61850-7-4                   |
| Hi     | High or Highest                                                                                              | IEC 61850-7-4                   |
| нмі    | Human Machine Interface                                                                                      | IEC 61850-3                     |
| HP     | Hot Point                                                                                                    | IEC 61850-7-4                   |
| Hz     | Hertz – frequency cycles/second                                                                              | IEC 61850-7-4                   |
| i      | Out-of-scope: The implementation of the item is not within the scope of this standard                        | IEC 61850-9-2                   |
| I/O    | Status Inputs/Output contacts, or channels                                                                   | IEC 61850-5                     |
| IARC   | Logical node - Archiving                                                                                     | IEC 61850-5                     |
| ICD    | IED Configuration Description                                                                                | IEC 61850-10                    |
| ID     | Identifier                                                                                                   | IEC 61850-6                     |
| IEC    | International Electrotechnical Commission                                                                    | IEC 61850-1                     |
| IED    | Intelligent Electronic Device                                                                                | IEC 61850-1                     |
| IEEE   | Institute of Electrical and Electronic Engineers                                                             | IEC 61850-1                     |
| IETF   | Internet Engineering Task Force                                                                              | IEC 61850-8-1                   |
| IF     | Interface (serial)                                                                                           | IEC 61850-5                     |
| IHMI   | Logical node - Operator interface (control local at bay<br>level/control at station level)                   | IEC 61850-5                     |
| Imb    | Imbalance                                                                                                    | IEC 61850-7-4                   |
| Imp    | Impedance (non-phase related)                                                                                | IEC 61850-7-4                   |
| ln     | Input                                                                                                    | IEC 61850-7-4                   |

| Ina    | Inactivity                                                             | IEC 61850-7-4                   |
|--------|------------------------------------------------------------------------|---------------------------------|
| INC    | INteger status – Controllable                                          | IEC 61850-7-3                   |
| Incr   | Increment                                                              | IEC 61850-7-4                   |
| Ind    | Indication                                                             | IEC 61850-7-4                   |
| Inh    | Inhibit                                                                | IEC 61850-7-4                   |
| Ins    | Insulation                                                             | IEC 61850-7-4                   |
| Int    | Integer                                                                | IEC 61850-7-4                   |
| INT128 | Not Supported                                                          | Not Supported                   |
| INT16  | -32 768 to 32 767                                                      | IEC 61850-7-2                   |
| INT16U | Unsigned integer, 0 to 65 535                                          | IEC 61850-7-3,<br>IEC 61850-7-2 |
| INT24  | -8 388 608 to 8 388 607 (for TimeStamp type)                           | IEC 61850-7-3,<br>IEC 61850-7-2 |
| INT24U | Unsigned integer, 0 to 16 777 215                                      | IEC 61850-7-2                   |
| INT32  | -2 147 483 648 to 2 147 483 647                                        | IEC 61850-7-3,<br>IEC 61850-7-2 |
| INT32U | Unsigned integer, 0 to 4 294 967 295                                   | IEC 61850-7-3,<br>IEC 61850-7-2 |
| INT8   | -128 to 127                                                            | IEC 61850-7-3,<br>IEC 61850-7-2 |
| INT8U  | Unsigned integer, 0 to 255                                             | IEC 61850-7-3,<br>IEC 61850-7-2 |
| IntgPd | Integrity Period                                                       | IEC 61850-7-1,<br>IEC 61850-7-2 |
| IP     | Internet Protocol                                                      | IEC 61850-3                     |
| ISC    | Integer Step Controlled position information                           | IEC 61850-7-3                   |
| ISCSO  | Integer Status Controllable Status Output                              | IEC 61850-7-4                   |
| ISI    | Integer Status Information                                             | IEC 61850-7-3                   |
| ISO    | International Organization for Standardization                         | IEC 61850-1                     |
| IT     | Current x Time product                                                 | IEC 61850-7-4                   |
| ITCI   | Logical node - Remote control interface or telecontrol interface       | IEC 61850-5                     |
| ITMI   | Logical node - Remote monitoring interface or telemonitoring interface | IEC 61850-5                     |
| km     | Kilometer                                                              | IEC 61850-7-4                   |
| L      | Lower                                                                  | IEC 61850-7-4                   |
| LAN    | Local Area Network                                                     | IEC 61850-5                     |
| LC     | LOG CONTROL Class *                                                    | IEC 61850-7-2                   |
| LC     | Logical Connection (p. 217) *                                          | IEC 61850-5                     |
| LCB    | Log Control Block                                                      | IEC 61850-7-2                   |
| LD     | Logical Device                                                         | IEC 61850-7-1                   |
| Ld     | Lead                                                                   | IEC 61850-7-4                   |
| LD0    | Logical Device Zero (0)                                                | IEC 61850-7-2                   |
| LDC    | Line Drop Compensation                                                 | IEC 61850-7-4                   |
| LDCR   | Line Drop Compensation Resistance                                      | IEC 61850-7-4                   |
| LDCX   | Line Drop Compensation Reactance (X)                                   | IEC 61850-7-4                   |
| LDCZ   | Line Drop Compensation Impedance (Z)                                   | IEC 61850-7-4                   |
| LDInst | Instantiated Logical Device                                            | IEC 61850-6                     |
| ldNs   | logical device Name space                                              | IEC 61850-7-3                   |
| LED    | Light Emitting Diode                                                   | IEC 61850-7-4                   |
| Len    | Length                                                                 | IEC 61850-7-4                   |

| Lev      | Level                                                                                         | IEC 61850-7-4  |
|----------|-----------------------------------------------------------------------------------------------|----------------|
| Lg       | Lag                                                                                           | IEC 61850-7-4  |
| LG       | Functional constraint - Logging                                                               | IEC 61850-7-2  |
| Lim      | Limit                                                                                         | IEC 61850-7-4  |
| Lin      | Line                                                                                          | IEC 61850-7-4  |
| Liv      | Live                                                                                          | IEC 61850-7-4  |
| LLC      | Logical Link Control                                                                          | IEC 61850-9-1  |
| LLN0     | Logical Node Zero (0)                                                                         | IEC 61850-7-1  |
| LLN0     | Logical node device                                                                           | IEC 61850-5    |
| LN       | Logical Node                                                                                  | IEC 61850-1    |
| LN Name  | Logical Node Name                                                                             | IEC 61850-7-2  |
| LNC      | Logical Node Class                                                                            | IEC 61850-7-2  |
| LNData   | Logical Node Data                                                                             | IEC 61850-8-1  |
| LNG      | Logical Node Group                                                                            | IEC 61850-7-4  |
| LNInst   | Instantiated Logical Node                                                                     | IEC 61850-6    |
| InNs     | logical node Name space                                                                       | IEC 61850-7-3  |
| Lo       | Low                                                                                           | IEC 61850-7-4  |
| LO       | LockOut                                                                                       | IEC 61850-7-4  |
| Loc      | Local                                                                                         | IEC 61850-7-4  |
| Lod      | Load or Loading                                                                               | IEC 61850-7-4  |
| LogEna   |                                                                                               | IEC 61850-7-1  |
| LogRef   | Log reference                                                                                 | IEC 61850-7-1  |
| Lok      | Locked                                                                                        | IEC 61850-7-4  |
| Los      | Loss                                                                                          | IEC 61850-7-4  |
| LPDU     | Link Protocol Data Unit                                                                       | IEC 61850-8-1  |
| LPHD     | Logical Node PHysical Device                                                                  | IEC 61850-7-1  |
| LSAP     | Link Service Access Point                                                                     | IEC 61850-9-2  |
| LSDU     | Link layer Service Data Unit                                                                  | IEC 61850-9-1  |
| Lst      | List                                                                                          | IEC 61850-7-4  |
| LTC      | Load Tap Changer                                                                              | IEC 61850-7-4  |
| m        | Minutes *                                                                                     | IEC 61850-7-4  |
| M or m   | Mandatory (p. 983) *                                                                          | IEC 61850-7-2, |
|          |                                                                                               | IEC 61850-8-1  |
| M/O      | Data Object is Mandatory or Optional                                                          | IEC 61850-7-4  |
| M= or m= | Mandatory information that shall be equal the original<br>information supplied in the request | IEC 61850-8-1  |
| MAC      | Media Access Control                                                                          | IEC 61850-9-1  |
| MAU      | Medium Attachment Unit (Transceiver)                                                          | IEC 61850-9-1  |
| Max      | Maximum                                                                                       | IEC 61850-7-4  |
| MC       | multicast                                                                                     | IEC 61850-7-1  |
| MCAA     | MultiCast Application Association                                                             | IEC 61850-7-2  |
| Mem      | Memory                                                                                        | IEC 61850-7-4  |
| MHAI     | Logical node - Harmonics and interharmonics (for example for                                  | IEC 61850-5    |
|          | power quality purpose)                                                                        |                |
| MICS     |                                                                                               |                |
| Min      | winimum<br>Madified Iulian Dev                                                                |                |
| MJD      | Monufacturing Macage Specification (IOO 0500)                                                 |                |
| MMS      | wanuracturing wessage Specification (ISO 9506)                                                | IEC 61850-5    |
| MMTR     | Logical node - Metering (for commercial purpose)                                              | IEC 61850-5    |

| MMXU            | Logical node - Measuring (for operative purpose)                               | IEC 61850-5                     |
|-----------------|--------------------------------------------------------------------------------|---------------------------------|
| Mod             | Mode                                                                           | IEC 61850-7-4                   |
| Mot             | Motor                                                                          | IEC 61850-7-4                   |
| ms              | Milliseconds                                                                   | IEC 61850-7-4                   |
| MS              | Functional constraint - Multicast sampled value control                        | IEC 61850-7-2                   |
| MSQI            | Logical node - Sequences and imbalances (for example for<br>stability purpose) | IEC 61850-5                     |
| Mst             | Moisture                                                                       | IEC 61850-7-4                   |
| MSV             | Multicast Sampled Value                                                        | IEC 61850-6                     |
| MSVC            | Multicast Sampled Value Control                                                | IEC 61850-7-2                   |
| MSVCB           | Multicast Sampled Value Control Block                                          | IEC 61850-7-2                   |
| MsvID           | ID for MSV (Multicast Sampled Value                                            | IEC 61850-6,<br>IEC 61850-7-1   |
| MT              | Main Tank                                                                      | IEC 61850-7-4                   |
| MTTF            | Mean Time To Failure                                                           | IEC 61850-3                     |
| MTTR            | Mean Time To Repair                                                            | IEC 61850-3                     |
| MU              | Merging Unit                                                                   | IEC 61850-9-1                   |
| MX              | Functional constraint - Measurands (analog values)                             | IEC 61850-7-2                   |
| N               | Neutral                                                                        | IEC 61850-7-4                   |
| Nam             | Name                                                                           | IEC 61850-7-4                   |
| NCC             | Network Control Center                                                         | IEC 61850-5                     |
| NdsCom          |                                                                                | IEC 61850-7-1                   |
| Net             | Net sum                                                                        | IEC 61850-7-4                   |
| Na              | Negative                                                                       | IEC 61850-7-4                   |
| Nom             | Nominal, Normalizing                                                           | IEC 61850-7-4                   |
| NPL             | Name PLate                                                                     | IEC 61850-7-2                   |
| Num             | Number                                                                         | IEC 61850-7-4                   |
| 0               | Optional                                                                       | IEC 61850-7-2                   |
| OCTET<br>STRING | Max. length defined where type is used                                         | IEC 61850-7-3,<br>IEC 61850-7-2 |
| Ofs             | Offset                                                                         | IEC 61850-7-4                   |
| Ор              | Operate/Operating                                                              | IEC 61850-7-4                   |
| Opn             | Open                                                                           | IEC 61850-7-4                   |
| OptFlds         | Optional fields                                                                | IEC 61850-7-1                   |
| OSI             | Open Systems Interconnection                                                   | IEC 61850-1                     |
| Out             | Output                                                                         | IEC 61850-7-4                   |
| Ov              | Over/Override/Overflow                                                         | IEC 61850-7-4                   |
| Ра              | Partial                                                                        | IEC 61850-7-4                   |
| Par             | Parallel                                                                       | IEC 61850-7-4                   |
| PBDF            | Logical node - Busbar protection                                               | IEC 61850-5                     |
| PC              | Physical Connection                                                            | IEC 61850-5                     |
| Pct             | Percent                                                                        | IEC 61850-7-4                   |
| PD              | Physical Device                                                                | IEC 61850-1                     |
| PDCO            | Logical node - DC time overcurrent protection                                  | IEC 61850-5                     |
| PDEF            | Logical node - Directional earth fault protection                              | IEC 61850-5                     |
| PDIF            | Logical node - Differential protection                                         | IEC 61850-5                     |
| PDIS            | Logical node - Distance protection                                             | IEC 61850-5                     |
| PDOC            | Logical node - AC directional overcurrent protection                           | IEC 61850-5                     |
| PDOV            | Logical node - DC overvoltage protection                                       | IEC 61850-5                     |

| PDPR  | Logical node - Directional power/reverse power protection              | IEC 61850-5   |
|-------|------------------------------------------------------------------------|---------------|
| PDU   | Protocol Data Unit                                                     | IEC 61850-7-2 |
| PE    | Process Environment                                                    | IEC 61850-4   |
| Per   | Periodic                                                               | IEC 61850-7-4 |
| PF    | Power Factor                                                           | IEC 61850-7-4 |
| PFRQ  | Logical node - Frequency protection                                    | IEC 61850-5   |
| PGDF  | Logical node - Generator differential protection                       | IEC 61850-5   |
| Ph    | Phase                                                                  | IEC 61850-7-4 |
| PHD   | PHysical Device                                                        | IEC 61850-7-1 |
| PHIZ  | Logical node - Earth fault protection/Ground detection                 | IEC 61850-5   |
| PhPh  | Phase to Phase                                                         | IEC 61850-7-4 |
| Phy   | Physical                                                               | IEC 61850-7-4 |
| PICOM | Piece of Information for COMmunication                                 | IEC 61850-1   |
| PICS  | Protocol Implementation Conformance Statement (ISO/IEC 8823-2:1994)    | IEC 61850-7-2 |
| PIOC  | Logical node - Instantaneous overcurrent or rate of rise<br>protection | IEC 61850-5   |
| PITF  | Logical node - Interturn fault protection                              | IEC 61850-5   |
| PIXIT | Protocol Implementation eXtra Information for Testing                  | IEC 61850-7-2 |
| PLDF  | Logical node - Differential line protection                            | IEC 61850-5   |
| Pls   | Pulse                                                                  | IEC 61850-7-4 |
| Plt   | Plate                                                                  | IEC 61850-7-4 |
| PMDF  | Logical node - Motor differential protection                           | IEC 61850-5   |
| Pmp   | Pump                                                                   | IEC 61850-7-4 |
| PMSU  | Logical node - Motor start-up protection                               | IEC 61850-5   |
| PNDF  | Logical node - Restricted earth fault protection                       | IEC 61850-5   |
| Po    | Polar                                                                  | IEC 61850-7-4 |
| Pol   | Polarizing                                                             | IEC 61850-7-4 |
| pos   | Position                                                               | IEC 61850-7-4 |
| POW   | Point On Wave Switching                                                | IEC 61850-7-4 |
| PP    | Phase to Phase                                                         | IEC 61850-7-4 |
| PPAM  | Logical node - Phase angle or out-of-step protection                   | IEC 61850-5   |
| PPBR  | Logical node - Reverse phase or phase balance current protection       | IEC 61850-5   |
| PPBV  | Logical node - Phase sequence or phase-balance voltage protection      | IEC 61850-5   |
| PPDF  | Logical node - Phase comparison protection                             | IEC 61850-5   |
| PpdID |                                                                        | IEC 61850-7-1 |
| PPFR  | Logical node - Power factor protection                                 | IEC 61850-5   |
| PPV   | Phase to Phase Voltage                                                 | IEC 61850-7-4 |
| PREF  | Logical node - Rotor earth fault protection                            | IEC 61850-5   |
| Pres  | Pressure                                                               | IEC 61850-7-4 |
| Prg   | Progress                                                               | IEC 61850-7-4 |
| Pri   | Primary                                                                | IEC 61850-7-4 |
| Pro   | Protection                                                             | IEC 61850-7-4 |
| PROL  | Logical node - Rotor thermal overload protection                       | IEC 61850-5   |
| Ps    | Positive                                                               | IEC 61850-7-4 |
| PSEF  | Logical node - Stator earth fault protection                           | IEC 61850-5   |
| PSOL  | Logical node - Stator thermal overload protection                      | IEC 61850-5   |

| Pst      | Post                                                                  | IEC 61850-7-4 |
|----------|-----------------------------------------------------------------------|---------------|
| PTDF     | Logical node - Differential transformer protection                    | IEC 61850-5   |
| PTEF     | Logical node - Transient earthfault protection                        | IEC 61850-5   |
| PTOC     | Logical node - AC time overcurrent protection                         | IEC 61850-5   |
| PTOV     | Logical node - (Time) Overvoltage protection                          | IEC 61850-5   |
| PTTR     | Logical node - Thermal overload protection                            | IEC 61850-5   |
| PTUV     | Logical node - (Time) Undervoltage protection                         | IEC 61850-5   |
| PUCP     | Logical node - Undercurrent/underpower protection                     | IEC 61850-5   |
| PUEX     | Logical node - Loss of field/Underexcitation protection               | IEC 61850-5   |
| PurgeBuf |                                                                       | IEC 61850-7-1 |
| PVCB     | Logical node - Voltage or current balance protection                  | IEC 61850-5   |
| PVOC     | Logical node - Voltage controlled/dependent time overcurrent          | IEC 61850-5   |
|          | Logical pode - Volt per Hz protection                                 | IEC 61850-5   |
|          | Logical node - Directional earth fault protection for                 | IEC 61850-5   |
| PVVDE    | compensated networks based on wattmetric principle                    |               |
| Pwr      | Power                                                                 | IEC 61850-7-4 |
| PZSU     | Logical node - Zero speed and underspeed protection                   | IEC 61850-5   |
| qchg     | Trigger option for quality-change                                     | IEC 61850-7-2 |
| Qty      | Quantity                                                              | IEC 61850-7-4 |
| R or Ra  | Rais                                                                  | IEC 61850-7-4 |
| r        | readable                                                              | IEC 61850-8-1 |
| R0       | Zero Sequence Resistance                                              | IEC 61850-7-4 |
| R1       | Positive Sequence Resistance                                          | IEC 61850-7-4 |
| Rat      | Ratio *                                                               | IEC 61850-7-4 |
| Rat      | Winding ration (p. 868) *                                             | IEC 61850-7-4 |
| RBRF     | Logical node - Breaker failure                                        | IEC 61850-5   |
| RCB      | Report Control Block                                                  | IEC 61850-6   |
| Rcd      | Record or Recording                                                   | IEC 61850-7-4 |
| Rch      | Reach                                                                 | IEC 61850-7-4 |
| Rcl      | Reclaim                                                               | IEC 61850-7-4 |
| RCPW     | Logical node - Carrier or pilot wire protection                       | IEC 61850-5   |
| RDRE     | Logical node - Disturbance recording (bay/process level: acquisition) | IEC 61850-5   |
| RDRS     | Logical node - Disturbance recording (station level: evaluation)      | IEC 61850-5   |
| Re       | Retry                                                                 | IEC 61850-7-4 |
| React    | Reactance                                                             | IEC 61850-7-4 |
| Rec      | Reclose                                                               | IEC 61850-7-4 |
| Red      | Reduction                                                             | IEC 61850-7-4 |
| Rel      | Release                                                               | IEC 61850-7-4 |
| Rem      | Remote                                                                | IEC 61850-7-4 |
| Res      | Residual                                                              | IEC 61850-7-4 |
| Rest     | Resistance                                                            | IEC 61850-7-4 |
| RFC      | Request For Comments                                                  | IEC 61850-8-1 |
| RFLO     | Logical node - Fault locator                                          | IEC 61850-5   |
| RIF      | Routing Information Field (ISO/IEC 8802-5)                            | IEC 61850-9-2 |
| Ris      | Resistance                                                            | IEC 61850-7-4 |
| RI       | Relation, relative                                                    | IEC 61850-7-4 |
| Rms      | Root mean square                                                      | IEC 61850-7-4 |

| Rot       | Rotation, rotor                                                   | IEC 61850-7-4                  |
|-----------|-------------------------------------------------------------------|--------------------------------|
| RP        | Functional constraint - Unbuffered report                         | IEC 61850-7-2                  |
| RPF       | Reverse Power Flow                                                | IEC 61850-7-4                  |
| RPSB      | Logical node - Power swing blocking                               | IEC 61850-5                    |
| RptEna    | Report enable                                                     | IEC 61850-7-1                  |
| RREC      | Logical node - Automatic reclosing                                | IEC 61850-5                    |
| Rs        | Reset, Resetable                                                  | IEC 61850-7-4                  |
| Rsl       | Result                                                            | IEC 61850-7-4                  |
| Rst       | Restraint                                                         | IEC 61850-7-4                  |
| Rsv       | Reserve                                                           | IEC 61850-7-4                  |
| RSYN      | Logical node - Synchrocheck/synchronizing or synchronism<br>check | IEC 61850-5                    |
| Rte       | Rate                                                              | IEC 61850-7-4                  |
| Rtg       | Rating                                                            | IEC 61850-7-4                  |
| RTU       | Remote Terminal Unit                                              | IEC 61850-4                    |
| Rv        | Reverse                                                           | IEC 61850-7-4                  |
| Rx        | Receive/Received                                                  | IEC 61850-7-4                  |
| S         | Server specified parameter                                        | IEC 61850-8-1                  |
| S1        | Step one                                                          | IEC 61850-7-4                  |
| S2        | Step two                                                          | IEC 61850-7-4                  |
| SA        | Substation Automation                                             | IEC 61850-1                    |
| SAP       | Service Access Point                                              | IEC 61850-8-1                  |
| SARC      | Logical node - Monitoring and diagnostics for arcs                | IEC 61850-5                    |
| SAS       | Substation Automation System                                      | IEC 61850-1                    |
| SAT       | Site Acceptance Test                                              | IEC 61850-4                    |
| SAV       | Sampled Analog Value                                              | IEC 61850-9                    |
| SBO       | Select Before Operate                                             | IEC 61850-9-1                  |
| SC        | Secondary Converter                                               | IEC 61850-9-1                  |
| SCADA     | Supervisory Control And Data Acquisition                          | IEC 61850-3                    |
| SCD       | Substation Configuration Description                              | IEC 61850-10                   |
| Sch       | Scheme                                                            | IEC 61850-7-4                  |
| SCL       | Substation Configuration description Language                     | IEC 61850-1,<br>IEC 61850 -8-1 |
| SCO       | Supply Change Over                                                | IEC 61850-7-4                  |
| SCSM      | Specific Communication Service Mapping                            | IEC 61850-1                    |
| SDI       | Instantiated Sub DATA; middle name part of a structured DATA name | IEC 61850-6                    |
| SE        | Functional constraint - Setting group editable                    | IEC 61850-7-2                  |
| Sec       | Security                                                          | IEC 61850-7-3                  |
| Seq       | Sequence                                                          | IEC 61850-7-4                  |
| SeqNum    | Sequence number                                                   | IEC 61850-7-1                  |
| Server-CR | Server-Conformance Requirement                                    | IEC 61850-8-1                  |
| Set       | Setting                                                           | IEC 61850-7-4                  |
| SF6       | Sulphur HexaFluoride gas                                          | IEC 61850-3                    |
| SG        | Functional constraint - Setting group                             | IEC 61850-7-2                  |
| SGC       | Setting Group Control class                                       | IEC 61850-6                    |
| SGCB      | Setting Group Control Block                                       | IEC 61850-7-2                  |
| Sh        | Shunt                                                             | IEC 61850-7-4                  |
| SIG       | Status Indication Group                                           | IEC 61850-9-1                  |

| SIMS        | Logical node - Insulation medium supervision                    | IEC 61850-5     |
|-------------|-----------------------------------------------------------------|-----------------|
| SmpRate     | Sample rate                                                     | IEC 61850-7-1   |
| SMV         | Sampled Measured Value                                          | IEC 61850-6     |
| SMVC        | Sampled Measured Value Control                                  | IEC 61850-7-2   |
| NTP         | Network Time Protocol                                           | IEC 61850-8-1   |
| SoE         | Sequence of Events                                              | IEC 61850-7-1   |
| Sp          | Speed                                                           | IEC 61850-7-4   |
| SP          | Functional constraint - Setpoint                                | IEC 61850-7-2   |
| SPC         | Single Point Control                                            | IEC 61850-7-4   |
| SPCSO       | Single Point Controllable Status Output                         | IEC 61850-7-4   |
| Spd         | Speed                                                           | IEC 61850-7-4   |
| SPDC        | Logical node - Monitoring and diagnostics for partial discharge | IEC 61850-5     |
| SPI         | Single Pole                                                     | IEC 61850-7-4   |
| SPS         | Single Point Status information                                 | IEC 61850-7-1   |
| Src         | Source                                                          | IEC 61850-7-4   |
| SSYS        | Logical node - System supervision                               | IEC 61850-5     |
| ST          | Functional constraint - Status information                      | IEC 61850-7-2   |
| St          | Status                                                          | IEC 61850-7-4   |
| Stat        | Statistics                                                      | IEC 61850-7-4   |
| Std         | Standard                                                        | IEC 61850-7-4   |
| STIM        | Logical node - Time master                                      | IEC 61850-5     |
| Stop        | Stop                                                            | IEC 61850-7-4   |
| Str         | Start                                                           | IEC 61850-7-4   |
| Sts         | Stress                                                          | IEC 61850-7-4   |
| Sup         | Supply                                                          | IEC 61850-7-4   |
| SUT         | System Under Test                                               | IEC 61850-10    |
| SV          | Functional constraint - Sampled Value Substitution              | IEC 61850-7-2   |
| Svc         | Service                                                         | IEC 61850-7-4   |
| SVC         | Sampled Value Control                                           | IEC 61850-6     |
| SvEna       |                                                                 | IEC 61850-7-1   |
| Sw          | Switch                                                          | IEC 61850-7-4   |
| Swg         | Swing                                                           | IEC 61850-7-4   |
| Syn or Sync | Synchronization                                                 | IIEC 61850-7-4, |
|             |                                                                 | IEC 61850-8-1   |
| Т           | Transient data *                                                | IEC 61850-7-4   |
| Т           | Transport or Timestamp (p. 983) *                               | IEC 61850-8-1   |
| TAI         | Temps Atomique International                                    | IEC 61850-8-1   |
| Тар         | Тар                                                             | IEC 61850-7-4   |
| TCI         | TeleControl Interface *                                         | IEC 61850-5     |
| TCI         | Tag Control Information (p. 1114, 1152) *                       | IEC 61850-9-2   |
| TCP         | Transmission Control Protocol                                   | IEC 61850-3     |
| TCP/IP      | Transmission Control Protocol / Internet Protocol               | IEC 61850-3     |
| TCTR        | Logical node - Current transformer                              | IEC 61850-5     |
| Td          | Total distortion                                                | IEC 61850-7-4   |
| Tdf         | Transformer derating factor                                     | IEC 61850-7-4   |
| TE          | Telecommunication Environment                                   | IEC 61850-4     |
| Test        | Test                                                            | IEC 61850-7-4   |
| Thd         | Total harmonic distortion                                       | IEC 61850-7-4   |

| Thm               | Thermal                                                                                                   | IEC 61850-7-4                   |
|-------------------|----------------------------------------------------------------------------------------------------|---------------------------------|
| Tif               | Telephone influence factor                                                                                | IEC 61850-7-4                   |
| Tm                | Time                                                                                                    | IEC 61850-7-4                   |
| Tmh               | Time in hours                                                                                             | IEC 61850-7-4                   |
| ТМІ               | TeleMonitoring Interface (for example to engineer's work-<br>station)                                     | IEC 61850-5                     |
| Tmm               | Time in minutes                                                                                           | IEC 61850-7-4                   |
| Tmms              | Time in milliseconds                                                                                      | IEC 61850-7-4                   |
| Tmp               | Temperature                                                                                               | IEC 61850-7-4                   |
| Tms               | Time in seconds                                                                                           | IEC 61850-7-4                   |
| То                | Тор                                                                                                    | IEC 61850-7-4                   |
| Tot               | Total                                                                                                    | IEC 61850-7-4                   |
| TP                | Three Pole *                                                                                              | IEC 61850-7-4                   |
| TP                | Two-party (p. 621) *                                                                                      | IEC 61850-7-3,<br>IEC 61850-7-2 |
| TPAA              | Two Party Application Association                                                                         | IEC 61850-7-2                   |
| TPID              | Tag Protocol Identifier *                                                                                 | IEC 61850-9-2                   |
| TPID              | Priority Tagging Identification (for IEEE 802.1Q networks) = 0x8100 (p. 983) *                            | IEC 61850-8-1                   |
| T-Profile         | Transport Profile                                                                                         | IEC 61850-8-1                   |
| Tr                | Trip                                                                                                    | IEC 61850-7-4                   |
| Trg               | Trigger                                                                                                   | IEC 61850-7-4                   |
| TrgOp             | Trigger Option                                                                                            | IEC 61850-7-2                   |
| TrgOpEna          | Trigger Option Enabled                                                                                    | IEC 61850-7-2                   |
| TrgOps            | Trigger options                                                                                           | IEC 61850-7-1                   |
| Ts                | Total signed                                                                                              | IEC 61850-7-4                   |
| Tu                | Total unsigned                                                                                            | IEC 61850-7-4                   |
| TVTR              | Logical node - Voltage transformer                                                                        | IEC 61850-5                     |
| Tx                | Transmit/Transmitted                                                                                      | IEC 61850-7-4                   |
| Тур               | Туре                                                                                                    | IEC 61850-7-4                   |
| U or u            | User-specific: Indicates that the service, parameter, or<br>attribute can be defined by an implementation | IEC 61850-8-1                   |
| U= or u=          | User-specific information that shall be equal the original<br>information supplied in the request         | IEC 61850-8-1                   |
| UCA ™             | Utility Communications Architecture                                                                       | IEC 61850-7-2                   |
| UML               | Unified Modelling Language                                                                                | IEC 61850-7-1                   |
| Un                | Under                                                                                                    | IEC 61850-7-4                   |
| UNICODE<br>STRING | Max. length defined where type is used                                                                    | IEC 61850-7-3                   |
| URC               | Unbuffered Report Control                                                                                 | IEC 61850-7-2                   |
| URCB              | Unbuffered Report Control Block                                                                           | IEC 61850-7-2                   |
| URI               | Universal Resource Identifier                                                                             | IEC 61850-6                     |
| US                | Functional constraint - Unicast sampled value control                                                     | IEC 61850-7-2                   |
| USMVC             | Unicast Sampled Measured Value Control                                                                    | IEC 61850-7-2                   |
| USV               | Unicast Sampled Value                                                                                     | IEC 61850-6                     |
| USVC              | Unicast Sampled Value Control                                                                             | IEC 61850-7-2                   |
| USVCB             | Unicast Sampled Value Control Block                                                                       | IEC 61850-7-2                   |
| UsvID             | ID for USV (Unicast Sampled Value)                                                                        | IEC 61850-6                     |
| UTC               | Co-ordinated Universal Time                                                                               | IEC 61850-7-2                   |
| V                 | Voltage                                                                                                   | IEC 61850-7-4                   |

| VA      | Volt Amperes                                                | IEC 61850-7-4  |
|---------|-------------------------------------------------------------|----------------|
| Vac     | Vacuum                                                      | IEC 61850-7-4  |
| Val     | Value                                                       | IEC 61850-7-4  |
| Var     | Volt Amperes reactive                                       | IEC 61850-7-4  |
| VARSPEC | Variable Specification                                      | IEC 61850-8-1  |
| V-Get   | Virtual Get function (ISO 9506-1)                           | IEC 61850-8-1  |
| VID     | VLAN IDentifier                                             | IEC 61850-9-2  |
| VISIBLE | Max. length defined where type is used                      | IEC 61850-7-3, |
| STRING  |                                                             | IEC 61850-7-2  |
| VLAN    | Virtual Local Area Network                                  | IEC 61850-9-2  |
| Vlv     | Valve                                                       | IEC 61850-7-4  |
| VMD     | Virtual Manufacturing Device                                | IEC 61850-8-1  |
| Vol     | Voltage (non-phase related)                                 | IEC 61850-7-4  |
| V-Put   | Virtual Put function (ISO 9506-1)                           | IEC 61850-8-1  |
| VT      | Voltage Transformer/Transducer                              | IEC 61850-4    |
| W       | Watts active power                                          | IEC 61850-7-4  |
| w       | writeable                                                   | IEC 61850-8-1  |
| Wac     | Watchdog                                                    | IEC 61850-7-4  |
| Watt    | Active power (non-phase related)                            | IEC 61850-7-4  |
| Wei     | Week end infeed                                             | IEC 61850-7-4  |
| Wh      | Watt hours                                                  | IEC 61850-7-4  |
| Wid     | Width                                                       | IEC 61850-7-4  |
| Win     | Window                                                      | IEC 61850-7-4  |
| Wrm     | Warm                                                        | IEC 61850-7-4  |
| Х       | Excluded: The user shall not implement this item            | IEC 61850-9-2  |
| X0      | Zero sequence reactance                                     | IEC 61850-7-4  |
| X1      | Positive sequence reactance                                 | IEC 61850-7-4  |
| XCBR    | Logical node - The LN 'circuit breaker' covers all kinds of | IEC 61850-5    |
|         | eXtensible Mark-up Language                                 | IEC 61850-1    |
| XML     | extensible Mark-up Language                                 | IEC 61850-1    |
| XSWI    | devices not able to switch short circuits                   | IEC 01050-5    |
| XX      | Functional constraint - Wildcard representing all Data      | IEC 61850-7-2  |
|         | Attributes as a service parameter                           | 150 04050 5    |
| YEFN    | Logical node - Earth fault neutralizer (Petersen coll)      | IEC 61850-5    |
| YLTC    | Logical node - Lap changer                                  | IEC 61850-5    |
| YPSH    | Logical node - Power shunt                                  | IEC 61850-5    |
| YPTR    | Logical node - Power transformer                            | IEC 61850-5    |
| Z       | impedance                                                   | IEC 61850-7-4  |
| Z0      | Zero sequence impedance                                     | IEC 61850-7-4  |
| Z1      | Positive sequence impedance                                 | IEC 61850-7-4  |
| ZAXN    | Logical node - Auxiliary network                            | IEC 61850-5    |
| ZBAT    | Logical node - Battery                                      | IEC 61850-5    |
| ZBSH    | Logical node - Bushing                                      | IEC 61850-5    |
| ZCAB    | Logical node - Power cable                                  | IEC 61850-5    |
| ZCAP    | Logical node - Capacitor bank                               | IEC 61850-5    |
| ZCON    | Logical node - Converter                                    | IEC 61850-5    |
| Zer     | Zero                                                        | IEC 61850-7-4  |
| ZGEN    | Logical node - Generator                                    | IEC 61850-5    |

| Logical node - Gas isolated Line (GIL)                  | IEC 61850-5                                                                                                    |
|---------------------------------------------------------|----------------------------------------------------------------------------------------------------|
| Logical node - Power overhead line                      | IEC 61850-5                                                                                                    |
| Logical node - Motor                                    | IEC 61850-5                                                                                                    |
| Zone                                                    | IEC 61850-7-4                                                                                                    |
| Logical node - Reactor                                  | IEC 61850-5                                                                                                    |
| Zero sequence method                                    | IEC 61850-7-4                                                                                                    |
| Logical node - Rotating reactive component              | IEC 61850-5                                                                                                    |
| Logical node - Surge arrestor                           | IEC 61850-5                                                                                                    |
| Logical node - Thyristor controlled frequency converter | IEC 61850-5                                                                                                    |
| Logical node - Thyristor controlled reactive component  | IEC 61850-5                                                                                                    |
|                                                         | Logical node - Gas isolated Line (GIL)<br>Logical node - Power overhead line<br>Logical node - Motor<br>Zone<br>Logical node - Reactor<br>Zero sequence method<br>Logical node - Rotating reactive component<br>Logical node - Surge arrestor<br>Logical node - Thyristor controlled frequency converter<br>Logical node - Thyristor controlled reactive component |

# 7 Support, Service & Warranty

## 7.1 Contacting Technical Support

ProSoft Technology, Inc. is committed to providing the most efficient and effective support possible. Before calling, please gather the following information to assist in expediting this process:

- 1 Product Version Number
- 2 System architecture
- 3 Network details

If the issue is hardware related, we will also need information regarding:

- 1 Module configuration and associated ladder files, if any
- 2 Module operation and any unusual behavior
- **3** Configuration/Debug status information
- 4 LED patterns
- 5 Details about the serial, Ethernet or Fieldbus devices interfaced to the module, if any.

**Note:** For technical support calls within the United States, ProSoft Technology's 24/7 after-hours phone support is available for urgent plant-down issues.

| North America (Corporate Location) | Europe / Middle East / Africa Regional Office |
|------------------------------------|-----------------------------------------------|
| Phone: +1.661.716.5100             | Phone: +33.(0)5.34.36.87.20                   |
| info@prosoft-technology.com        | france@prosoft-technology.com                 |
| Languages spoken: English, Spanish | Languages spoken: French, English             |
| REGIONAL TECH SUPPORT              | REGIONAL TECH SUPPORT                         |
| support@prosoft-technology.com     | support.emea@prosoft-technology.com           |
| Latin America Regional Office      | Asia Pacific Regional Office                  |
| Phone: +52.222.264.1814            | Phone: +60.3.2247.1898                        |
| latinam@prosoft-technology.com     | asiapc@prosoft-technology.com                 |
| Languages spoken: Spanish, English | Languages spoken: Bahasa, Chinese, English,   |
| REGIONAL TECH SUPPORT              | Japanese, Korean                              |
| support.la@prosoft-technology.com  | REGIONAL TECH SUPPORT                         |
|                                    | support.ap@prosoft-technology.com             |

For additional ProSoft Technology contacts in your area, please visit: <a href="http://www.prosoft-technology.com/About-Us/Contact-Us">www.prosoft-technology.com/About-Us/Contact-Us</a>

# 7.2 Warranty Information

For complete details regarding ProSoft Technology's TERMS & CONDITIONS OF SALE, WARRANTY, SUPPORT, SERVICE AND RETURN MATERIAL AUTHORIZATION INSTRUCTIONS, please see the documents at: <a href="http://www.prosoft-technology.com/legal">www.prosoft-technology.com/legal</a>